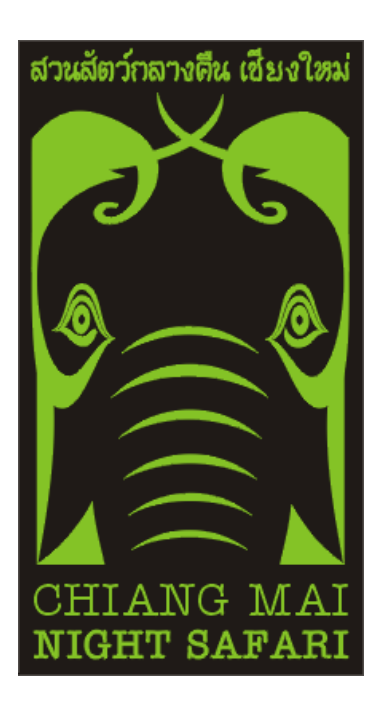

# คู่มือการปฏิบัติงาน งานบริหารบัตรเข้าชม

# ฝ่ายบริการ

WI-TK-01 Rev.1 11/02/2568

## สารบัญ

| วัตถุประสงค์                                                  | 1  |
|---------------------------------------------------------------|----|
| ประเภทและราคาของบัตรเข้าชม                                    | 1  |
| ประเภทการลดหย่อนค่าธรรมเนียม                                  | 1  |
| ขั้นตอนการปฏิบัติงานของงานบริหารบัตรเข้าชม                    | 2  |
| ระบบจำหน่ายบัตร                                               | 3  |
| ขั้นตอนการเข้าสู่ระบบ                                         | 3  |
| ขั้นตอนการเปิด Drawer                                         | 5  |
| ขั้นตอนการแก้ไขเงินทอน                                        | 6  |
| ระบบจำหน่ายบัตรเข้าชม                                         | 7  |
| การเพิ่มรายการจำหน่ายบัตร                                     | 8  |
| ขั้นตอนการเพิ่มจำนวนบัตรที่จะขาย                              | 9  |
| ขั้นตอนการเพิ่มจำนวนบัตรกรณีที่ประเภทนักท่องเที่ยวเป็น คณะจอง | 10 |
| ขั้นตอนการดึงข้อมูลบัตรประจำตัวประชาชน                        | 11 |
| ขั้นตอนการบันทึกกลุ่มอายุ                                     | 12 |
| ขั้นตอนการเลือกจังหวัด                                        | 13 |
| ขั้นตอนการเลือกประเทศ                                         | 14 |
| ขั้นตอนการบันทึกใช้สิทธิสมาชิก                                | 15 |
| ขั้นตอนการบันทึกPromotion                                     | 16 |
| ขั้นตอนการบันทึกบริษัททัวร์                                   | 17 |
| ขั้นตอนการบันทึก Voucher/คูปอง                                | 18 |
| ขั้นตอนการบันทึกสมาชิก 6 ประเภท เพื่อจ่ายค่าคอมมิชชั่น        | 19 |
| ขั้นตอนการใส่ประเภทการชำระเงินมากกว่า 1 ประเภท                | 20 |
| ขั้นตอนการบันทึกและพิมพ์บัตรเช้าชม                            | 21 |
| ขั้นตอนการยกเลิกรายการจำหน่าย                                 | 22 |
| ขั้นตอนการแก้ไขรายการจำหน่าย                                  | 23 |
| ขั้นตอนการแก้ไขรายละเอียดจำหน่ายบัตร                          | 24 |
| ขั้นตอนการแก้ไขประเภทชำระเงิน                                 | 25 |
| ขั้นตอนการพิมพ์บัตรซ้ำ                                        | 25 |
| ขั้นตอนการบันทึกจ่ายค่าคอมมิชชั่น                             | 26 |
| ขั้นตอนการเพิ่มรายการจำหน่ายบัตรแบบฉีก                        | 28 |

| ขั้นตอนการแก้ไขรายการจำหน่ายบัตรแบบฉีก   | 29 |
|------------------------------------------|----|
| ขั้นตอนการเปลี่ยนดูข้อมูลตามวันที่       | 30 |
| ขั้นตอนการดูประวัติการจำหน่าย            | 31 |
| การดูรายการจ่ายคอมมิชชั่น                | 32 |
| การตั้งรายการจำหน่าย                     | 35 |
| ขั้นตอนการเพิ่มรายการจำหน่าย             | 36 |
| ขั้นตอนการยกเลิกรายการจำหน่าย            | 37 |
| ขั้นตอนการค้นหารายการจำหน่าย             | 37 |
| ขั้นตอนการแก้ไขรายการจำหน่าย             | 38 |
| การตั้งค่า Counter / Shift               | 39 |
| ขั้นตอนการเพิ่มรายการ Counter            | 40 |
| ขั้นตอนการเพิ่มรายการ Shift              | 41 |
| ขั้นตอนการแก้ไขรายการ Counter            | 42 |
| ขั้นตอนการแก้ไขรายการ Shift              | 43 |
| ขั้นตอนการลบรายการ Counter               | 44 |
| ขั้นตอนการลบรายการ Shift                 | 45 |
| การตั้งโปรโมชั่น / Voucher               | 46 |
| ขั้นตอนการเพิ่มรายการโปรโมชั่น           | 47 |
| ขั้นตอนการเพิ่มรายการ Voucher            | 48 |
| ขั้นตอนการแก้ไขรายการ โปรโมชั่น          | 49 |
| ขั้นตอนการแก้ไขรายการ Voucher            | 50 |
| ขั้นตอนการอัพไฟล์เอกสาร                  | 51 |
| ขั้นตอนการเรียกดูไฟล์เอกสารแนบ           | 52 |
| ขั้นตอนการลบไฟล์เอกสารแนบ                | 53 |
| ขั้นตอนการเพิ่มรายละเอียดบัตรในโปรโมชั่น | 54 |
| ขั้นตอนการลบรายละเอียดบัตรในโปรโมชั่น    | 55 |
| ขั้นตอนการแก้ไขรายละเอียดบัตรในโปรโมชั่น | 56 |
| การปิด Drawer                            | 57 |
| ขั้นตอนการบันทึกการปิด Drawer            | 58 |
| ระบบจำหน่ายบัตรแบบ E-ticket              | 59 |
| ขั้นตอนการลงชื่อเข้าใช้                  | 60 |

| ขั้นตอนการเปิด Drawer                                | 61 |
|------------------------------------------------------|----|
| การเพิ่มรายการจำหน่ายบัตร E-ticket                   | 63 |
| ขั้นตอนการกรอกใส่จำนวนบัตร                           | 63 |
| ขั้นตอนการเพิ่มรายละเอียดการขาย                      | 64 |
| ขั้นตอนการเลือกชื่อตัวแทน/บริษัททัวร์                | 65 |
| ขั้นตอนการเลือกจังหวัด                               | 66 |
| ขั้นตอนการเลือกประเทศ                                | 67 |
| ขั้นตอนการบันทึกกลุ่มอายุ                            | 68 |
| ขั้นตอนการเลือกโปรโมชั่น                             | 69 |
| ขั้นตอนการเลือกประเภทชำระเงินมากกว่า 1               | 70 |
| ขั้นตอนการแก้ไขรายการจำหน่าย                         | 71 |
| ขั้นตอนการแก้ไขรายละเอียดการจำหน่ายบัตร              | 72 |
| ขั้นตอนการส่ง E-mail ซ้ำ                             | 73 |
| ขั้นตอนการปิด Drawer                                 | 74 |
| ขั้นตอนการพิมพ์บัตรซื้อผ่านเว็บ                      | 75 |
| การเปลี่ยนรหัสผ่าน                                   | 77 |
| ขั้นตอนการเปลี่ยน Password                           | 78 |
| ขั้นตอนการเปลี่ยน Pin                                | 79 |
| ขั้นตอนการบันทึกประเภทลูกค้าสัมพันธ์ ในการออกบัตรฟรี | 81 |
| ขั้นตอนการแนบไฟล์ เมื่อมีการออก บัตรฟรี              | 82 |
| ระยะเวลาในการปฏิบัติงานแต่ละขั้นตอน                  | 83 |
| กฎหมายที่เกี่ยวข้องกับงานบริหารบัตรเข้าชม            | 83 |
| แผนรองรับกรณีฉุกเฉิน                                 | 83 |
|                                                      |    |

## วัตถุประสงค์

เพื่อการจำหน่ายบัตรเข้าชม เป็นไปด้วยความถูกต้อง เรียบร้อย ตามนโยบายของสำนักงานเชียงใหม่ ในท์ซาฟารี

## ประเภทและราคาของบัตรเข้าชม

- 1. บัตรเดิน ผู้ใหญ่ต่างชาติ (JFA) ราคา 400 บาท
- 2. บัตรเดิน เด็กต่างชาติ (JFC) ราคา 200 บาท
- 3. บัตรเดิน ผู้ใหญ่ไทย (JTA) ราคา 50 บาท
- 4. บัตรเดิน เด็กไทย (JTC) ราคา 25 บาท
- 5. บัตรนั่งรถกลางคืน ผู้ใหญ่ต่างชาติ (NFA) ราคา 1,200 บาท
- 6. บัตรนั่งรถกลางคืน เด็กต่างชาติ (NFC) ราคา 600 บาท
- 7. บัตรนั่งรถกลางคืน ผู้ใหญ่ไทย (NTA) ราคา 300 บาท
- 8. บัตรนั่งรถกลางคืน เด็กไทย (NTC) ราคา 150 บาท

## ประเภทการลดหย่อนค่าธรรมเนียม

- 1. ประเภทยกเว้นค่าธรรมเนียม
  - 1.1 พระสงฆ์ นักบวชทุกศาสนา
  - 1.2 ผู้ทุพพลภาพ
  - 1.3 เด็กที่มีความสูงไม่เกิน 100 เซนติเมตร
- 2. ประเภทลด 20 เปอร์เซ็นต์
  - 2.1 องค์การภาคเอกชน โดยต้องมีหนังสือขออนุญาตเข้าชมจากผู้บริหารของหน่วยงานเป็นคณะ จำนวนไม่ต่ำกว่า 20 คน
- 3. ประเภทครึ่งราคา
  - 3.1 ผู้ที่มีอายุเกิน 60 ปี
  - 3.2 คณะนักเรียน นิสิต นักศึกษา ไม่เกินระดับปริญญาตรี และครู อาจารย์ผู้ควบคุม โดยต้องมี หนังสือรับรองจากหน่วยงานของเข้าชม หรือใช้บริการจากผู้บริหารสถาบันศึกษา
  - 3.3 หน่วยงานของรัฐโดยต้องมีหนังสือขออนุญาตเข้าชมจากผู้บริหารของหน่วยงาน
- 4. ชาวต่างชาติที่พักอาศัยอยู่ในเมืองไทย หากแสดงเอกสารรับรอง เช่น Work Permit Card, ID Card, ใบอนุญาตขับขี่ของเมืองไทย บัตรประจำตัวผู้เสียภาษี ฯลฯ สามารถซื้อบัตรเข้าชมได้ในราคาเท่ากับคนไทย

# ขั้นตอนการปฏิบัติงานของงานบริหารบัตรเข้าชม

- 1. ตรวจนับเงินทอน
- 2. จัดเตรียมเอกสารการจองเข้าชมของคณะจองเข้าชม และบริษัททัวร์ และตรวจเช็คอุปกรณ์การขาย
- บัตรเข้าชม \*\*โดยเฉพาะการให้บริการนักท่องเที่ยวในช่วงการระบาดของเชื้อไวรัสโควิด19 เน้น มาตรการ Family Distancing อย่างเคร่งครัด และจัดเตรียมเจลแอลกอฮอล์ไว้เพื่อบริการ นักท่องเที่ยวบริเวณหน้าเค้าน์เตอร์จำหน่ายบัตรแต่ละช่อง\*\*
- 4. จำหน่ายบัตรเข้าชมให้แก่นักท่องเที่ยว 3 ประเภท
  - 3.1 นักท่องเที่ยวบริษัททัวร์ โดยจะมีเอกสารการจองเข้าชมแล้ว
  - 3.2 นักท่องเที่ยวคณะจองเข้าชม โดยจะมีเอกสารการจองเข้าชมแล้ว
  - 3.3 นักท่องเที่ยวทั่วไป (Walk in)
    - 3.3.1 ขับรถส่วนตัวมาเอง

3.3.2 มากับรถรับจ้าง และ มัคคุเทศก์ จะต้องรับแบบฟอร์มขอรับค่าตอบแทนและคูปองที่ เจ้าหน้าที่รักษาความปลอดภัย บริเวณจุดทางเข้า เพื่อสแกนใช้เป็นข้อมูล ในการรับค่า คอมมิชชั่นของรถรับจ้าง และมัคคุเทศก์ ที่จุดจำหน่ายบัตร

- 5. เจ้าหน้าที่ขายบัตรบันทึกข้อมูลจำนวนนักท่องเที่ยวในระบบจำหน่ายบัตร
- 6. ทำการพิมพ์บัตรเข้าชมให้นักท่องเที่ยว
- รับเงิน/ทอนเงินให้นักท่องเที่ยว **\*\*โดยเฉพาะช่วงการระบาดของเชื้อโควิด19 เจ้าหน้าที่จำหน่าย** บัตรเข้าชม จะทำการฉีดสเปรย์แอลกอฮอล์จากเงินที่รับจากนักท่องเที่ยวมาทุกใบ\*\*
- 8. ทำการออกใบเสร็จรับเงินให้นักท่องเที่ยว กรณีที่นักท่องเที่ยวต้องการใบเสร็จ
- 9. สรุปรายงานการจำหน่ายบัตรเข้าชมในระบบจำหน่ายบัตร
- 10. พิมพ์เอกสารสรุปยอดรายได้จำหน่ายบัตรในระบบจำหน่ายบัตร
- 11. นำส่งเงินรายได้ และเอกสารสรุปรายงานการจำหน่ายบัตร ให้แก่งานการเงิน
- 12. เก็บเงินทอนเข้าตู้นิรภัย และส่ง E-mail แลกเงินสำหรับใช้เป็นเงินทอนวันต่อไปให้กับธนาคาร

## ระบบจำหน่ายบัตร

| 6          | งงชื่อใช <b>้งาน</b> | 26                   |
|------------|----------------------|----------------------|
| Login name | []                   |                      |
| Password   |                      |                      |
| ผู้ไข้     |                      |                      |
| ดำแหน่ง    |                      |                      |
|            | เข้าสู่ระบบ          | CHIANG MAI           |
|            |                      | เชียงใหม่ในท์ซาฟารี  |
|            | 1                    | Last Undate 20-02-25 |

## <u>ขั้นตอนการเข้าสู่ระบบ</u>

- กรอกชื่อผู้ใช้งาน
- 2. กรอกรหัสผ่าน
- ระบบจะแสดงชื่อผู้ใช้งาน และ ตำแหน่งของผู้ใช้งาน
- 4. คลิกปุ่มเข้าสู่ระบบ
- เลือกการทำงานเป็น ระบบ จำหน่ายบัตร
   หมายเหตุ: เลือกระบบที่ต้องการจะ ทำงานได้จากหน้านี้

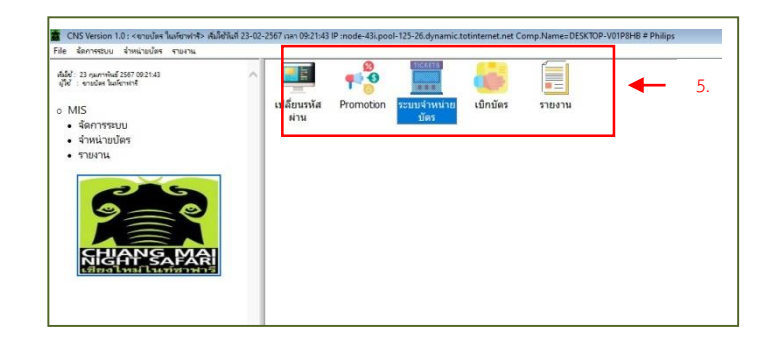

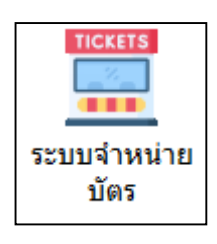

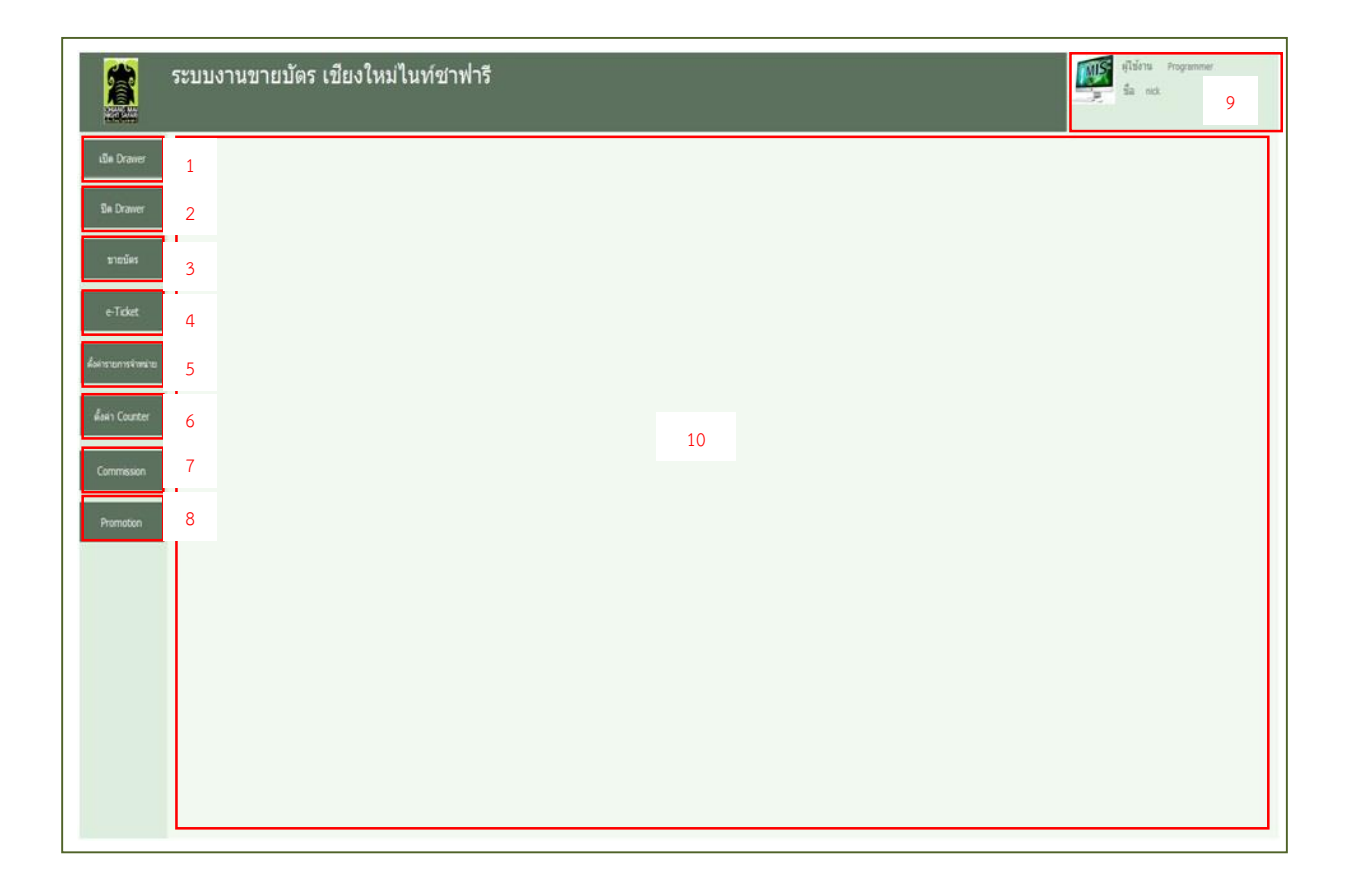

- 1 ปุ่มเปิด Drawer
- 2 ปุ่มปิด Drawer
- 3 ปุ่มขายบัตร
- 4 ปุ่ม e-ticket
- 5 ปุ่ม ตั้งค่ารายการจำหน่าย
- 6 ปุ่ม ตั้งค่า Counter
- 7 ปุ่ม Commission
- 8 ปุ่ม Promotion
- 9 แสดงชื่อผู้ใช้งาน
- 10 พื้นที่แสดงการทำงานของระบบ

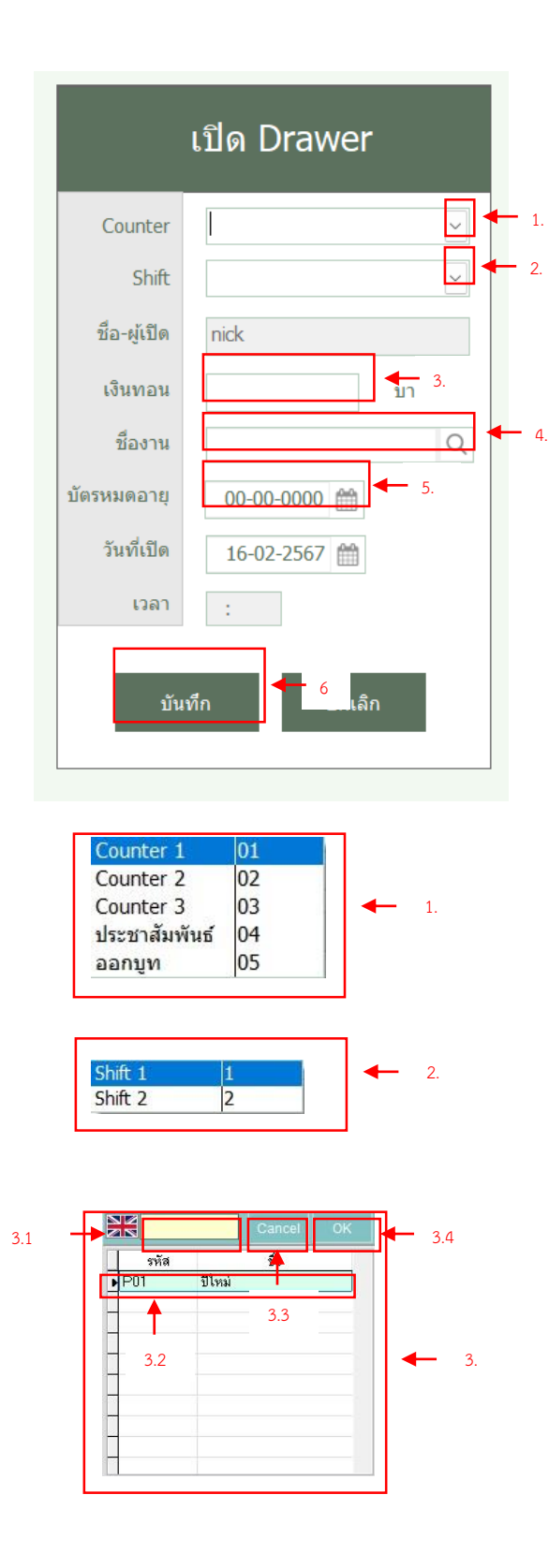

#### ขั้นตอนการเปิด Drawer

- 1. เลือกตัวเลือก Counter
- 2. เลือกตัวเลือก Shift
- กรอกจำนวนเงินทอน
- เลือกตัวเลือก ชื่องาน หมายเหตุ: การเลือกชื่องานจะเป็น การเลือกโปรโมชั่นที่จะใช้งานเป็น ส่วนลดตั้งต้นในการขายนั้น ๆ
- เลือกวันหมดอายุบัตร
- 6. กดปุ่มบันทึก เพื่อเปิด Drawer

#### <u>รายละเอียดรูปตัวอย่างข้อมูลตัวเลือก</u>

- รูปตัวอย่างข้อมูลตัวเลือกของช่อง ตัวเลือก Counter
- รูปตัวอย่างข้อมูลตัวเลือกของช่อง ตัวเลือก Shift
- รูปตัวอย่างข้อมูลตัวเลือกของช่อง ตัวเลือก ชื่องาน
  - 3.1. ช่องค้นหาชื่องาน
  - 3.2. รายการชื่องาน หมายเหตุ: เลือกก่อนที่จะทำ การบันทึก
  - 3.3. ปุ่มยกเลิกการเลือก ชื่องาน
  - 3.4. ปุ่มยืนยันการเลือก ชื่องาน

| Counter      | Counter 2          | ~ |
|--------------|--------------------|---|
| Shift        | Shift 2            | ~ |
| ชื่อ-ผู้เปิด | ขายบัตร ในท์ชาฟารี |   |
| เงินทอน      | ▲ 1<br>600.00 บาท  | 1 |
| ชื่องาน      |                    | Q |
| บัตรหมดอายุ  | 16-02-2567 🛗       |   |
| วันที่เปิด   | 16-02-2567 🛗       |   |
| เวลา         | 12:03              |   |

## ขั้นตอนการแก้ไขเงินทอน

- คลิกไปที่ช่อง เงินทอน
  - 1.1. แก้ไขรายการเงินทอน
- กดปุ่มแก้ไข เพื่อแก้ไขเงินทอน

## ระบบจำหน่ายบัตรเข้าชม

| 🔸 วันที่                                  | 16-02-2567 🗎 Q คันหา Q คันหาประวัติการข้อ 🔶 2. 3. →                                                                 | ปิด |   |    |
|-------------------------------------------|----------------------------------------------------------------------------------------------------|-----|---|----|
| 1                                         | ปุ่มค้นหาการขายของแต่ละวัน                                                                                          |     | - |    |
| 2                                         | ปุ่มค้นหาประวัติการซือ                                                                                              |     |   |    |
| 3                                         | ปิดออกจากระบบขายบัตร                                                                                                |     | - | e  |
| 4                                         | ตารางโชว์รายละเอียดการขาย <sub>4.</sub>                                                                             |     |   |    |
| 5                                         | ปุ่มเพิ่มการขาย                                                                                                    |     | - |    |
| 6                                         | ปุ่มยกเลิกขาย                                                                                                    |     |   |    |
| 7                                         | ปุ่มแก้ไขรายการขาย                                                                                                  |     |   |    |
| 8                                         | ปุ่มรายการบัตรฉีก                                                                                                   |     | - | 8. |
| 9                                         | ส่วนแสดงรายละเอียดของรายการขายบัตรนั้น ๆ                                                                            |     |   |    |
|                                           |                                                                                                    |     |   |    |
|                                           | สุทธิ์ บาท                                                                                                    |     |   |    |
| สมาชิก/ประเภท                             | หมู่ชื่อPromotion                                                                                                   |     |   |    |
|                                           |                                                                                                    |     |   |    |
| บรษททวร<br>Voucher/eula                   | ×                                                                                                    |     |   |    |
| บรษททวร<br>Voucher/ดูปอ<br>สมาชิก 6 ประเม | าห เกิดของ เกิดของ เกิดของ เกิดของ เกิดของ เกิดของ เกิดของ เกิดของ เกิดของ เกิดของ เกิดของ เกิดของ เกิดของ เกิด<br> |     |   |    |
| บรษททวร<br>Voucher/คูปอ<br>สมาชิก 6 ประเ  | ม<br>มหา รหัสดุปอง                                                                                                  |     |   |    |

#### การเพิ่มรายการจำหน่ายบัตร

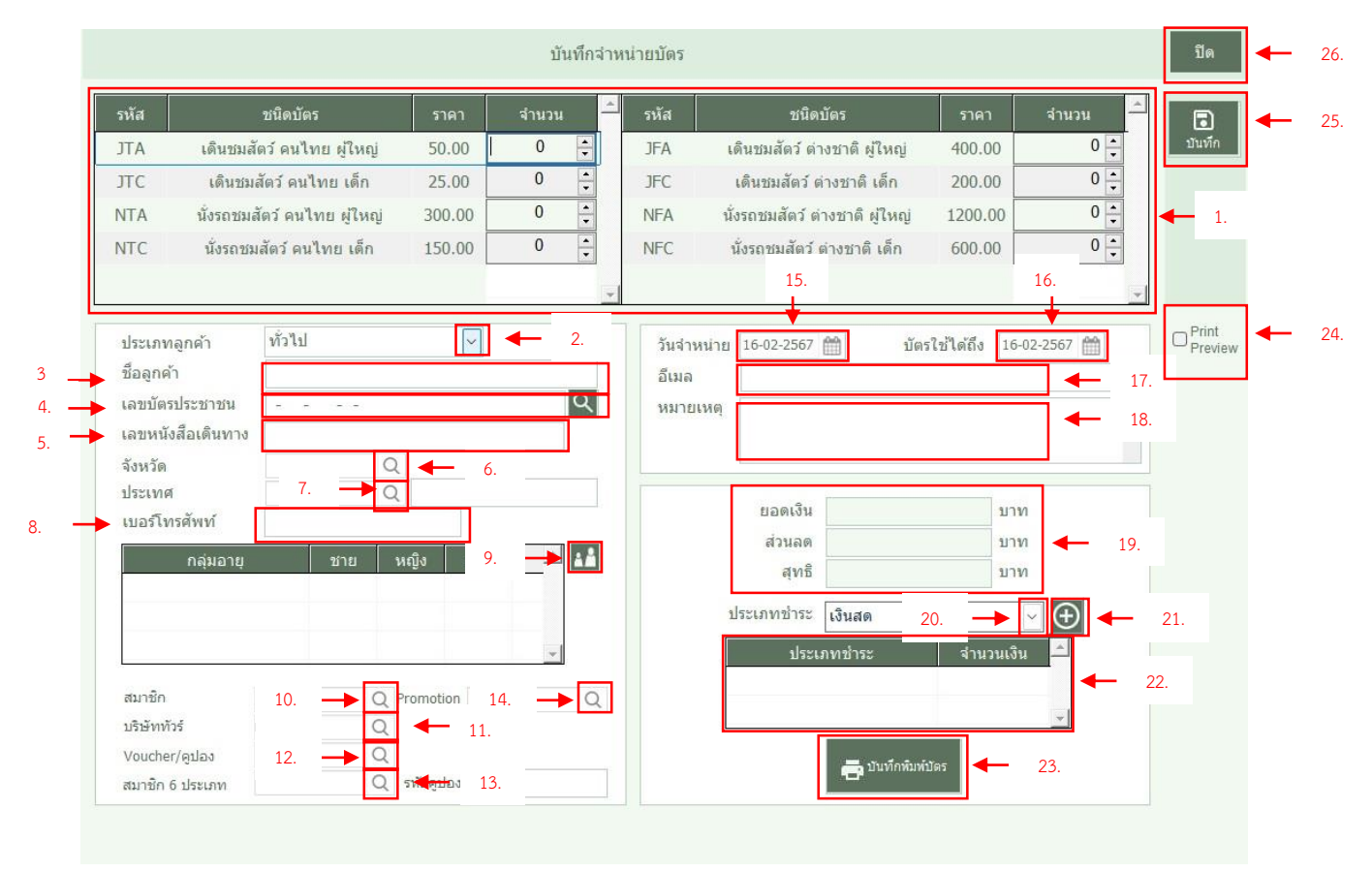

- 1 รายการขายบัตรแต่ละชนิดบัตร
- 2 ตัวเลือกรายการ ประเภทนักท่องเที่ยว
- 3 ช่องกรอก ชื่อนักท่องเที่ยว
- 4 ช่องกรอก หมายเลขบัตรประจำตัวประชาชน
- 5 ช่องกรอก หมายเลขหนังสือเดินทาง
- 6 ตัวเลือกรายการ จังหวัด
- 7 ตัวเลือกรายการ ประเทศ
- 8 ช่องกรอก เบอร์โทรศัพท์
- 9 ปุ่มจัดการกลุ่ม ช่วงอายุ
- 10 ตัวเลือกรายการ สมาชิก
- 11 ตัวเลือกรายการ บริษัททัวร์
- 12 ตัวเลือกรายการ Voucher/คูปอง
- 13 ตัวเลือกรายการ สมาชิก 6 ประเภท

- 14 ตัวเลือกรายการ Promotion
- 15 ตัวเลือกวันจำหน่ายบัตร
- 16 ตัวเลือกวันหมดอายุบัตร
- 17 ช่องกรอก E-mail นักท่องเที่ยว
- 18 ช่องกรอก หมายเหตุ
- 19 ช่องแสดงจำนวน ยอดเงิน ส่วนลด และ ยอดเงินสุทธิ
- 20 ตัวเลือกรายการ ประเภทชำระ
- 21 ปุ่มจัดการประเภทชำระเงิน
- 22 ตารางแสดงรายการประเภทชำระเงิน
- 23 ปุ่มบันทึกการขายและพิมพ์บัตร
- 24 ตัวเลือกแสดงรายการตัวอย่างบัตรที่จะพิมพ์ออกมา
- 25 ปุ่มบันทึกการขาย
- 26 ปุ่มปิดหน้าเพิ่มรายการขาย

#### การจำหน่ายบัตรให้นักท่องเที่ยวทั่วไป

| รหัส | ชนิดบัตร                    | ราคา   | จ่านวน 🔶 | รหัส | ชนิตบัดร                       |         |     |
|------|-----------------------------|--------|----------|------|--------------------------------|---------|-----|
| JTA  | เดินขมสัตว์ คนไทย ผู้ใหญ่   | 50.00  | 0 ÷      | JFA  | เดินขมสัตว์ ด่างชาติ ผู้ใหญ่   | 400.00  | 0   |
| JTC  | เดินชมสัตว์ คนไทย เด็ก      | 25.00  | 0        | JFC  | เดินชมสัตว์ ต่างชาติ เด็ก      | 200.00  | 0 🕂 |
| NTA  | นั่งรถชมสัตว์ คนไทย ผู้ใหญ่ | 300.00 | 1 🛟      | NFA  | นั่งรถชมสัตว์ ต่างชาติ ผู้ใหญ่ | 1200.00 | 0 ÷ |
| NTC  | นั่งรถชมสัตว์ คนไทย เด็ก    | 150.00 | 0        | NFC  | นั่งรถชมสัตว์ ต่างชาติ เด็ก    | 600.00  | 0   |

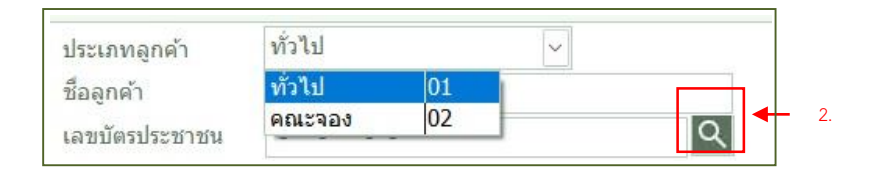

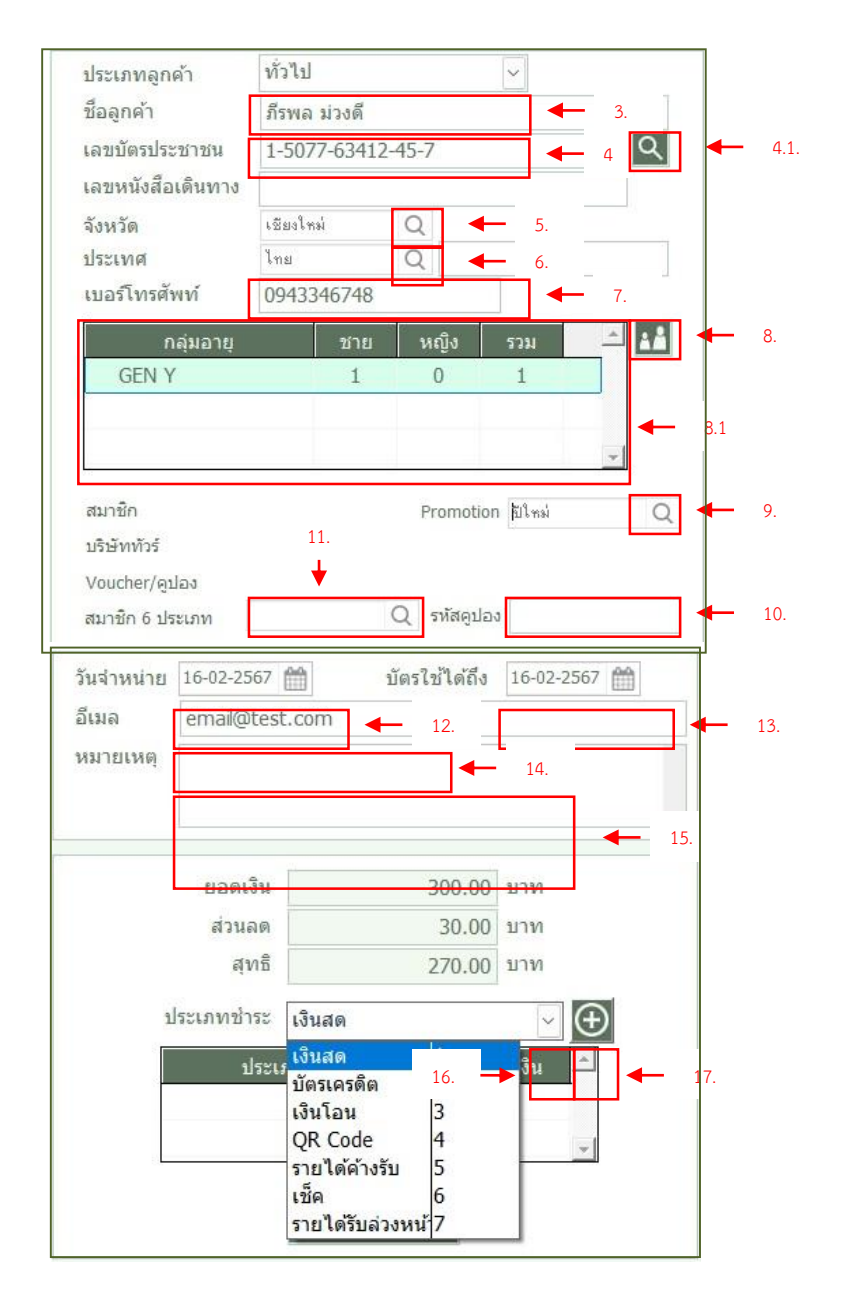

#### <u>ขั้นตอนการเพิ่มจำนวนบัตรที่จะขาย</u>

- กรอกจำนวนบัตรเพิ่มในช่องแต่ละชนิดของบัตรที่ จะจำหน่าย
- เลือกประเภทนักท่องเที่ยวที่จะทำจะทำการขาย หมายเหตุ: ขั้นตอนดูหัวข้อกรณีเลือกประเภท นักท่องเที่ยวเป็น คณะจอง
- กรอกชื่อ-นามสกุล
- กรอกเลขที่บัตรประจำตัวประชาชน
   4.1. ปุ่มใช้งานข้อมูลจากบัตรประจำตัวประชาชน
   หมายเหตุ: วิธีการใช้งานดูต่อหัวข้อ การดึงข้อมูล
   บัตรประจำตัวประชาชน
- เลือกจังหวัด หมายเหตุ: วิธีการเลือกจังหวัดดูต่อหัวข้อ การเลือก จังหวัด
- 6. เลือกประเทศ หมายเหตุ: วิธีการเลือกประเทศดูต่อหัวข้อ การ เลือกประเทศ
- 7. กรอกเบอร์โทรศัพท์
- 8. ปุ่มเพิ่มรายการกลุ่มอายุ
  - 8.1. ตารางแสด<sup>ู</sup>งราย<sup>ุ</sup>การกลุ่มอายุที่ได้เลือกแล้ว ตามรายการ หมายเหตุ: วิธีการใช้งานดูต่อหัวข้อ การบันทึกกลุ่ม

อายุ

- เลือกPromotion ส่วนลด หมายเหตุ: สามารถเลือกสิทธิที่จะใช้งานได้เพียง ประเภทเดียว วิธีการ ดูต่อหัวข้อการบันทึกใช้สิทธิ สมาชิก, บริษัท ทัวร์,Voucher/คูปอง และ การเลือกPromotion
- 10. กรอกรหัสคูปอง หากต้องการใช้งาน รหัสคูปอง
- เลือกประเภทสมาชิก 6 ประเภท หมายเหตุ: เพื่อระบุสมาชิก 6 ประเภทกับการขาย ครั้งนั้น ๆ ในการให้ค่า commission
   วิธีการใช้งานดูต่อหัวข้อ การบันทึกสมาชิก 6 ประเภท
- 12. เลือกวันที่จำหน่าย
- 13. เลือกวันหมดอายุในการใช้งานบัตร
- 14. กรอกข้อมูล E-mail
- 15. กรอกข้อมูล หมายเหตุ
- 16. เลือกตัวเลือก ประเภทชำระ
- ปุ่มเพิ่มรายการประเภทขำระเงินแบบหลายรายการ หมายเหตุ: วิธีการใช้งานดูต่อหัวข้อ การบันทึก ประเภทการชำระเงินมากกว่า 1 ประเภท

#### กรณีประเภทนักท่องเที่ยวเป็นคณะจอง และปุ่มจัดการส่วนลด

| ประเภทลูกค้า      | คณะจอ    | 0.0        |           | ~   | - 1.    |
|-------------------|----------|------------|-----------|-----|---------|
| ชื่อลูกค้า        | ธรรมรัด  | าน์ ยาธิท่ | งันธ์     |     |         |
| เลขบัตรประชาชน    | 1-4239   | 9-11223    | -89-1     |     | Q       |
| เลขหนังสือเดินทาง | e l      |            |           |     |         |
| จังหวัด           | เชียงใหง | 4          | Q         |     |         |
| ประเทศ            | ไทย      |            | Q         |     |         |
| เบอร์โทรศัพท์     | 09344    | 35453      |           |     |         |
| กลุ่มอายุ         |          | ช่าย       | หญิง      | รวม | <u></u> |
| GEN Z             |          | 3          | 3         | 6   |         |
| GEN Y             |          | 2          | 2         | 4   |         |
| GEN X             |          | 1          | 1         | 2   | -       |
|                   |          |            | _         |     |         |
| สมาชก             |          |            | Promoti   | ion |         |
| บริษัททัวร์       | agency1  |            | Q         |     |         |
| Voucher/คูปอง     |          |            |           |     |         |
| สมาชิก 6 ประเภท   | สีล้อแดง |            | Q รหัสดุบ | ໄລ່ |         |

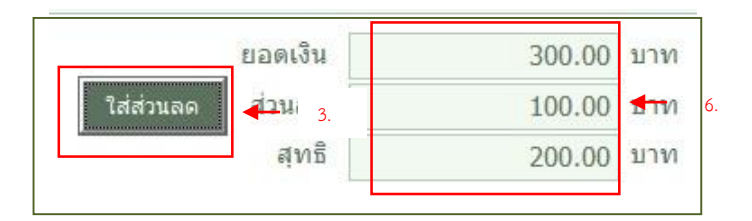

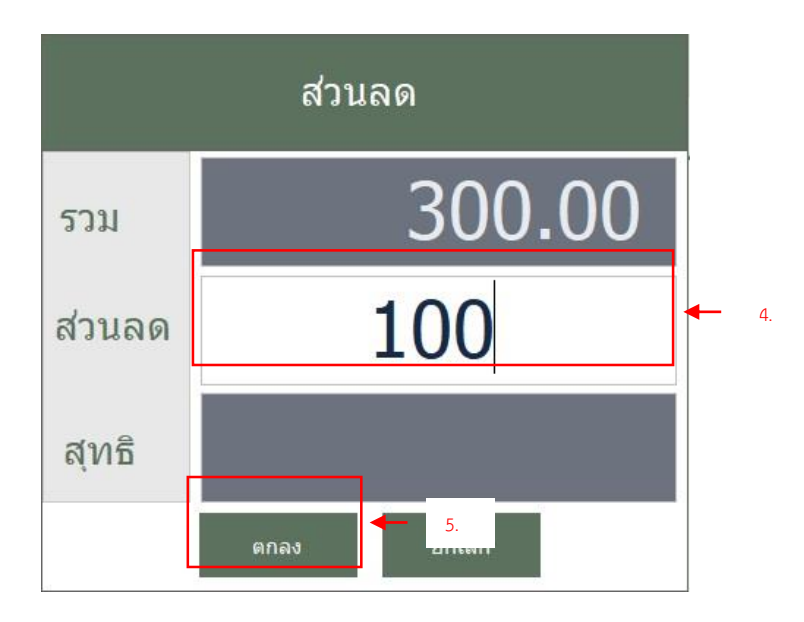

## ขั้นตอนการเพิ่มจำนวนบัตรกรณีที่ ประเภทนักท่องเที่ยวเป็น คณะจอง

- เลือกประเภทนักท่องเที่ยว เป็น คณะ จอง
- 2. เลือกกรอกข้อมูลตามขั้นตอนก่อนหน้า
- จะปรากฏปุ่ม ใส่ส่วนลดในฝั่งของช่อง แสดงจำนวน ยอดเงิน, ส่วนลด และ ยอดเงินสุทธิ เมื่อคลิกจะปรากฏช่อง ให้กรอกจำนวนเงินที่จะลด
- 4. ช่องกรอกจำนวนเงินที่จะเป็นส่วนลด
- ปุ่มตกลงเพื่อใช้งานส่วนลดตามจำนวน ที่กรอก
- จำนวนส่วนลดที่กรอกจะนำมาคิด ยอดเงิน, ส่วนลด และ ยอดสุทธิ

#### การดึงข้อมูลบัตรประจำตัวประชาชน

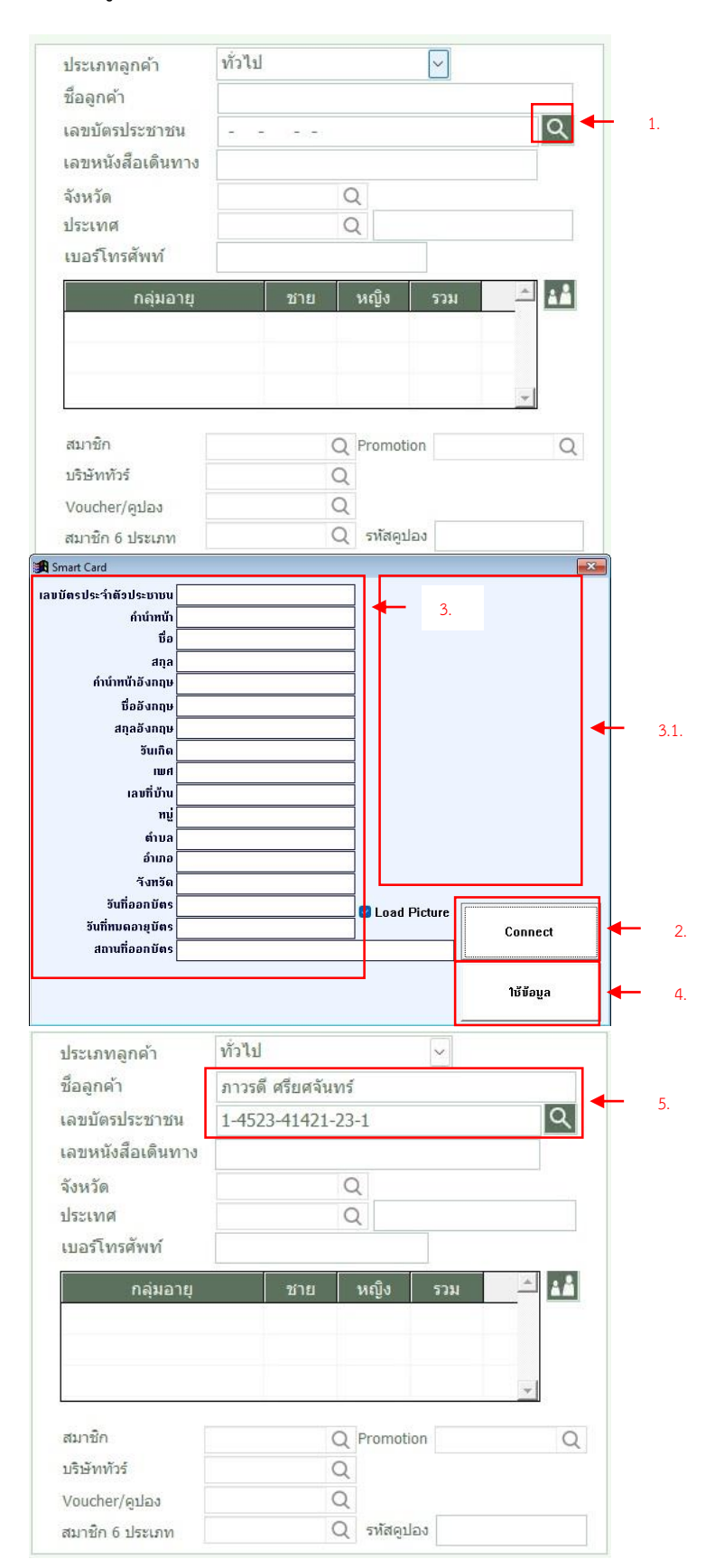

#### <u>ขั้นตอนการดึงข้อมูลบัตรประจำตัว ประชาชน</u>

- คลิกปุ่ม เพื่อเปิดการทำงานระบบดึง ข้อมูลตามบัตรประจำตัวประชาชน
- คลิกปุ่ม Connect เมื่อเสียบบัตร ประจำตัวประชาชนเข้ากับเครื่องอ่าน บัตรเรียบร้อยแล้ว
- เมื่อทำการดึงข้อมูลจากบัตรประจำตัว ประชาชนสำเร็จ ข้อมูลจะปรากฏตาม ช่องข้อมูล
  - แสดงรูปภาพตามบัตรประจำตัว ประชาชนเมื่อมีการดึงข้อมูล สำเร็จ
- คลิกปุ่มใช้ข้อมูล เพื่อทำการใช้งาน ข้อมูลที่ได้รับจากบัตร
- 5. ปรากฏข้อมูลตามการดึงข้อมูล
- หมายเหตุ: ข้อมูลที่เห็นเป็นข้อมูล จำลอง

#### การบันทึกกลุ่มอายุ

|                  | 1       |            |                  | $\sim$ |          |   |
|------------------|---------|------------|------------------|--------|----------|---|
| ชื่อลูกค้า       | ธรรมรัด | ดน์ ยาธิพั | <sub>ในธ</sub> ั |        |          |   |
| ลขบัตรประชาชน    | 1-423   | 9-11223    | -89-1            |        | Q        |   |
| ลขหนังสือเดินทาง | 8       |            |                  |        |          |   |
| จังหวัด          | เชียงให | н          | Q                |        |          |   |
| ประเทศ           | ไทย     |            | Q                |        |          |   |
| บอร์โทรศัพท์     | 09344   | 35453      |                  |        |          |   |
| กลุ่มอายุ        |         | ชาย        | หญิง             | รวม    | <u> </u> |   |
| GEN Z            |         | 3          | 3                | 6      |          |   |
| GEN Y            |         | 2          | 2                | 4      | _  ∢     | _ |
| GEN X            |         | 1          | 1                | 2      |          |   |

|        |         | ę      | ราย      | การ | ช่วง     | อา                   | ĘĮ  |                   |   |
|--------|---------|--------|----------|-----|----------|----------------------|-----|-------------------|---|
| ช่ว    | งอายุ   | ทำะ    | 8        | หญ์ | 3        | 533                  | u   | หมายเหตุ          | 1 |
| ALPHA  | 1       | _      | -        | _   | -        | _                    | *   | ช่วงอายุ 1-7 ปี   |   |
| GEN Z  |         | 3      | •        | 3   | •        | 6                    | *   | ช่วงอายุ 2        |   |
| GEN Y  | ·       | 2      | •        | 2   | -        | 4                    | *   | ช่วงอายุ ∠⊥-ว≀ ป  |   |
| GEN X  |         | 1      | -        | 1   | •        |                      | 2 🗘 | ช่วงอายุ 38-53 ปี | 1 |
| Baby I | Boomer  |        | antica a |     |          |                      |     | อายุ 54 ปีขึ้นไป  |   |
|        | จ่านวนต | ามบัตร |          |     |          | 12                   |     | <b>←</b> 3.       |   |
|        | รวม     | 6      |          | 6   |          | 12                   |     |                   |   |
|        |         | บัน    | ทึก      |     | <b>←</b> | <mark>4</mark><br>กเ |     |                   |   |

## <u>ขั้นตอนการบันทึกกลุ่มอายุ</u>

1.

- คลิกที่ปุ่มกลุ่มอายุเพื่อเปิดหน้าต่าง กรอกข้อมูล
- กรอกข้อมู<sup>้</sup>ลจำนวนตามช่วงอายุที่ ปรากฏในหน้าจอ
- ข้อมูลจำนวนบัตรและจำนวนรายการ ช่วงอายุจะต้องสอดคล้องกัน หมายเหตุ: หากจำนวนอายุมากกว่า จำนวนบัตรที่ได้เลือกไว้จะไม่สามารถ บันทึกรายการกลุ่มอายุได้
- กดปุ่มบันทึกเพื่อยืนยันรายการกลุ่ม อายุ
- รายการที่ได้บันทึกจะแสดงในตาราง แสดงรายการกลุ่มอายุ

#### การเลือกจังหวัด

| ประเภทลูกค้า                                                     | ทั่วไป |                   | $\sim$     |            |
|------------------------------------------------------------------|--------|-------------------|------------|------------|
| ชื่อลูกค้า                                                       |        |                   |            |            |
| เลขบัตรประชาชน                                                   |        |                   |            | Q          |
| เลขหนังสือเดินทาง                                                |        |                   |            |            |
| จังหวัด                                                          |        | Q                 |            |            |
| ประเทศ                                                           |        | Q                 |            |            |
| เมอร์โพรสัพพ์                                                    |        |                   |            |            |
| FTEL9 FALSHIMM                                                   |        |                   |            |            |
| 000000                                                           | 2(3.8) | ****              | 5233       | ÷ 1.5      |
| กลุ่มอายุ                                                        | ชาย    | หญิง              | รวม        | <u> </u>   |
| กลุ่มอายุ                                                        | ชาย    | หญิง              | รวม        | <u> </u>   |
| กลุ่มอายุ                                                        | ชาย    | หญิง              | รวม        | <u> </u>   |
| กลุ่มอายุ                                                        | ชาย    | หญิง              | รวม        |            |
| กลุ่มอายุ                                                        | ชาย    | หญิง              | รวม        |            |
| กลุ่มอายุ<br>กลุ่มอายุ<br>สมาชิก                                 | ชาย    | หญิง<br>Q Promoti | รวม<br>ion | A          |
| กลุ่มอายุ<br>กลุ่มอายุ<br>สมาชิก<br>บริษัททัวร์                  | ชาย    | หญิง<br>Q Promot  | รวม        | <b>* *</b> |
| กลุ่มอายุ<br>กลุ่มอายุ<br>สมาชิก<br>บริษัททัวร์<br>Voucher/คูปอง | ชาย    | หญิง<br>Q Promot  | รวม<br>ion | & ##       |

|      | <b>€</b> €а 2. ОК | -    |
|------|-------------------|------|
| รหัส | จังหวัด           |      |
| 71   | กาญจนบุรี         |      |
| 10   | กรุงเทพมหานคร     |      |
| 81   | กระบี่            |      |
| 62   | กำแพงเพชร         |      |
| 46   | กาฬสินธุ์         | ◀ 3. |
| 40   | ขอนแก่น           |      |
| 22   | จันทบุรี          |      |
| 24   | ฉะเชิงเทรา        |      |
| 18   | ชัยนาท            |      |
| 20   | ชลบรี             |      |

## <u>ขั้นตอนการเลือกจังหวัด</u>

- คลิกปุ่มค้นหาจังหวัด จากนั้นจะ ปรากฏหน้าต่างตัวเลือกรายการ จังหวัด
- กรอกข้อมูลที่จะค้นหาจังหวัดได้ใน ช่องกรอกข้อมูลค้นหา หมายเหตุ: รูปธงชาติที่ปรากฏบ่งบอก ว่าภาษาที่ใช้พิมพ์ตอนนี้เป็นภาษา อะไร
- แสดงรายการจังหวัดทั้งหมด และ รายการจังหวัดที่ค้นหา
  - 3.1. จากนั้นคลิกเลือกจังหวัดที่ ต้องการ
- คลิกปุ่ม OK เพื่อยืนยันการเลือก จังหวัดที่ได้เลือกไว้

#### การเลือกประเทศ

| ประเภทลูกค้า                                        | ทั่วไป |                    |                         | ~               |   |          |
|-----------------------------------------------------|--------|--------------------|-------------------------|-----------------|---|----------|
| ชื่อลูกค้า                                          |        |                    |                         |                 |   |          |
| เลขบัตรประชาชน                                      |        |                    |                         |                 |   | Q        |
| เลขหนังสือเดินทาง                                   |        |                    |                         |                 |   |          |
| จังหวัด                                             |        |                    | Q                       |                 |   |          |
| ประเทศ                                              |        |                    | Q                       |                 |   |          |
| เบอร์โทรศัพท์                                       |        |                    |                         |                 |   |          |
|                                                     |        |                    |                         |                 |   |          |
|                                                     |        | 2/2.01             |                         |                 |   | A        |
| กลุ่มอายุ                                           |        | ชาย                | អญិ                     | v 57            | ม | <u></u>  |
| กลุ่มอายุ                                           |        | ชาย                | អญិ                     | ง รว            | ม | <u> </u> |
| กลุ่มอายุ                                           |        | ชาย                | អญិ                     | v 53            | ม | <u> </u> |
| กลุ่มอายุ                                           |        | ชาย                | អญិ                     | v 53            | ม | <u> </u> |
| กลุ่มอายุ                                           |        | ชาย                | អញ្ជិ                   | v 53            | ม |          |
| กลุ่มอายุ<br>สมาชิก                                 |        | ชาย<br>(           | หญิ<br>Q Proi           | ৩ হয়<br>motion | ม |          |
| กลุ่มอายุ<br>สมาชิก<br>บริษัททัวร์                  |        | ชาย<br>(           | ਸਗੁੰ<br>Q Proi          | ৩ হয<br>motion  | ม |          |
| กลุ่มอายุ<br>สมาชิก<br>บริษัททัวร์<br>Voucher/คูปอง |        | ชาย<br>(<br>(<br>( | หญิ<br>2 Proi<br>2<br>2 | v 53            | ม |          |

| K    | 💶 2. OK 🔶 4. |
|------|--------------|
| code | name         |
| 99   | ไทย          |
| 84   | ชาวเขา       |
| 48   | พม่า         |
| 44   | จีน          |
| 01   | อังกฤษ 🔶     |
| 03   | เนเธอร์แลนด์ |
| 04   | เยอรมัน      |
| 05   | ปรั่งเศส     |
| 06   | เดนมาร์ก     |
| 07   | สวีเคน       |

#### <u>ขั้นตอนการเลือกประเทศ</u>

- คลิกปุ่มค้นหาประเทศ จากนั้นจะ ปรากฏหน้าต่างตัวเลือกรายการ ประเทศ
- กรอกข้อมูลที่จะค้นหาประเทศได้ใน ช่องกรอกข้อมูลค้นหา หมายเหตุ: รูปธงชาติที่ปรากฏบ่งบอก ว่าภาษาที่ใช้พิมพ์ตอนนี้เป็นภาษา อะไร
- แสดงรายการประเทศทั้งหมด และ รายการประเทศที่ค้นหา
  - 3.1. จากนั้นคลิกเลือกประเทศที่ ต้องการ
- คลิกปุ่ม OK เพื่อยืนยันการเลือก ประเทศที่ได้เลือกไว้

#### การบันทึกใช้สิทธิสมาชิก

| ประเภทลูกค้า                                        | ทั่วไป |           |             |                 | ~         |             |
|-----------------------------------------------------|--------|-----------|-------------|-----------------|-----------|-------------|
| ชื่อลูกค้า                                          |        |           |             |                 |           |             |
| เลขบัตรประชาชน                                      |        |           |             |                 |           | Q           |
| เลขหนังสือเดินทาง                                   |        |           |             |                 |           |             |
| จังหวัด                                             |        |           | Q           |                 |           |             |
| ประเทศ                                              |        |           | Q           |                 |           |             |
| เบอร์โทรศัพท์                                       |        |           |             |                 |           |             |
|                                                     |        |           |             |                 |           |             |
| กลุ่มอายุ                                           | 3      | ชาย       | 1           | หญิง            | รวม       | <u>_</u>    |
| กลุ่มอายุ                                           |        | ชาย       | 1           | หญิง            | รวม       | <u> </u>    |
| กลุ่มอายุ                                           |        | ชาย       | 1           | หญิง            | รวม       | <u> </u>    |
| กลุ่มอายุ                                           |        | ชาย       | 1           | หญิง            | รวม       | <u>^</u> 11 |
| กลุ่มอายุ<br>สบาชิก                                 |        | ชาย       | ,           | หญิง<br>Promoti | 53N       |             |
| กลุ่มอายุ<br>สมาชิก                                 |        | ชาย       |             | หญิง<br>Promoti | รวม<br>on |             |
| กลุ่มอายุ<br>สมาชิก<br>ปริษัททัวร์                  |        | ชาย<br>(  |             | หญิง<br>Promoti | รวม<br>on |             |
| กลุ่มอายุ<br>สมาชิก<br>บริษัททัวร์<br>Voucher/ดูปอง |        | ช่าย<br>( | 2<br>2<br>2 | หญิง<br>Promoti | รวม<br>on |             |

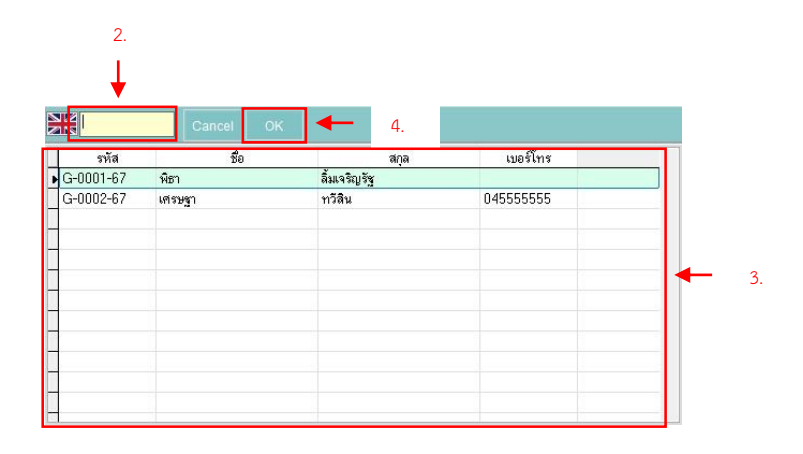

## <u>ขั้นตอนการบันทึกใช้สิทธิสมาชิก</u>

- คลิกปุ่มค้นหาสิทธิสมาชิก จะปรากฏ หน้าต่างรายการค้นหาสมาชิก หมายเหตุ: ข้อมูลที่เห็นดังกล่าวเป็น ข้อมูลจำลอง
- กรอ<sup>๊</sup>กข้อมูลสมาชิกที่ต้องการค้นหาได้ ในช่องกรอกข้อมูลค้นหา หมายเหตุ: รูปธงชาติที่ปรากฏบ่งบอก ว่าภาษาที่ใช้พิมพ์ตอนนี้เป็นภาษา อะไร
- แสดงรายการสมาชิกทั้งหมด และ รายการสมาชิกที่ค้นหา
  - 3.1. จากนั้นคลิกเลือกสมาชิกที่ ต้องการ
- คลิกปุ่ม OK เพื่อยืนยันการเลือก สมาชิกที่ได้เลือกไว้

#### การบันทึกPromotion

| ประเภทลูกค้า                                        | ทั่วไป |               |                             | ~         |          |          |
|-----------------------------------------------------|--------|---------------|-----------------------------|-----------|----------|----------|
| ชื่อลูกค้า                                          |        |               |                             |           |          |          |
| ลขบัตรประชาชน                                       |        |               |                             |           |          | 2        |
| เลขหนัง <mark>สื</mark> อเดินทาง                    |        |               |                             |           |          |          |
| จังหวัด                                             |        |               | Q                           |           |          |          |
| ประเทศ                                              |        |               | Q                           |           |          |          |
| เบอร์โทรศัพท์                                       |        |               |                             |           |          |          |
|                                                     |        |               |                             |           |          |          |
| กลุ่มอายุ                                           |        | ชาย           | หญิง                        | รวม       | <u>^</u> |          |
| กลุ่มอายุ                                           |        | ชาย           | หญิง                        | รวม       |          | 1        |
| กลุ่มอายุ                                           |        | ชาย           | หญิง                        | รวม       | <u>*</u> | 1        |
| กลุ่มอายุ                                           |        | ชาย           | หญิง                        | รวม       |          |          |
| กลุ่มอายุ                                           |        | ชาย           | หญิง                        | รวม       | <u> </u> |          |
| กลุ่มอายุ<br>สมาชิก                                 |        | ชาย           | หญิง<br>A Promoti           | รวม<br>on | <u> </u> | ۲.<br>م  |
| กลุ่มอายุ<br>สมาชิก<br>บริษัททัวร์                  |        | ชาย<br>(      | หญิง<br>2 Promoti<br>2      | รวม<br>on | <u> </u> | α.       |
| กลุ่มอายุ<br>สมาชิก<br>ปริษัททัวร์<br>Voucher/ดูปอง |        | ชาย<br>(<br>( | หญิง<br>2 Promoti<br>2<br>2 | รวม<br>on | ×        | <b>1</b> |

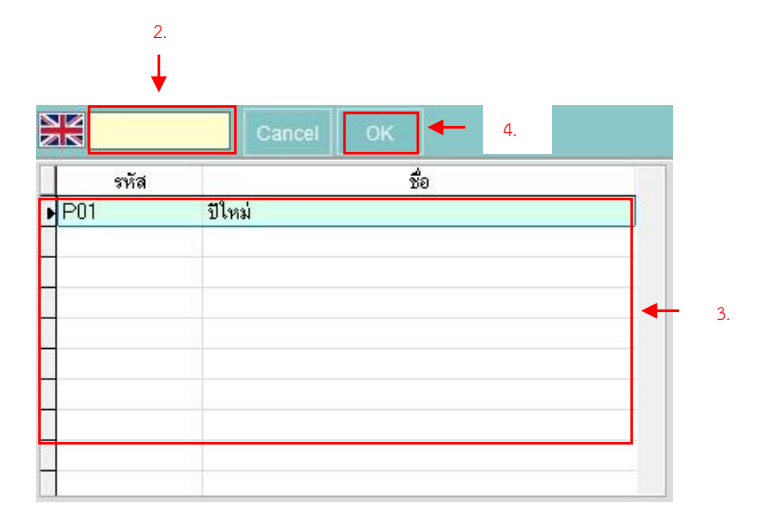

## <u>ขั้นตอนการบันทึกPromotion</u>

- คลิกปุ่มค้นหา Promotion จะปรากฏ หน้าต่างรายการค้นหา Promotion หมายเหตุ: ข้อมูลที่เห็นดังกล่าวเป็น ข้อมูลจำลอง
- กรอ<sup>๊</sup>กข้อมูล Promotion ที่ต้องการ ค้นหาได้ในช่องกรอกข้อมูลค้นหา หมายเหตุ: รูปธงชาติที่ปรากฏบ่งบอก ว่าภาษาที่ใช้พิมพ์ตอนนี้เป็นภาษา อะไร
- แสดงรายการ Promotion ทั้งหมด
   และ รายการ Promotion ที่ค้นหา
   จากนั้นคลิกเลือก Promotion
   ที่ต้องการ
- 4. คลิกปุ่ม OK เพื่อยืนยันการเลือก Promotion ที่ได้เลือกไว้

#### การบันทึกบริษัททัวร์

| ประเภทลูกค้า                                                       | ทั่วไป             |                              | ~                 |            |
|--------------------------------------------------------------------|--------------------|------------------------------|-------------------|------------|
| ชื่อลูกค้า                                                         |                    |                              |                   |            |
| เลขบัตรประชาชน                                                     |                    |                              |                   | Q          |
| เลขหนังสือเดินทาง                                                  | 3                  |                              |                   |            |
| จังหวัด                                                            |                    | Q                            |                   |            |
| ประเทศ                                                             |                    | Q                            |                   |            |
| 5 4 1                                                              |                    |                              |                   |            |
| เบอรเทรศพท                                                         |                    |                              |                   |            |
| เบอรเทรศพท<br>กลุ่มอาย                                             | ชาย                | หญิง                         | รวม               | <u> </u>   |
| เบอรไทรศพท<br>กลุ่มอายุ                                            | ชาย                | หญิง                         | รวม               | <u> </u>   |
| เบอรเทรศพท<br>กลุ่มอายุ                                            | ชาย                | หญิง                         | รวม               | <u> </u>   |
| เบอรเทรศพท<br>กลุ่มอายุ                                            | ช่าย               | หญิง                         | รวม               |            |
| เบอร เทรศพท<br>กลุ่มอายุ                                           | ช่าย               | หญิง                         | รวม               |            |
| เบอร เทรศพท<br>กลุ่มอายุ<br>สมาชิก                                 | ี่ ข่าย            | หญิง<br>Q Promotic           | <b>נגנז</b><br>חו |            |
| เบอร เทรศพท<br>กลุ่มอายุ<br>สมาชิก<br>บริษัททัวร์                  | ชาย<br>((          | หญิง<br>Q Promotic<br>Q      | <b>รวม</b><br>ก   | <b>* *</b> |
| เบอร เทรศพท<br>กลุ่มอายุ<br>สมาชิก<br>บริษัททัวร์<br>Voucher/ดูปอง | ชาย<br>(<br>(<br>( | หญิง<br>Q Promotic<br>Q<br>Q | <b>รวม</b><br>ก   | ▲ ▲<br>▼   |

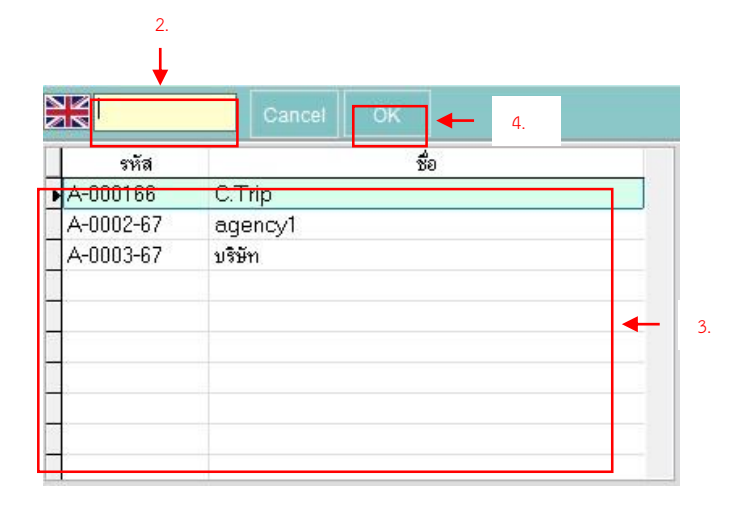

## <u>ขั้นตอนการบันทึกบริษัททัวร์</u>

- คลิกปุ่มค้นหา บริษัททัวร์ จะปรากฏ หน้าต่างรายการค้นหา บริษัททัวร์ หมายเหตุ: ข้อมูลที่เห็นดังกล่าวเป็น ข้อมูลจำลอง
- กรอกข้อมูล บริษัททัวร์ ที่ต้องการ ค้นหาได้ในช่องกรอกข้อมูลค้นหา หมายเหตุ: รูปธงชาติที่ปรากฏบ่งบอก ว่าภาษาที่ใช้พิมพ์ตอนนี้เป็นภาษา อะไร
- แสดงรายการ บริษัททัวร์ ทั้งหมด
   และ รายการ บริษัททัวร์ ที่ค้นหา
   3.1. จากนั้นคลิกเลือก บริษัททัวร์ ที่
   ต้องการ
- คลิกปุ่ม OK เพื่อยืนยันการเลือก บริษัททัวร์ ที่ได้เลือกไว้

#### การบันทึก Voucher/คูปอง

| ประเภทลูกค้า                                        | ทั่วไป |                    |                 | $\sim$    |            |
|-----------------------------------------------------|--------|--------------------|-----------------|-----------|------------|
| ชื่อลูกค้า                                          |        |                    |                 |           |            |
| เลขบัตรประชาชน                                      |        |                    |                 |           | Q          |
| เลขหนังสือเดินทาง                                   |        |                    |                 |           |            |
| จังหวัด                                             |        | (                  | Q               |           |            |
| ประเทศ                                              |        | (                  | 2               |           |            |
| <mark>เ</mark> บอร์โทรศัพท์                         |        |                    |                 |           |            |
|                                                     |        |                    |                 |           |            |
| กลุ่มอายุ                                           |        | ชาย                | หญิง            | รวม       | -          |
| กลุ่มอายุ                                           |        | ชาย                | หญิง            | รวม       | <u> </u>   |
| กลุ่มอายุ                                           |        | ชาย                | หญิง            | รวม       | <u>ڈ ا</u> |
| กลุ่มอายุ                                           |        | ชาย                | หญิง            | รวม       |            |
| กลุ่มอายุ                                           |        | ชาย                | หญิง            | รวม       | <b></b>    |
| กลุ่มอายุ<br>สมาชิก                                 |        | ชาย<br>Q           | หญิง<br>Promoti | รวม<br>on |            |
| กลุ่มอายุ<br>สมาชิก<br>ปริษัททัวร์                  |        | ชาย<br>Q<br>Q      | หญิง<br>Promoti | รวม<br>on |            |
| กลุ่มอายุ<br>สมาชิก<br>บริษัททัวร์<br>Voucher/คูปอง |        | ชาย<br>Q<br>Q<br>Q | หญิง<br>Promoti | รวม<br>on | A          |

|       | Cancel         | OK 🔶   | 4. |  |
|-------|----------------|--------|----|--|
| รหัส  |                | รายการ |    |  |
| 80167 | ดูปองแลกเข้าชม |        |    |  |
|       |                |        |    |  |
|       |                |        |    |  |
|       |                |        |    |  |
|       |                |        |    |  |
|       |                |        |    |  |
|       |                |        |    |  |
|       |                |        |    |  |
|       |                |        |    |  |

#### ขั้นตอนการบันทึก Voucher/คูปอง

- คลิกปุ่มค้นหา Voucher จะปรากฏ หน้าต่างรายการค้นหา Voucher หมายเหตุ: ข้อมูลที่เห็นดังกล่าวเป็น ข้อมูลจำลอง
- กรอกข้อมูล Voucher ที่ต้องการ ค้นหาได้ในช่องกรอกข้อมูลค้นหา หมายเหตุ: รูปธงชาติที่ปรากฏบ่งบอก ว่าภาษาที่ใช้พิมพ์ตอนนี้เป็นภาษา อะไร
- แสดงรายการ Voucher ทั้งหมด และ รายการ Voucher ที่ค้นหา
   จากนั้นคลิกเลือก Voucher ที่ ต้องการ
- คลิกปุ่ม OK เพื่อยืนยันการเลือก Voucher ที่ได้เลือกไว้

#### การบันทึกสมาชิก 6 ประเภท เพื่อจ่ายค่าคอมมิชชั่น

| บระเภทลูกคา                                        | ทั่วไป |                    |                    |                 | ~    |          |   |
|----------------------------------------------------|--------|--------------------|--------------------|-----------------|------|----------|---|
| ชื่อลูกค้า<br>เลขบัตรประชาชน<br>เลขหนังสือเดินทาง  |        | 1000               |                    |                 |      |          | ۹ |
| จังหวัด                                            |        |                    | Q                  |                 |      |          |   |
| ประเทศ                                             |        |                    | Q                  |                 |      |          |   |
| เบอร์โทรศัพท์                                      |        |                    |                    |                 |      |          |   |
|                                                    |        |                    |                    |                 |      |          |   |
| กลุ่มอายุ                                          |        | ชาย                | หถุ่               | ู้ใง            | รวม  | <u> </u> | 1 |
| กลุ่มอายุ                                          |        | ชาย                | អព្                | ขึ้ง            | รวม  | *        | 4 |
| กลุ่มอายุ<br>สมาชิก                                |        | ชาย                | หถุ่<br>) Pro      | มู้ง<br>omotion | 2321 | *<br>*   |   |
| กลุ่มอายุ<br>สมาชิก<br>บริษัททัวร์                 |        | ชาย<br>(           | หตุ่<br>Q Prc      | ູ້ມູ້ຈ          | รวม  | *        | C |
| กลุ่มอายุ<br>สมาชิก<br>บริษัททัวร์<br>Voucher/คปอง |        | ชาย<br>(<br>(<br>( | หตุ์<br>2 Pro<br>2 | រិ្ថូง          | รวม  | *<br>*   | C |

| 2.          |               |         |  |
|-------------|---------------|---------|--|
| Ļ           |               |         |  |
|             | Cancel OK     | 4.      |  |
| รหัส        | ชื่อ          | สกุล    |  |
| ▶ S-0002-67 | สีล้อแคง      |         |  |
| S-0003-67   | สี่ล้อแคง 2   | 222     |  |
| S-0004-67   | แตง2          | สกุลแดง |  |
| S-0005-67   | สีล้อแคง      |         |  |
| S-0006-67   | สีล้อแคง      |         |  |
| S-0007-67   | สีล้อแคง      |         |  |
| S-0008-67   | สีล้อแคง      |         |  |
| S-0009-67   | สีล้อแคง      |         |  |
| S-0010-67   | สีล้อแดง      |         |  |
| TU-0002-67  | สามล้อเครื่อง |         |  |

#### <u>ขั้นตอนการบันทึกสมาชิก 6 ประเภท เพื่อ</u> จ่ายค่าคอมมิชชั่น

- คลิกปุ่มค้นหา สมาชิก 6 ประเภท จะ ปรากฏหน้าต่างรายการค้นหา สมาชิก 6 ประเภท หมายเหตุ: ข้อมูลที่เห็นดังกล่าวเป็น ข้อมูลจำลอง
- กรอ<sup>๊</sup>กข้อมูล สมาชิก 6 ประเภท ที่ ต้องการค้นหาได้ในช่องกรอกข้อมูล ค้นหา หมายเหตุ: รูปธงชาติที่ปรากฏบ่งบอก ว่าภาษาที่ใช้พิมพ์ตอนนี้เป็นภาษา อะไร
- แสดงรายการ สมาชิก 6 ประเภท ทั้งหมด และ รายการ สมาชิก 6 ประเภท ที่คุ้นหา
  - 3.1. จากนั้นคลิกเลือก สมาชิก 6 ประเภท ที่ต้องการ
- คลิกปุ่ม OK เพื่อยืนยันการเลือก สมาชิก6 ประเภท ที่ได้เลือกไว้

#### การใส่ประเภทการชำระเงินมากกว่า 1 ประเภท

| ยอดเงน<br>ส่วนลด | 14      | r,400.00 | บาท           |
|------------------|---------|----------|---------------|
| สุทธิ            | 14      | ,400.00  | บาท           |
| ประเภทช่าระ      | QR Code |          | $\sim \oplus$ |
| ประเ             | ภทชำระ  | จ่านว    | านเงิน        |
|                  |         |          | -             |
|                  |         |          |               |

|   | รหัส            |                                                          | * านวนเงิน | เลขที่บัตร |
|---|-----------------|----------------------------------------------------------|------------|------------|
| • | 1               | เงินสด                                                   | 0.00       |            |
|   | 2               | บัตรเครดิต                                               | 0.00       | -          |
|   | 3               | เงินโอน                                                  | 0.00       |            |
| 2 | 4               | QR Code                                                  | 0.00       |            |
|   | 5               | รายได้ค้างรับ                                            | 0.00       |            |
| v | ร<br>จ่<br>เมาย | ถ่านวนเงินรวม<br>ถ่านวนเงินที่แก่ไข<br>แลขบัตร 4 ตัวท้าย |            | -          |

#### ขั้นตอนการใส่ประเภทการชำระเงิน มากกว่า 1 ประเภท

- คลิกปุ่มเครื่องหมายบวกตามรูป จะ ปรากฏหน้าต่างกรอกข้อมูลแต่ละ ประเภทชำระ
- เลือกกรอกข้อมูลตามประเภทชำระที่ ต้องการ
- ข้อมูลจำนวนเงินทั้งหมดที่ต้องชำระ จะปรากฏที่ช่องด้านบน ข้อมูลที่กรอก จะปรากฏตามช่องด้านล่าง หมายเหตุ: ข้อมูลจะต้องตรงกัน
- ช่องกรอกหมายเลขบัตร 4 ตัวท้าย ใน กรณีชำระเป็นบัตรต่าง ๆ หมายเหตุ: ไม่บังคับกรอก
- กดปุ่มบัน ทึก เพื่อใช้งานข้อมูลที่ได้ กรอกข้างต้น

#### การบันทึกและพิมพ์บัตรเช้าชม

| <ul> <li>แมล emai@test.com</li> <li>แมายเหตุ</li> <li>ยอดเง็น 300.00 บาท</li> <li>ส่วนลด 30.00 บาท</li> <li>สุทธิ 270.00 บาท</li> <li>ประเภทข่าระ เงินสด ⊻ €</li> <li>ประเภทข่าระ จำนวนเงิน ▲</li> </ul> | นจำหน่าย          | 16-02-2567  | 109                 | ใช้ได้ถึง | 16-02-2567 |   | Previe | ew |
|----------------------------------------------------------------------------------------------------|-------------------|-------------|---------------------|-----------|------------|---|--------|----|
| ยอดเงิน 300.00 บาท<br>ส่วนลด 30.00 บาท<br>สุทธิ 270.00 บาท<br>ประเภทชำระ เงินสด ✓ ⊕<br>ประเภทชำระ จำนวนเงิน –                                                                                            | อีเมล<br>หมายเหตุ | email@tes   | t.com               |           |            |   |        |    |
| ส่วนลด 30.00 บาท<br>สุทธิ์ 270.00 บาท<br>ประเภทข่าระ เงินสด ✓ ⊕<br>ประเภทช่าระ จำนวนเงิน –                                                                                                    |                   | ยอดเงิน     |                     | 300.00    | บาท        |   |        |    |
| สุทธิ์ 270.00 บาท<br>ประเภทข่าระ เงินสด 🗸 🍎<br>ประเภทข่าระ จำนวนเงิน 🛋                                                                                                    |                   | ส่วนลด      |                     | 30.00     | บาท        |   |        |    |
| ประเภทข่าระ เงินสด 💽 🕣<br>ประเภทข่าระ จำนวนเงิน 🗅                                                                                                    |                   | สุทธิ       |                     | 270.00    | บาท        |   |        |    |
| ประเภทขำระ จำนวนเงิน 📥                                                                                                    | 1                 | ประเภทช่าระ | เงินสด              |           | ~ Œ        | D |        |    |
|                                                                                                    | Ī                 | ประเ        | ภทข่าระ             | จำนว      | นเงิน 🔺    |   |        |    |
|                                                                                                    | L                 |             |                     | _         | *          |   |        |    |
|                                                                                                    |                   |             | 💻 ນັບເຈົ້ອເຈົ້າເຈົ້ | ĩo.       |            |   |        |    |
|                                                                                                    |                   |             | 📑 บันทึกพิมพ์ว      | រ័ពទ      | Ŧ          |   |        |    |

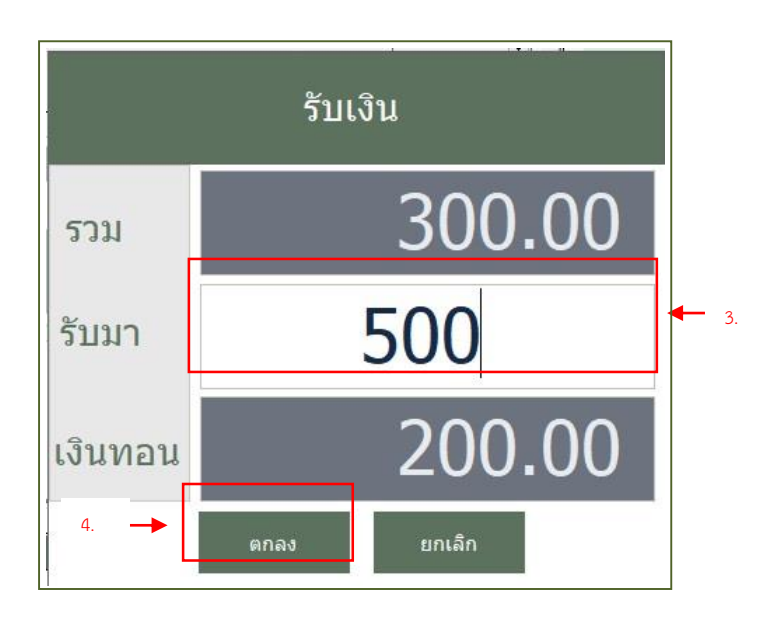

| 5.                           |                                                                |                    |   |
|------------------------------|----------------------------------------------------------------|--------------------|---|
|                              |                                                                |                    |   |
| Print Preview                | ×                                                              |                    |   |
| 14 4 US > > 1 [100           |                                                                | 6.                 |   |
| Report Designer - ticket.lbx | - Page 1                                                       |                    |   |
|                              |                                                                |                    |   |
|                              | NTA0100000816                                                  | คนไทย              |   |
| Drop                         | Off วันที่ 16-02-2567 14:54                                    | ผู้ใหญ่            |   |
|                              | บัตร NTA<br>ชื่อ ภีรพลม่วงที่<br>สิ่งสิ่งโละปลาด Davis Off (2) |                    |   |
|                              | Savanna Zone (1)                                               |                    |   |
| Savanna                      | Zone Predator Zone (1)                                         | Predator Zone      | 1 |
| านั่งรองก                    | visit 16-02-2567<br>มลัตว์ expire 16-02-2567                   | ราคา               |   |
| LING BET                     | counter Counter 2: Si                                          | <sub>ift</sub> 300 |   |
|                              |                                                                |                    |   |
|                              |                                                                |                    |   |
|                              |                                                                |                    |   |

### <u>ขั้นตอนการบันทึกและพิมพ์บัตรเช้าชม</u>

- กดเลือก เพื่อดูรายการที่จะพิมพ์ก่อน พิมพ์บัตร
- กดคลิกปุ่ม บันทึกและพิมพ์บัตร จากนั้นจะปรากฏหน้าต่าง รับเงิน เพื่อ คำนวณหาเงินที่จะทอน
- 3. กรอกจำนวนเงินที่รับ
- คลิกปุ่มตกลง หรือ กด Enter เพื่อ ดำเนินการต่อ
  - จากนั้นจะปรากฏหน้าต่าง แสดงรายละเอียดบัตร ก่อนที่ จะพิมพ์บัตร
- ปุ่มควบคุม สามารถเลื่อนดู หน้าต่าง ๆ ได้ปกติ
- ปุ่มพิมพ์บัตร

#### การยกเลิกรายการจำหน่าย

|                                                      |                |           |               | <b>1</b> .                      |                       |                                                                                           |                     | ยกเล็กขาย<br>ທີ<br>แก้ไข |  |
|------------------------------------------------------|----------------|-----------|---------------|---------------------------------|-----------------------|-------------------------------------------------------------------------------------------|---------------------|--------------------------|--|
| ขื่อลูกคำ<br>เลขบัครประขาชน<br>หรือหนังสือเดินทาง    | maker tin wrey |           |               | เจ้าหน้าที่                     | Counter 1 : !         | Shift 1                                                                                   |                     | <u>با</u><br>۲۱۳۶۵۲      |  |
| จังหวัด<br>ประเทศ<br>เมอร์โทรศัพท์<br>กลุ่มอายุ      | มาย            | หญิง      | son 💌         | รวมผู้เข้าชม คน<br>ยอดเ<br>ส่วน | lvu<br>Ju 3.          | <ul> <li>2 ມກເລີກราม</li> <li>▶ Yes</li> <li>¥119</li> <li>200,00</li> <li>112</li> </ul> | No                  |                          |  |
| สมาชิก/ประเภทผู้ชื่อ<br>บริษัททัวร์<br>Voucher/คูปอง |                | Promotion | *             |                                 | ประเภทป่าระ<br>เงินสต | ี่ รำนวนเ<br>สำนวนเ<br>1,20                                                               | 5u <u>*</u><br>0.00 |                          |  |
| สมาชิก 6 ประเภท                                      | 10-02 12170    | รทัสดุปอง | alor tip wray | NEA(1)                          |                       | 1 200 0                                                                                   |                     | 1 200 00                 |  |

## ขั้นตอนการยกเลิกรายการจำหน่าย

- กดเลือกรายการที่ต้องการจะจัดการ
   กดคลิกปุ่ม ยกเลิกขาย จากนั้นจะปรากฏหน้าต่างยืนยัน
   คลิกปุ่ม yes เพื่อยืนยันการยกเลิกขายรายการ
- 4. รายการที่ยกเลิกจะปรากฏแทบสีแดง

## การแก้ไขรายการจำหน่าย

Г

### ขั้นตอนการแก้ไขรายการจำหน่าย

| ă           | เพี่ 17- | 02-2567 m Q | ค้นหา Q ค้นหาประวั | ส์การข้อ |          |             |                |             | ปิด         | 1. | . เลือกรายการที่ต้องการจะแก้ไข |
|-------------|----------|-------------|--------------------|----------|----------|-------------|----------------|-------------|-------------|----|--------------------------------|
| ประเภทลูกคำ | เวลา     | ประเภทปาระ  | ชื่อลูกด้า         |          | ก็จกรรม  | จ่านวนเงิน  | ส่วนอด         | สุทธิ คูปอง | •           | Z. | . กิติศิลกิบุม แก้เข           |
| ทั่วไป      | 12:03    | เงินสด      | ศำติ               | NTA(1)   |          | 300.00      |                | 300.00      | เพิ่มการขาย |    |                                |
| ทั่วไป      | 12:04    | เงินสด      | แก้ว ใจดี          | NTA(8)   |          | 2,400.00    |                | 2,400.00    | A           |    |                                |
| ทั่วไป      | 16:22    | เงินสต      | marin gomase       | NFA(1)   |          | 1,200.00    |                | 1,200.00    | ยกเล็กชาย   |    |                                |
|             |          |             |                    |          |          |             |                |             | 1           | -  | 2                              |
|             |          |             |                    | 1.       |          |             |                |             | udhu        |    |                                |
|             |          |             |                    |          |          |             |                |             |             |    |                                |
|             |          |             |                    |          |          |             |                |             | •           |    |                                |
| ชื่อลูกต่า  |          | แก้ว ใจดี   |                    |          |          | aanna · Shi | <del>0</del> 1 |             |             |    |                                |
| ເລນນັດຈະນຳ  | ะชาชน    |             |                    |          |          | nick        | N 1            |             | บัตรฉีก     |    |                                |
| หรือหนังส์  | อเดินทาง |             |                    |          | LA IMUJN | THUR        |                |             |             |    |                                |

#### หน้าจอการแก้ไขจำหน่ายบัตร

| 1.        | แสดงรายการจำนวน รายละเอียดบัตรที่ขายในรอบ             | <sup>น่ายบัตร</sup><br>5. ปุ่มกดเพื่อแก้ไขรายการ ประเภทชำระ           | - | 8  |
|-----------|-------------------------------------------------------|-----------------------------------------------------------------------|---|----|
|           | นั้น ๆ                                                | 6. ปุ่มแสดงรายใช้งานบัตร                                              |   |    |
| 2.        | ช่องรายละเอียดของการขาย และ กล่มอาย ที่               | 7 ปุ่นบับที่กรายการ                                                   | - | 7. |
|           | สามารถแก้ไขได้                                        |                                                                       |   |    |
| 2         | ส่วระการเรียดสมาชิด 6 ประกาณ และ ระเวลเปล             | <ol> <li>บุมบตการทางานหนาแกะขางหนายบต 1.</li> </ol>                   |   |    |
| э.        | มีการเกิดแรกเลื่อน เกิน การเราน แยะ วุ่มยุ่นโกก<br>สุ |                                                                       |   |    |
|           | ทสามารถแกไขได                                         |                                                                       | - | 6. |
| 4.        | ช่องรายละเอียด Email และ หมายเหตุ ที่สามารถ           |                                                                       |   |    |
|           | แก้ไขได้                                              | วันจำหน่าย 17-02-2567 🛗 บัตรใช้ได้ถึง 00-00-0000 🛗 🗆 Print<br>Preview |   |    |
|           |                                                       | อีเมล nickqbe@gmail.com                                               |   |    |
|           |                                                       | หมายเหตุ                                                              |   |    |
| เล        | เหนงสอเดนทาง                                          | 4.                                                                    |   |    |
| จัง       | งวัด Q                                                |                                                                       |   |    |
| ประ<br>เบ | แทศ Q                                                 | <ul> <li>4 2.<br/>ที่จำหน่าย 56703-0000002</li> </ul>                 |   |    |
|           | กลุ่มอาย ชาย หญิง รวม 📥 🏜                             | ยอดเงิน 2,400,00 มวงก                                                 |   |    |
|           |                                                       | anio 2,700.00 110                                                     |   |    |
|           |                                                       | สทธิ์ 2 400 00 มาท                                                    |   |    |
|           | *                                                     |                                                                       |   |    |
|           |                                                       | ประเภทชาระ เงินสด                                                     |   |    |
| สม        | าชัก/ประเภทผู้ชื่อ Promotion                          | ประเภทชำระ จำนวนเงิน                                                  |   |    |
| บร        | 4111/125                                              | เงินสด 2,400.00                                                       |   |    |
| V0<br>ನು  | มะกลา/พูบของ<br>หลัก 6 ประเทท                         |                                                                       |   |    |
| 5443      |                                                       | 3.                                                                    |   |    |

#### การแก้ไขรายละเอียดจำหน่ายบัตร

| ประเภทลูกค้า                        | ทั่วไป                |           |      | ~   ◀─ | 1.         |  |  |
|-------------------------------------|-----------------------|-----------|------|--------|------------|--|--|
| ชื่อลูกค้า                          | <mark>แก้</mark> ว ใจ | แก้ว ใจดี |      |        |            |  |  |
| เลขบัตรประชาชน<br>เลขหนังสือเดินทาง |                       |           |      | -      | 3. Q<br>4. |  |  |
| จังหวัด                             |                       |           | Q    |        |            |  |  |
| ประเทศ                              |                       |           | Q    |        |            |  |  |
| เบอร์โทรศัพท์                       |                       |           |      | -      | 7.         |  |  |
| กลุ่มอาย                            |                       | ชาย       | หญิง | รวม    |            |  |  |
| LINNE IC                            |                       |           |      |        | Section 1  |  |  |
| TINNE IQ                            |                       |           |      |        |            |  |  |
| 116941010                           |                       |           |      |        |            |  |  |
| TINAD IQ                            |                       |           |      |        | ~          |  |  |
|                                     |                       | 9.        |      |        |            |  |  |
|                                     |                       | 9.        |      |        |            |  |  |

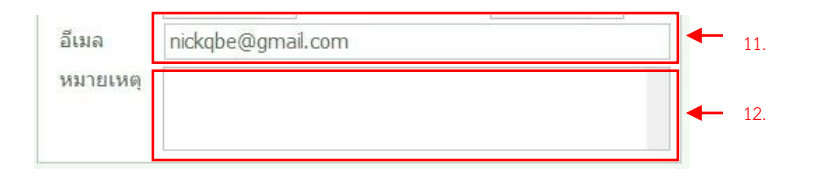

#### ขั้นตอนการแก้ไขรายละเอียดจำหน่าย <u>บัตร</u>

- แก้ไข หรือ เพิ่ม ตัวเลือก ประเภท นักท่องเที่ยว
- 2. แก้ไข หรือ เพิ่ม ชื่อนักท่องเที่ยว
- แก้ไข หรือ เพิ่ม เลขบัตรประจำตัว ประชาชน
- 4. แก้ไข หรือ เพิ่ม เลขหนังสือเดือนทาง
- 5. แก้ไข หรือ เพิ่ม ตัวเลือก จังหวัด
- แก้ไข หรือ เพิ่ม ตัวเลือก ประเทศ
- แก้ไข หรือ เพิ่ม เบอร์โทรศัพท์
- 8. แก้ไข หรือ เพิ่มรายการ กลุ่มอายุ
- แก้ไข หรือ เพิ่มตัวเลือก สมาชิก 6 ประเภท
- 10. แก้ไข หรือ เพิ่ม รหัสคูปอง
- 11. แก้ไข หรือ เพิ่ม E-mail
- 12. แก้ไข หรือ เพิ่ม หมายเหตุ

#### การแก้ไขประเภทชำระเงิน

| ประเ        | ภพช่าระ | จำนว     | านเงิน |   |
|-------------|---------|----------|--------|---|
| ประเภทช่าระ | เงินสด  |          | ~      | 1 |
| สุทธิ       |         | 2,400.00 | บาท    |   |
| ส่วนลด      |         |          | บาท    | 9 |
| ยอดเงิน     |         | 2,400.00 | บาท    |   |
| แอดเงิน     | 50703   | 2 400 00 | 11730  |   |

| รหั | ส ประเภท           | <u>สำนวนเงิน</u> เลขา | ที่บัตร 📥 |
|-----|--------------------|-----------------------|-----------|
| 1   | เงินสด             | 2400.00               |           |
| 2   | บัตรเครดิต         | 0.00                  |           |
| 3   | เงินโอน            | 0.00                  | - 2.      |
| 4   | QR Code            | 0.00                  |           |
| 5   | รายได้ค้างรับ      | 0.00                  | *         |
|     | จ่านวนเงินรวม      | 2,400.00              |           |
|     | จ่านวนเงินที่แก้ไข |                       |           |

### การพิมพ์บัตรซ้ำ

|   | รหัส | เลขบัตร       | ชนิดบัตร                    | ก็จกรรม       | ราดา   | จำนวนครั้งที่<br>พิมพ์ | พิมพ์ข้ำ | 1 |   |   |
|---|------|---------------|-----------------------------|---------------|--------|------------------------|----------|---|---|---|
| 1 | NTA  | NTA0300000660 | นั่งรถชมสัตว์ คนไทย ผู้ใหญ่ | นั่งรถชมสัตว์ | 300.00 | 0                      |          |   | - | 1 |
| ١ | NTA  | NTA0300000661 | นั่งรถชมสัตว์ คนไทย ผู่ใหญ่ | นั่งรถชมสัตว์ | 300.00 | 0                      |          |   |   |   |
| ١ | NTA  | NTA0300000662 | นั่งรถชมสัตว์ คนไทย ผู้ใหญ่ | นั่งรถชมสัตว์ | 300.00 | 0                      |          |   |   |   |
| ľ | NTA  | NTA0300000663 | นั่งรถชมสัตว์ คนไทย ผู้ใหญ่ | นั่งรถชมสัตว์ | 300.00 | 0                      |          |   |   |   |
| ľ | NTA  | NTA030000664  | นั่งรถชมสัตว์ คนไทย ผู้ใหญ่ | นั่งรถบมสัตว์ | 300.00 | 0                      |          |   |   |   |

| Username : nick | nick                |   |    |
|-----------------|---------------------|---|----|
| สาเหตุ          | เครื่องพิมพ์มีปัญหา | - | 2. |
| PIN             | ****                |   | 3. |

## <u>ขั้นตอนการแก้ไขประเภทชำระเงิน</u>

- คลิกที่ปุ่ม แก้ไขประเภทชำระ เหมือน ในรูป
- แก้ไข หรือ เพิ่ม รายการประเภทชำระ
   อื่น ๆ ที่คุณต้องการ
- คลิกปุ่มบั<sup>้</sup>นทึกเพื่อใช้งาน ข้อมูลที่ แก้ไข

## <u>ขั้นตอนการพิมพ์บัตรซ้ำ</u>

- 1. คลิกปุ่มพิมพ์ซ้ำ ตรงรายการพิมพ์ซ้ำ
- กรอกหรือเลือกสาเหตุในการพิมพ์ช้ำ
   กรอกรหัสยืนยันตน จากนั้น กด
- กรอกรหัสยืนยันตน จากนั้น กด Enter

#### การบันทึกจ่ายค่าคอมมิชชั่น

| <mark>ประเภทลูกค้</mark> า                          | ทั่วไป    |             |                  | ~           |          |   |
|-----------------------------------------------------|-----------|-------------|------------------|-------------|----------|---|
| ชื่อลูกค้า                                          | อ่าพล โจท | ย์ดี        |                  |             |          |   |
| เลขบัตรประชาชน                                      |           | ~           |                  |             |          | Q |
| เลขหนังสือเดินทาง                                   |           |             |                  |             |          |   |
| จังหวัด                                             |           | C           | 2                |             |          |   |
| ประเทศ                                              |           | C           | 2                |             |          |   |
| เบอร์โทรศัพท์                                       |           |             |                  |             |          |   |
|                                                     |           |             |                  | _           |          |   |
| กลุ่มอายุ                                           | ขา        | ខេ          | หญิง             | รวม         |          |   |
| กลุ่มอายุ                                           | ชา        | เย          | หญิง             | รวม         |          |   |
| กลุ่มอายุ                                           | ชา        | เย          | หญิง             | รวม         | <u> </u> |   |
| กลุ่มอายุ                                           | บ่า       | เย          | หญิง             | รวม         |          |   |
| กลุ่มอายุ                                           | ชา        | าย          | หญิง             | รวม         |          |   |
| กลุ่มอายุ<br>สมาชิก                                 | ข่า       | ıध<br>Q     | หญิง<br>Promotic | <b>5331</b> |          |   |
| กลุ่มอายุ<br>สมาชิก<br>บริษัททัวร์                  | ข่า       | ย<br>Q<br>Q | หญิง<br>Promotic | 53¥         |          |   |
| กลุ่มอายุ<br>สมาชิก<br>บริษัททัวร์<br>Voucher/ดูปอง | บ่า       |             | หญิง<br>Promotic | รวม         |          |   |

| ประเภทลูกค้า                                        | ทั่วไป  |                |                        | ~         |            |          |
|-----------------------------------------------------|---------|----------------|------------------------|-----------|------------|----------|
| ชื่อลูกค้า                                          | อำพล โจ | ทย์ดี          |                        |           |            | ]        |
| เลขบัตรประชาชน                                      |         |                |                        |           | Q          |          |
| ังสือเดินทาง                                        |         |                |                        |           |            |          |
| จงหวด                                               |         |                | Q                      |           |            |          |
| ประเทศ                                              |         |                | Q                      |           |            |          |
| เบอร์โทรศัพท์                                       |         |                |                        |           |            |          |
|                                                     |         |                |                        |           |            |          |
| กลุ่มอายุ                                           | 1       | ชาย            | หญิง                   | รวม       | <u> </u>   | 9        |
| กลุ่มอายุ                                           | 5       | ชาย            | หญิง                   | รวม       | <u> </u>   | 3        |
| กลุ่มอายุ                                           | 5       | ชาย            | หญิง                   | รวม       | <u>.</u> 1 | 2        |
| กลุ่มอายุ                                           | 3       | ชาย            | หญิง                   | รวม       | <u> </u>   | 3        |
| กลุ่มอายุ                                           | 3       | ชาย            | หญิง                   | รวม       |            |          |
| กลุ่มอายุ<br>สมาชิก                                 | 3       | ชาย<br>C       | หญิง<br>A Promoti      | รวม<br>on |            | 2        |
| กลุ่มอายุ<br>สมาชิก<br>บริษัททัวร์                  | 3       | ช่าย<br>C<br>C | หญิง<br>L Promoti      | รวม<br>on | <u> </u>   | <b>]</b> |
| กลุ่มอายุ<br>สมาชิก<br>บริษัททัวร์<br>Voucher/คูปอง | 3       | ช่าย<br>C<br>C | หญิง<br>L Promoti<br>L | รวม<br>on |            | <b>1</b> |

#### ขั้นตอนการบันทึกจ่ายค่าคอมมิชชั่น

- เมื่อทำการขายบัตร เพิ่มรายการ สมาชิก 6 ประเภท หมายเหตุ: หากรายการขายบัตรก่อน หน้า ไม่มีรายการ สมาชิก 6 ประเภท สามารถเพิ่มได้โดยการแก้ไขรายการ
- 2. จากนั้นจะบันทึกรายการรหัสคูปอง
- กดติ๊ก เพื่อบันทึกรับค่าคอมมิชชั่น

Commission

| วันที่ 19-02-2567 🛗 🔍 สมก 🔍 🤇                                                                                             | สนสาประวัติการขึ้อ                                          |                                                                                          | 3 m                                          |                                                    |                        |             |
|----------------------------------------------------------------------------------------------------|-------------------------------------------------------------|------------------------------------------------------------------------------------------|----------------------------------------------|----------------------------------------------------|------------------------|-------------|
| ปหมดหลูกที่ เรลา ประเภททำหร ชื่อลูกตั้ง<br>ทำใช้ 09:14 เป็นสุด สำหลุ โจก                                                  | ง คิงกรรม จำหวน<br>ธดี №TA(3) 1,500                         | tu dzusa avš gilas<br>3.00 1,500.00                                                      | star men<br>December<br>after<br>after       |                                                    |                        |             |
| ร้องกำ dาพล โรงหมี<br>เลงก็อาชมายท<br>จักร์ต<br>จักร์ต<br>เมอร์โหกจังก์<br>เมอร์โหกจังก์<br>กลุ่มอาชุ ชาย เหรือ           | איזהם<br>אח<br>אח<br>בידייייייייייייייייייייייייייייייייייי | : Shift 1<br>5 The elvestal The T<br>1,500.00 וויויו<br>איויי<br>1,500.00 איוני<br>איויי | 3.<br>≥Commune                               |                                                    |                        |             |
| an-th-friend-theorem<br>Utilited III - Promotion<br>Utilited III<br>Non-the/option<br>an-th-6 circum<br>Adames velocities |                                                             | **************************************                                                   | การบันทึกการจำห                              | น่ายด้วยบัตรฉีก                                    |                        |             |
|                                                                                                    |                                                             | จำหน่ายบัต                                                                               | ารแบบฉีก                                     |                                                    | ปีด                    | <b>4</b> 6. |
| ເລ່ມທີ່                                                                                                    | ເລນນັ້ຫร                                                    | ť                                                                                        | นิดบัตร                                      | กิจกรรม ราค                                        | n <u> </u> เพิ่มรายการ | ◀ 5.        |
| ชื่อลูกค้า<br>เลขบัตรประชาชน -<br>เลขหนังสือเดินทาง                                                                       |                                                             | ٩                                                                                        | วันจำหน่าย 21-02-2567 🛗<br>อีเมล<br>หมายเหตุ | บัตรใช้ได้ถึง 00-00-0000                           | ↓ 2.                   |             |
| จังหวัด<br>ประเทศ<br>เบอร์โทรศัพท์<br>กลุ่มอายุ                                                                           | Q<br>Q<br>ขาย หญิง                                          | <del>53</del> Д                                                                          | ยอดเงิน<br>ส่วนลด<br>สุทธิ                   | มาท<br>บาท<br>บาท                                  | ເຊັ່ງ<br>ມັນທົກ        | <b>4</b> .  |
| สมาชิก/ประเภทผู้ซื้อ<br>ตัวแทนจำหน่าย<br>Voucher/คูปอง<br>สมาชิก 6 ประเภท                                                 | Q Promotion<br>Q<br>Q<br>Q<br>Comm                          | Q                                                                                        | ประเภทข่าระ เงินสด<br>ประเภทข่าระ            | <ul> <li>✓</li> <li></li> <li>จำนวนเงิน</li> </ul> | 1                      |             |
|                                                                                                    | <b>†</b>                                                    |                                                                                          |                                              | <b>†</b>                                           |                        |             |
|                                                                                                    | 2.                                                          |                                                                                          |                                              | 3.                                                 |                        |             |

- 1. รายการบัตรแบบฉีกที่ทำการจำหน่าย
- 2. รายละเอียดเกี่ยวกับรายการบัตรแบบฉีก
- 3. รายละเอียดที่เกี่ยวกับประเภทชำระของรายการบัตรแบบฉีก
- 4. ปุ่มบันทึกรายการทั้งหมด
- 5. ปุ่มเพิ่มรายการขายแบบบัตรแบบฉีก
- 6. ปุ่มปิดหน้าจำหน่ายบัตรแบบฉีก

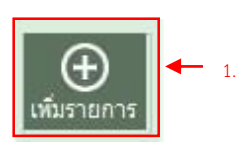

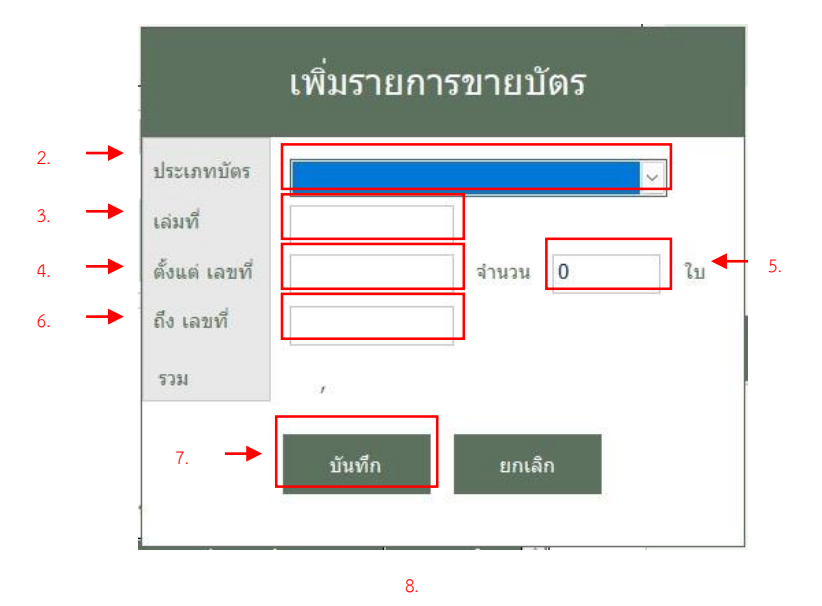

| เล่มที่ | เลขบัตร | ชนิดบัตร | กิจกรรม     |       |
|---------|---------|----------|-------------|-------|
| 155     | 1       | ЭТС      | เดินชมสัตว์ | 25.00 |
| 155     | 2       | JTC      | เดินชมสัตว์ | 25.00 |

| ชื่อลูกค้า                          | พิใจ ธรรมรงค่ |                |                   |   |    |
|-------------------------------------|---------------|----------------|-------------------|---|----|
| เลขบัตรประชาชน<br>เลขหนังสือเดินทาง | ्त त त त<br>  |                | ব                 |   |    |
| จังหวัด                             | เซียงใหม่ (   | 2              |                   |   |    |
| ประเทศ<br>เบอร์โทรศัพท์             | ไทย (         | 2              |                   |   |    |
| กลุ่มอายุ                           | ชาย           | หญิง           | <sub>נגני</sub> 🗸 | - | 9. |
|                                     |               |                | -                 |   |    |
| สมาชิก/ประเภทผู้ชื่อ                | Q             | Promotion      | Q                 |   |    |
| ตัวแทนจำหน่าย                       | Q             |                |                   |   |    |
| Voucher/คูปอง                       | Q             |                |                   |   |    |
| and a state of the second second    | 0             | Transmission 1 |                   |   |    |

#### ขั้นตอนการเพิ่มรายการจำหน่ายบัตรแบบ ฉีก

- คลิกปุ่ม เพิ่มรายการ ที่ตรงด้าน ขวามือ จากนั้นจะปรากฏหน้าต่างให้ กรอกข้อมูล
- เลือกประเภทบัตรที่จะทำการ จำหน่ายในแต่ละครั้ง

| เดินชมสัตว์ คนไทย ผู้ใหญ่      | JTA |
|--------------------------------|-----|
| เดินชมสัตว์ คนไทย เด็ก         | JTC |
| เดินชมสัตว์ ต่างชาติ ผู้ใหญ่   | JFA |
| เดินชมสัตว์ ต่างชาติ เด็ก      | JFC |
| นั่งรถชมสัตว์ คนไทย ผู้ใหญ่    | NTA |
| นั่งรถชมสัตว์ คนไทย เด็ก       | NTC |
| นั่งรถชมสัตว์ ต่างชาติ ผู้ใหญ่ | NFA |
| นั่งรถชมสัตว์ ต่างชาติ เด็ก    | NFC |

- 3. กรอกหมายเลขเล่ม
- 4. กรอกหมายเลขที่เริ่มขาย
- 5. กรอกจำนวนที่ขาย
- กรอกหมายเลขที่ขายถึง หมายเหตุ: ระบบทำการคำนวณให้ อัตโนมัติเมื่อทำการกรอกข้อมูล
- 7. คลิกปุ่มบันทึก
- รายการที่เพิ่มจะปรากฏในตาราง รายการ
- เพิ่มรายละเอียดต่าง ๆ หมายเหตุ: การเพิ่มเหมือนกับหัวข้อ จำหน่ายบัตรบุคคลทั่วไป

#### การเพิ่มรายการจำหน่ายบัตรแบบฉีก (ต่อ)

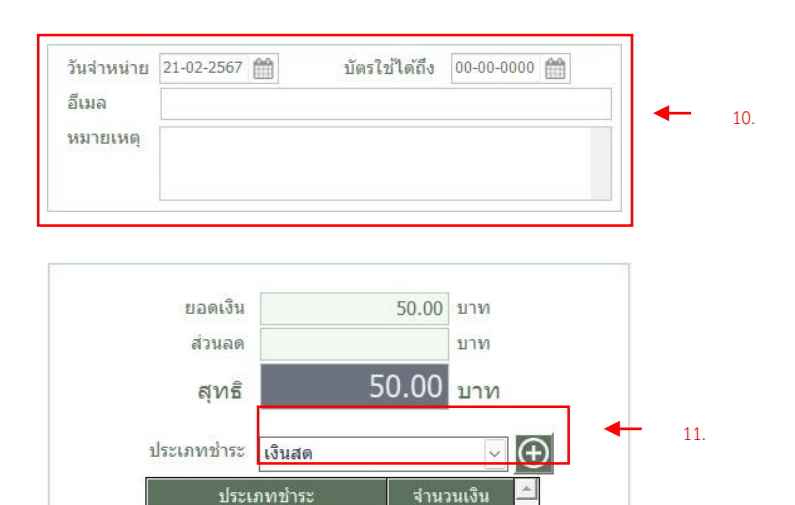

d

บันทึก

#### ขั้นตอนการเพิ่มรายการจำหน่ายบัตรแบบ ฉีก (ต่อ)

- 10. กรอกข้อมูลรายละเอียด
- เลือกประเภทชำระ หมายเหตุ: วิธีการใช้งานดูต่อหัวข้อ การบันทึกประเภทการชำระเงิน มากกว่า 1 ประเภท
- 12. คลิกปุ่ม บันทึก

#### วิธีการแก้ไขรายการจำหน่ายบัตรแบบฉีก

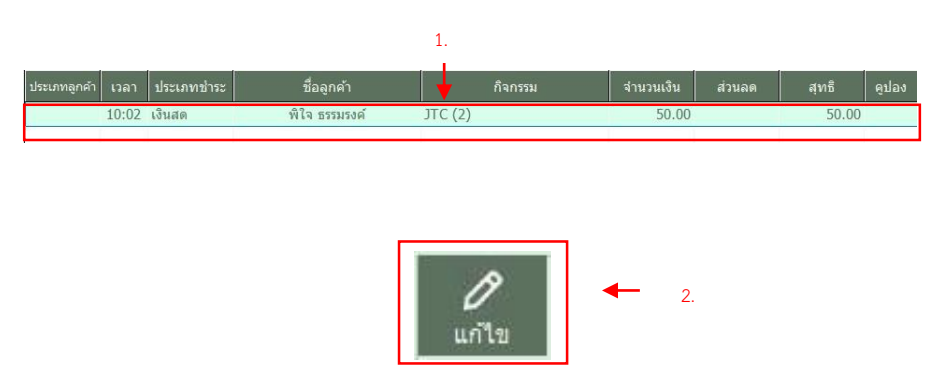

12

#### ขั้นตอนการแก้ไขรายการจำหน่ายบัตร แบบฉีก

- 1. เลือกรายการที่ต้องการจะแก้ไข
- คลิกปุ่ม แก้ไข ด้านขวามือ จากนั้นจะ ปรากฏหน้าต่างรายละเอียดในการ ขายครั้งนั้น ๆ หมายเหตุ: วิธีการแก้ไขขั้นตอน เหมือนกับการขายบัตรปกติ

#### การเปลี่ยนดูข้อมูลตามวันที่

| ประเภทลูกค้า | เวลา  | ประเภทชำระ | ชื่อลูกค้า     | กิจก |
|--------------|-------|------------|----------------|------|
| ะชั่วไป      | 00:14 | 1. Audo    | ส่วนเว โอนน์อี |      |

# ขั้นตอนการเปลี่ยนดูข้อมูลตามวันที่

- เลือกข้อมูลวันที่ ที่ต้องการจะดูข้อมูล หมายเหตุ: ข้อมูลจะอ้างอิงตาม counter และ shift ที่ทำงานอยู่
- 2. กดปุ่มค้นหา

#### การดูประวัติการจำหน่าย

| ที่ 19- | 02-2567 🛗 🔍 r            | ันหา <b>Q</b> ค้นหาประ                                  | วัติการซื้อ 🕂 1.                                                                               |
|---------|--------------------------|---------------------------------------------------------|------------------------------------------------------------------------------------------------|
| เวลา    | ประเภทชำระ               | ชื่อลูกค้า                                              | กิจกรรม                                                                                        |
| 09:14   | เงินสด                   | อ่าพล โจทย์ดี                                           | NTA(5)                                                                                         |
|         | ที่ 19-<br>เวลา<br>09:14 | ที่ 19-02-2567 🛗 Q ศ<br>เวลา ประเภทชำระ<br>09:14 เงินสด | ที่ 19-02-2567 🛗 Q ค้มหา Q ค้มหาประ<br>เวลา ประเภทชำระ ชื่อลูกค้า<br>09:14 เงินสด อำพล โจทย์ดี |

## ขั้นตอนการดูประวัติการจำหน่าย

 กดปุ่ม ค้นหาประวัติการซื้อ
 1.1. จากนั้นจะปรากฏหน้าค้นหา ประวัติการเข้าชม

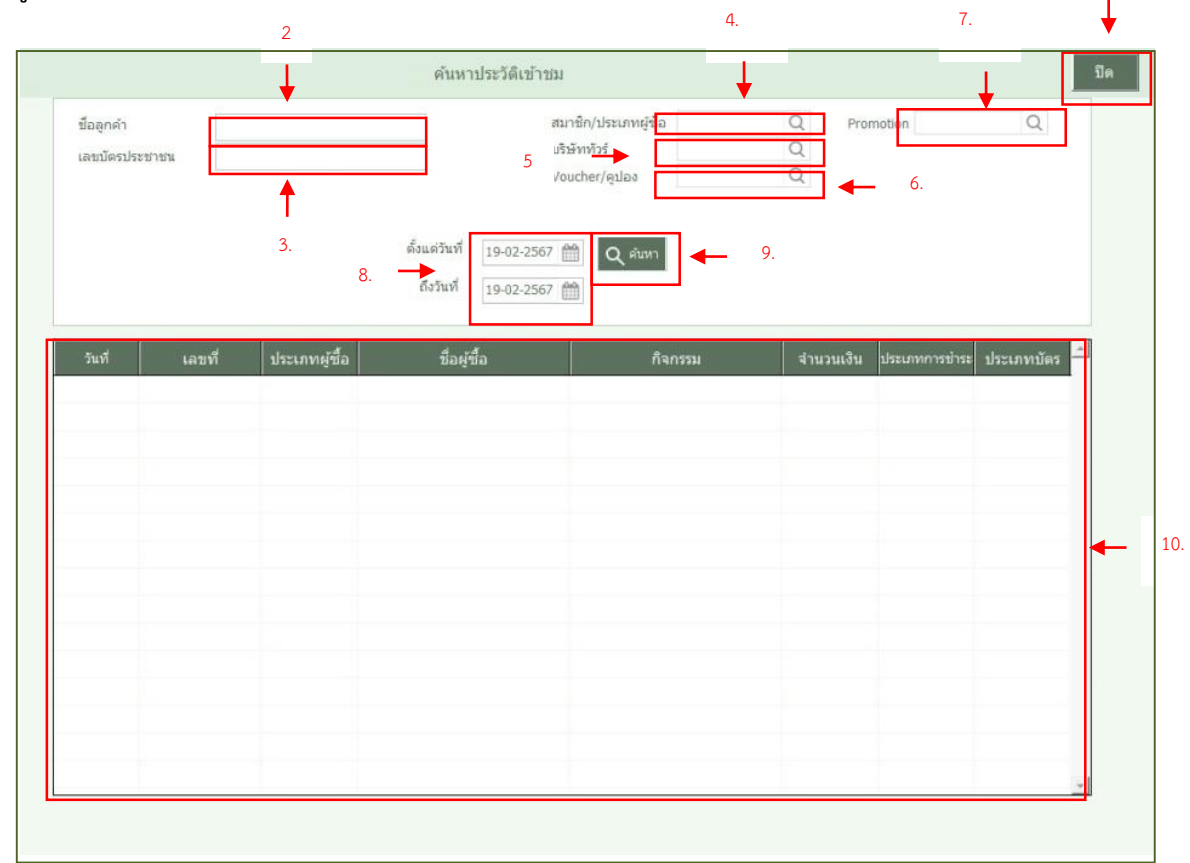

## <u>ขั้นตอนการดูประวัติการจำหน่าย (ต่อ)</u>

- กรอกเพื่อกรองข้อมูล ตาม ชื่อ นักท่องเที่ยว
- กรอกเพื่อกรองข้อมูล ตาม เลขบัตร ประจำตัวประชาชน
- เลือกรายการเพื่อกรองข้อมูล ตาม สมาชิก/ประเภทผู้ซื้อ
- เลือกรายการเพื่อกรองข้อมูล ตาม บริษัททัวร์
- เลือกรายการเพื่อกรองข้อมูล ตาม Voucher/คูปอง
- เลือกรายการเพื่อกรอกข้อมูล ตาม Promotion
- เลือกวันที่ เริ่ม จนถึง เพื่อกรองข้อมูล ตามวันที่
- 9. จากนั้นกดปุ่ม ค้นหา
- 10. แสดงรายการที่ทำการกรองเพื่อค้นหา
- 11. ปิดหน้า ค้นหาประวัติเข้าชม

1.

| สดปอง ชื่อผรับค่าด | อม วันที่เข้าชม | ประเภทบัตรเข้าชม | counter | กิจกรรม | สัณชาติ | ประเภทผ้เข้าชม | ราคาบัตรรวม | % ค่า<br>อมบิชชั่น เรื่ | งินที่ต้องจ่าย | สถานะค้าง 📩 |   |
|--------------------|-----------------|------------------|---------|---------|---------|----------------|-------------|-------------------------|----------------|-------------|---|
| สีล้อแดง           | 19-02-2567      | NTA(5)           | ออกบูท  | NTA     | คนไทย   | ผู้ใหญ่        | 1,500.00    |                         |                | ค้าง        |   |
|                    |                 |                  |         |         |         |                |             |                         |                |             |   |
|                    |                 |                  |         |         |         |                |             |                         |                |             |   |
|                    |                 |                  |         |         |         |                |             |                         |                |             |   |
|                    |                 |                  |         |         |         |                |             |                         |                |             |   |
|                    |                 |                  |         |         |         |                |             |                         |                |             |   |
|                    |                 |                  |         |         |         |                |             |                         |                |             | ◀ |
|                    |                 |                  |         |         |         |                |             |                         |                |             |   |
|                    |                 |                  |         |         |         |                |             |                         |                |             |   |
|                    |                 |                  |         |         |         |                |             |                         |                |             |   |
|                    |                 |                  |         |         |         |                |             |                         |                |             |   |
|                    |                 |                  |         |         |         |                |             |                         |                |             |   |

- 1. กรอกข้อมูลที่จะทำการค้นหา
- 2. ปุ่มค้นหา
- 3. ปุ่มพิมพ์ รายการ Commission
- 4. แสดงรายการ ตามการคัดกรอง

#### การระบุตัวกรอง

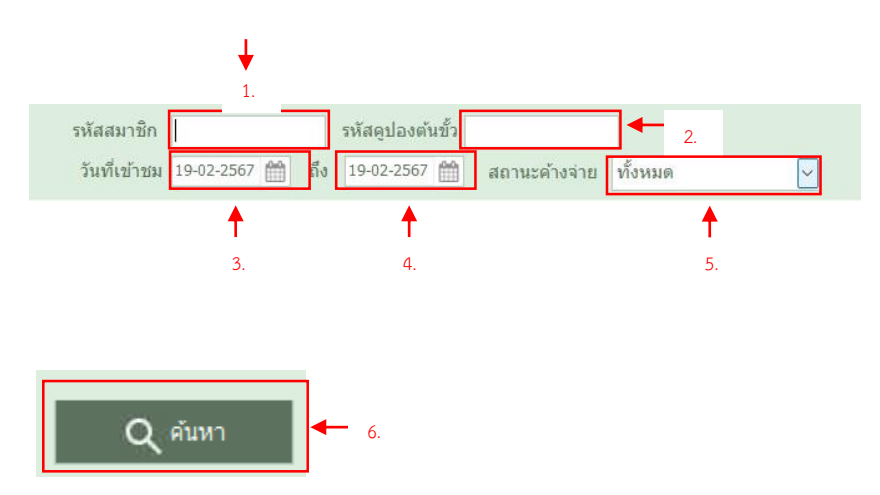

#### <u>ขั้นตอนการระบุตัวกรอง</u>

- กรอกเพื่อกรองข้อมูล ตาม รหัส สมาชิก
- 2. กรอกเพื่อกรองข้อมูล ตาม รหัสคูปอง
- เลือกวันที่เพื่อกรองข้อมูล ตาม วันที่ เข้าชม
- เลือกวันที่เพื่อกรองข้อมูล ตาม วันที่ สิ้นสุดในการกรอง
- เลือกรายการเพื่อกรองข้อมูล ตาม สถานะค้างจ่าย
- 6. คลิกปุ่มค้นหา
#### การดูรายการจ่ายคอมมิชชั่น (ต่อ)

#### การสั่งพิมพ์รายงาน

| รหัสคุปอง | ชื่อผู้รับค่าดอม | วันที่เข้าชม | ประเภทษัตรเข้าขม | counter | กิจกรรม | สัญชาติ | ประเภทผู้เข้าช | 18 ราคาบัครรรม คอมมิชชั้น | เงินที่ต้องจ่าย | สถานะคำง<br>จ่าย |
|-----------|------------------|--------------|------------------|---------|---------|---------|----------------|---------------------------|-----------------|------------------|
|           | สี่ล้อแดง        | 19-02-2567   | NTA(5)           | ออกบุพ  | NTA     | ดนไทย   | ผู้ใหญ่        | 1,500.00                  |                 | ต้าง             |
|           |                  |              |                  |         |         |         |                |                           |                 |                  |
|           |                  |              |                  |         |         |         |                |                           |                 |                  |
|           |                  |              |                  |         |         |         |                |                           |                 |                  |
|           |                  |              |                  |         |         |         |                |                           |                 |                  |
|           |                  |              |                  |         |         |         |                |                           |                 |                  |
|           |                  |              |                  |         |         |         |                |                           |                 |                  |
|           |                  |              |                  |         |         |         |                |                           |                 |                  |
|           |                  |              |                  |         |         |         |                |                           |                 |                  |
|           |                  |              |                  |         |         |         |                |                           |                 |                  |
|           |                  |              |                  |         |         |         |                |                           |                 |                  |
|           |                  |              |                  |         |         |         |                |                           |                 |                  |
|           |                  |              |                  |         |         |         |                |                           |                 |                  |
|           |                  |              |                  |         |         |         |                |                           |                 |                  |
|           |                  |              |                  |         |         |         |                |                           |                 |                  |
|           |                  |              |                  |         |         |         |                |                           |                 |                  |

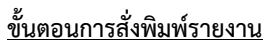

- 1. เลือกรายการที่ต้องการพิมพ์รายงาน
- 2. กดปุ่มพิมพ์รายาน
- 3. เลือกรายการ Printer เครื่องปริ้น
- คลิกปุ่ม OK เพื่อยืนยันเลือกเครื่อง ปริ้น
- คลิกปุ่ม cancel เพื่อยกเลิกการเลือก เครื่องปริ้น
- 6. แสดงรายการ
- คลิกปุ่ม เพื่อสั่งพิมพ์รายงาน
- 8. ออกจากการพิมพ์รายงาน

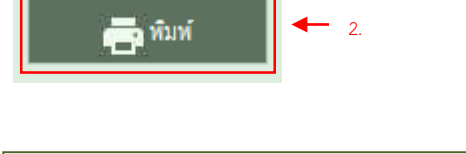

| Printer |                        |                                       | _   | 1    |   |
|---------|------------------------|---------------------------------------|-----|------|---|
| Name:   | Microsoft Print to PDF | · · · · · · · · · · · · · · · · · · · |     | 3.   |   |
| Status: | Ready                  |                                       |     |      |   |
| Type:   | Microsoft Print To PDF |                                       |     |      |   |
| Where:  | PORTPROMPT:            | 4.                                    |     |      |   |
| Comment |                        | L                                     |     |      |   |
| Network |                        | ОК                                    | Car | ncel | _ |

| Report Previ | ew - commissi              | on.frx                      |                         | × ka                          | <u> </u>   | 2        |   |     |
|--------------|----------------------------|-----------------------------|-------------------------|-------------------------------|------------|----------|---|-----|
| 14 4         | ⓑ ▶ ▶                      | 100%                        |                         | 10 🖉                          | 7.         | เหม      |   |     |
| Report Pr    | eview - comm               | ission.frx                  |                         |                               |            |          | - | . 8 |
|              |                            |                             | รายง <mark>า</mark> นกา | ร <mark>จ่ายค่า Comm</mark> i | ssion      |          |   |     |
|              |                            | ประเภท <mark>สมาชิ</mark> ก |                         |                               |            |          |   |     |
|              | เลขประจำตัวบ               | ระชาชนสมาชิก                |                         |                               | รหัสสมาชิก | - L-     |   |     |
|              |                            | สมาชิก ชื่อ                 |                         |                               | นามสกุล    |          |   |     |
|              |                            | รหัสดูปอง                   |                         |                               |            |          |   |     |
|              |                            | วันที่เข้าชม                | 19-02-2567              |                               | ถึง 1      | 9-02-2   |   | 6.  |
|              | สถานะการจ่า                | ย Commission                | ทั้งหมด                 |                               |            |          |   |     |
| วันที่พิม    | เพ่ 19-02-2567 เว          | an 11:05                    |                         |                               |            |          |   |     |
|              |                            | เลขประจำตัวประจ             | กชน                     | หมายเลข                       |            |          |   |     |
| สำดับ        | <mark>ประเภทสมาชิ</mark> ค | สมาชิก                      | ชื่อ-นามสกุล            | บัตรเข้าชม                    | ราคาบัตรง  | ก่าศองมิ |   |     |
| 1            | รถสี่ตัดแตง                | S-0002-67                   | 2601.94                 | NTA0300000668                 | 300        | 20.0     |   |     |

## การปิดหน้าจอค่าคอมมิชชั่น

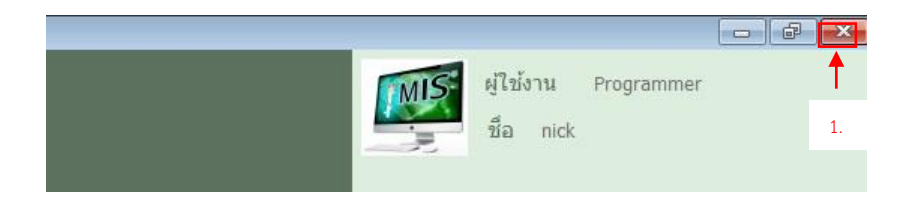

# <u>ขั้นตอนการสั่งพิมพ์รายงาน</u>

1. คลิกที่ปุ่มกากบาท

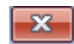

เพื่อทำการปิดจากหน้าจอ ค่า คอมมิชชั่น

> หรือทำการกดปุ่ม ESC บน แป้นพิมพ์ เพื่อสั่งการ ปิด หน้าจอ ค่าคอมมิชชั่น

#### การตั้งรายการจำหน่าย

| ราหัส         รายการ         คิจกรรม         สัญชาติ         ประเภทบัตร         ราคา           TA         เดินขมเลือร์ คนไทย ผู้ใหญ่         เดินขมเลือร์ คนไทย         เดินขมเลือร์ คนไทย         รายการ         คิบหา           JTC         เดินขมเลือร์ คนไทย         เดิน         เดินขมเลือร์ คนไทย         เดินขมเลือร์         คนไทย         เติด         เดินขมเลือร์         คนไทย         เติด         เดินขมเลือร์         เติด         เดินขมเลือร์         เติด         เติด <th></th> <th></th> <th></th> <th></th> <th></th> <th></th> <th></th> <th>ปีด</th> <th>-</th> <th>_</th>                                                                                                    |            |                                        |               |              |            |            |                 | ปีด       | - | _ |
|----------------------------------------------------------------------------------------------------|------------|----------------------------------------|---------------|--------------|------------|------------|-----------------|-----------|---|---|
| JTA       เดินชมสัตว์ ตนไทย ผู้ใหญ่       ร0.00         JTC       เดินชมสัตว์ ตนไทย เล็ก       เดินชมสัตว์ ตนไทย เล็ก       25.00         JFC       เดินชมสัตว์ ตามไทย ผู้ใหญ่       เดินชมสัตว์ ตามไทย       เล็ก       25.00         JFC       เดินชมสัตว์ ตามไทย ผู้ใหญ่       เดินชมสัตว์       ตามไทย       เล็ก       25.00         JFC       เดินชมสัตว์ ตามไทย ผู้ใหญ่       เดินชมสัตว์       ตามประเทศ       ผู้ใหญ่       400.00         JFC       เดินชมสัตว์ ตามไทย ผู้ใหญ่       เดินชมสัตว์       ตามชาติ       เล็ก       200.00         JFC       เดินชมสัตว์ คนไทย ผู้ใหญ่       เดินชมสัตว์       ตามไทย       เล็ก       200.00         NFA       นั่งรถชมสัตว์       ตามไทย       เล็ก       150.00       Image: Singu ang Singu ang Sing                                                                                                    | รหัส       | รายการ                                 | กิจ           | ากรรม        | สัญชาติ    | ประเภทบัตร | ราคา            | คันหา     | - |   |
| JTC       เดินขมสัตว์ คนไทย เด็ก       25.00         JFA       เดินขมสัตว์ ค่างชาติ เด็ก       25.00         JFA       เดินขมสัตว์ ค่างชาติ เด็ก       เดินขมสัตว์         มระถอบสัตว์ คนไทย เด็ก       เดินขมสัตว์       ต่างชาติ เด็ก       200.00         NTA       นั่งระถชมสัตว์       คนไทย       เด็ก       200.00         NTC       เจ้ะรถชมสัตว์ คนไทย เด็ก       เจ้ะรถชมสัตว์       คนไทย       เด็ก       200.00         NTC       นั่งระถชมสัตว์ คนไทย       เด็ก       150.00       คนไทย       เด็ก       600.00         NFA       นั่งระถชมสัตว์       คนไทย       เด็ก       600.00       คนไทย       เด็ก       600.00         NFC       นั่งระถชมสัตว์       ค่างชาติ       เด็ก       600.00       ค่างชาติ       ค่า       600.00       ค่างชาติ       ค่า       600.00       ค่างชาติ       ค่า       600.00       ค่างชาติ       ค่า       600.00       ค่า       ค่า       ค่า       ค่า       ค่า       ค่า       ค่า       ค่า       ค่า       ค่า       ค่า       ค่า       ค่า       ค่า       ค่า       ค่า       ค่า       ค่า       ค่า       ค่า       ค่า       ค่า       ค่า       ค่า       ค่า       ค่า       ค่า       ค่า                                                                                                    | JTA        | เดินชมสัตว์ คนไทย ผู้ใหญ่              | เดินชมสัตว์   |              | คนไทย      | ผู้ใหญ่    | 50.00           | -         |   |   |
| FA       ເดินขมสัตว์ ต่างชาติ เป้าญ่       400.00         CC       เดินขมสัตว์ ต่างชาติ เด็ก       เดินขมสัตว์       ต่างชาติ เด็ก       200.00         TA       นั่งรถชมสัตว์ คนไทย เป้กญ่       เป็นขมสัตว์       ตนไทย เด็ก       200.00         TC       นั่งรถชมสัตว์ คนไทย เป้ก       เป็นขมสัตว์       ตนไทย เด็ก       150.00         FA       นั่งรถชมสัตว์ ต่างชาติ เป้ก       เป็นรถชมสัตว์       ต่างชาติ เป็ก       1200.00         FA       นั่งรถชมสัตว์ ต่างชาติ เป้ก       นั่งรถชมสัตว์       ต่างชาติ เป็ก       1200.00         FA       นั่งรถชมสัตว์ ต่างชาติ เป้ก       นั่งรถชมสัตว์       ต่างชาติ เป็ก       600.00         FC       นั่งรถชมสัตว์ ต่างชาติ เป็ก       นั่งรถชมสัตว์       ต่างชาติ เป็ก       600.00         FC       นั่งรถชมสัตว์ ต่างชาติ เป็ก       นั่งรถชมสัตว์       ต่างชาติ เป็ก       600.00         FC       นั่งรถชมสัตว์ ต่างชาติ เป็ก       เด็ก       600.00       0       0         FC       นั่งรถชมสัตว์ ต่างชาติ เป็ก       เด็ก       600.00       0       0       0       0       0       0       0       0       0       0       0       0       0       0       0       0       0       0       0       0       0       0       0 <t< td=""><td>TC</td><td>เดินชมสัตว์ คนไทย เด็ก</td><td>เดินชมสัตว์</td><td></td><td>คนไทย</td><td>เด็ก</td><td>25.00</td><td><math>(\pm)</math></td><td></td><td></td></t<>                                                                                                    | TC         | เดินชมสัตว์ คนไทย เด็ก                 | เดินชมสัตว์   |              | คนไทย      | เด็ก       | 25.00           | $(\pm)$   |   |   |
| FC       เดินขมมลัดว์ ด่างขาดิ เด็ก       200.00         TA       นั่งรถขมลัดว์ ดางไทย ผู้ใหญ่       300.00         TC       นั่งรถขมลัดว์ ดางไทย ผู้ใหญ่       300.00         TC       นั่งรถขมลัดว์ ดางไทย ผู้ใหญ่       300.00         FA       นั่งรถขมลัดว์ ดางไทย ผู้ใหญ่       150.00         FC       นั่งรถขมลัดว์ ดางไทย ผู้ใหญ่       1200.00         FC       นั่งรถขมลัดว์ ดางขาดิ ผู้ใหญ่       1200.00         FC       นั่งรถขมลัดว์ ดางขาดิ ผู้ใหญ่       1200.00         FC       นั่งรถขมลัดว์ ดางขาดิ ผู้ใหญ่       1200.00         FC       นั่งรถขมลัดว์ ดางขาดิ เด็ก       100.00         FC       นั่งรถขมลัดว์ ดางขาดิ ผู้ใหญ่       1200.00         FC       นั่งรถขมลัดว์ ดางขาดิ เด็ก       600.00         FC       นั่งรถขมลัดว์ ดางขาดิ เด็ก       600.00         FC       นั่งรถขมลัดว์ ดางขาดิ เด็ก       600.00         FC       นั่งรถขมลัดว์ ดางขาดิ เด็ก       600.00         FC       มัดขมลัดว์ ดางขาดิ เด็ก       600.00         Shatians       JTA       กิจกรรวม       เดินขมลัดว์ ดางขาดิ เด็บขาดิ เด็า         เวลาเรี่ม       Intervine       หูไหญ่       Intervine         เล่านานต่า       ประเภาบนิดร์ ดานไทย ผู้ใหญ่       Intervine       Intervine                                                                                                    | FA         | เดินชมสัตว์ ต่างชาติ ผู้ใหญ่           | เดินชมสัตว์   |              | ต่างชาติ   | ผู้ใหญ่    | 400.00          |           | - | - |
| ITA       私รถชมมสัตว์ คนไทย ผู้ใหญ่       300.00         ITC       นั่งรถชมมสัตว์ คนไทย เด็ก       เมื่งรถชมมสัตว์       คนไทย       เด็ก       150.00         IFA       นั่งรถชมสัตว์ คนไทย เด็ก       เมื่งรถชมสัตว์       คนไทย       เด็ก       150.00         IFA       นั่งรถชมสัตว์ ต่างชาติ เด็ก       เมื่งรถชมสัตว์       ต่างชาติ       ผู้ใหญ่       1200.00         IFC       นั่งรถชมสัตว์ ต่างชาติ เด็ก       600.00         ต่างชาติ       เด็ก       600.00         IFC       นั่งรถชมสัตว์ ต่างชาติ เด็ก       600.00           อบ       อบ                                                                                                    | FC         | เดินชมสัตว์ ต่างชาติ เด็ก              | เดินชมสัตว์   |              | ต่างชาติ   | เด็ก       | 200.00          | 10H       |   |   |
| TTC       นังรถชมสัตว์ คนไทย       เด็ก       150.00         IFA       นังรถชมสัตว์       ต่างชาติ       ผู้ใหญ่       1200.00         IFC       นังรถชมสัตว์       ต่างชาติ       ผู้ใหญ่       1200.00         IFC       นังรถชมสัตว์       ต่างชาติ       ผู้ใหญ่       1200.00         IFC       นังรถชมสัตว์       ต่างชาติ       ผู้ใหญ่       1200.00         IFC       นังรถชมสัตว์       ต่างชาติ       ผู้ใหญ่       600.00         IFC       มังรถชมสัตว์       ต่างชาติ       เด็ก       600.00         IFC       นั่งรถชมสัตว์       ต่างชาติ       เด็ก       600.00         IFC       มังรถชมสัตว์       ต่างชาติ       เด็ก       600.00         IFC       มังรถชมสัตว์       ต่างชาติ       เด็ก       600.00         IFC        กิจกรรม       เด็นชมสัตว์       เด็ก       600.00         Itanis์ม       Itanis         คนใทย        เด็ก         เดินชมสัตว์                เปลาเรียด                    เปลา                                                                                                    | ITA        | นั่งรถชมสัตว์ คนไทย ผู้ใหญ่            | นั่งรถชมสัตว์ |              | คนไทย      | ผู้ใหญ่    | 300.00          |           |   |   |
| IFA     นับรถาบบสัตว์ ต่างชาติ ผู้ใหญ่     1200.00       IFC     นับรถาบบสัตว์ ต่างชาติ เด็ก     นับรถาบบสัตว์     ต่างชาติ เด็ก     600.00       IFC     นับรถาบบสัตว์ ต่างชาติ เด็ก     นับรถาบบสัตว์     ต่างชาติ เด็ก     600.00       IFC     นับรถาบบสัตว์ ต่างชาติ เด็ก     นับรถาบบสัตว์     ต่างชาติ เด็ก     600.00       IFC     มับรถาบบสัตว์ ต่างชาติ เด็ก     เด็ก     600.00     Image: Construct of the second second secon                                                                                                    | ITC        | นั่งรถชมสัตว์ คนไทย เด็ก               | นั่งรถชมสัตว์ |              | คนไทย      | เด็ก       | 150.00          | $\ominus$ |   |   |
| IFC     นังรถชมมสัตว์     ต่างชาติ     เด็ก     600.00       Image: Stratulation of the strate of the strate of the strat                                                                                                    | IFA        | นังรถชมสัตว์ ต่างชาติ ผู้ใหญ่          | นังรถชมสัตว์  |              | ต่างชาติ   | ผู้ใหญ่    | 1200.00         | ลบ        |   |   |
| ราทัสบัตร         วาส         กิจกรรม         เดินชมสัตว์         จ         เล่าเริ่ม         เล่าเริ่ม         สัญชาติ         คนไทย         จ           เวลาเริ่ม                                                                                                    | IFC        | นังรถชมสัตว์ ต่างชาติ เด็ก             | นังรถชมสัตว์  |              | ต่างชาติ   | เดิก       | 600.00          |           |   |   |
| มาการรม     แก้แข       รมัสบัตร     ภา A       กัจกรรม     เดินขมสัตว์       เวลาเริ่ม     สัญชาติ       ตินใทย     สัญชาติ       หลาสั้นสุด     ประเภทบัตร       เป็นขมสัตว์ คนใทย ผู้ใหญ่     รายละเอียด       เดินขมสัตว์ คนใทย ผู้ใหญ่     Sruar trail Thai Adult       (TH)     50.00       ZONE     รายการกฤการกฤการกฤการกฤการกฤการกฤการกฤกา                                                                                                    |            |                                        |               |              |            |            |                 |           | - |   |
| รหัสบัคร JTA ทิจกรรม เดินชมสัตว์ ~<br>เวลาเริ่ม Image And Image And                                                                                                    | ]          |                                        |               |              | .1         |            | ۶               | แก้ไข     |   |   |
| เวลาเริ่ม                                                                                                    | รหัสบัตร   | ATL                                    | กิจกรรม       | เดินชมสัตว์  |            | ~          |                 |           |   |   |
| มลาสั้นสุด<br>เอลาสั้นสุด<br>เส้นชมสัตว์ คนไทย ผู้ใหญ่<br>(TH)<br>\$100<br>\$100 | เวลาเริ่ม  |                                        | สัญชาติ       | คนไทย        |            | ~          |                 |           |   |   |
| ยละเอียด<br>(TH) เดินชมสัตว์ คนไทย ผู้ไหญ่ รายละเอียด<br>(ENG) Jaquar trail Thai Adult<br>ZONE <u>ZONE</u> จำนวนครั้งที่เข้าชม                                                                                                    | เลาสิ้นสุด |                                        | ประเภทบัตร    | ผู้ใหญ่      |            | ~          |                 |           |   |   |
| (TH)         (ENG)           ราคา         50.00         ZONE         ZONE         จำนวนครั้งที่เข้าชม                                                                                                    | າຍລະເວີຍດ  | เดินชมสัตว์ คนไทย ผัใหญ่               | รายละเอียด    | Jaquar trail | Thai Adult |            |                 |           |   |   |
| ราคา 50.00 ZONE ZONE จำนวนครั้งที่เข้าชอ                                                                                                    | (TH)       |                                        | (ENG)         |              |            |            |                 |           |   |   |
| 15:0 Drop Off                                                                                                    | ราคา       | 50.00                                  | ZONE          |              | ZONE       | จำนวน      | เครั้งที่เข้าชม |           |   |   |
| วับเริ่ม                                                                                                    | ວັນເຈົ້າ   | 00-00-0000 🛗 วันที่สิ้นสด 00-00-0000 🛗 |               | 🛛 ประตู      | Drop Off   |            | 3               |           |   |   |

#### การเพิ่มรายการจำหน่าย

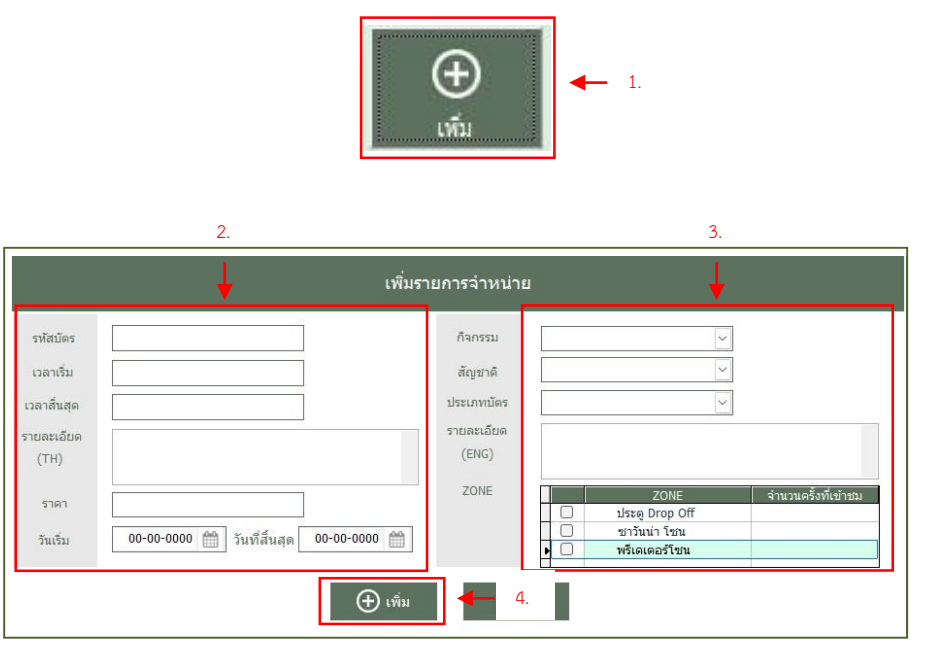

#### <u>ขั้นตอนการเพิ่มรายการจำหน่าย</u>

- คลิกปุ่ม เพิ่ม ด้านขวามือ จะปรากฏ หน้าต่าง เพิ่มรายการจำหน่าย
- เพิ่มรายละเอียดตามต้องการ ประกอบ ไปด้วย
  - 2.1. รหัสบัตร
  - 2.2. เวลาเริ่ม
  - 2.3. เวลาสิ้นสุด
  - 2.4. รายละเอียด ภาษาไทย
  - 2.5. ราคา
  - 2.6. วันเริ่ม
  - 2.7. วันที่สิ้นสุด
- เพิ่มรายละเอียดตามต้องการ ประกอบ ไปด้วย
  - 3.1. กิจกรรม
  - 3.2. สัญชาติ
  - 3.3. ประเภทบัตร
  - 3.4. รายละเอียด ภาษาอังกฤษ
  - 3.5. ZONE
    - หมายเหตุ: ติ๊กช่อง เพื่อเปิดการ เข้าถึง zone ต่าง ๆ และกรอก จำนวนครั้งที่เข้าชม โซนนั้น ๆ ได้
- 4. คลิกปุ่ม เพิ่ม

#### การยกเลิกรายการจำหน่าย

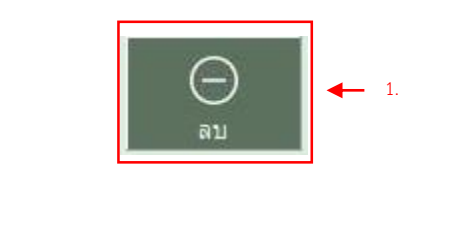

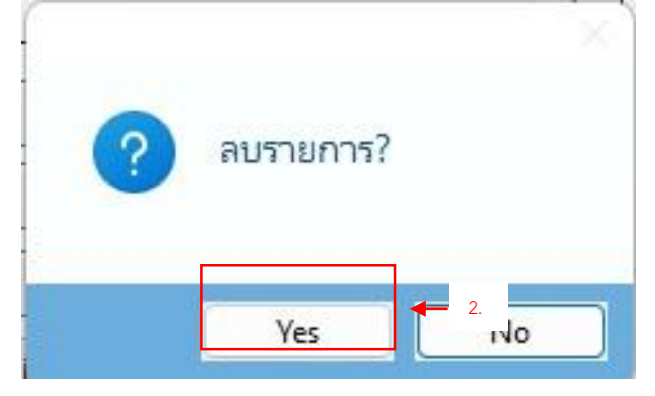

#### การค้นหารายการจำหน่าย

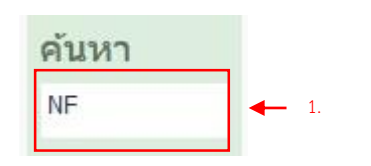

# <u>ขั้นตอนการยกเลิกรายการจำหน่าย</u>

- คลิกปุ่ม ลบ จากเมนูด้านขวา
   คลิกตกลง เพื่อยกเลิกรายการ

# <u>ขั้นตอนการค้นหารายการจำหน่าย</u>

- 1. กรอกข้อมูลที่จะค้นหา
- 2. แสดงรายการตามที่ค้นหา

| รหัส |                                | กิจกรรม       | สัญชาติ  | ประเภทบัตร |         |   |
|------|--------------------------------|---------------|----------|------------|---------|---|
| NFA  | นั่งรถชมสัตว์ ต่างชาติ ผู้ใหญ่ | นั่งรถชมสัตว์ | ต่างชาติ | ผู้ใหญ่    | 1200.00 |   |
| NFC  | นั่งรถชมสัตว์ ต่างชาติ เด็ก    | นั่งรถชมสัตว์ | ต่างชาติ | เด็ก       | 600.00  |   |
|      |                                |               |          |            |         |   |
|      |                                |               |          |            |         |   |
|      |                                |               |          |            |         |   |
|      |                                |               |          |            |         |   |
|      |                                |               |          |            |         |   |
|      |                                |               |          |            |         | - |

| การแก้ไข              | ขรายการจำหน่าย                          |                     |                                                                     |                                       |
|-----------------------|-----------------------------------------|---------------------|---------------------------------------------------------------------|---------------------------------------|
|                       |                                         | <b>/</b> ว<br>แก้ไข | <b>4</b> 1.                                                         |                                       |
|                       | 2.                                      |                     | 3.                                                                  |                                       |
|                       | แก่ไ2                                   | เรายการจำหน่        | שר                                                                  |                                       |
| รหัสบัตร<br>เวลาเริ่ม | NFA                                     | กิจกรรม<br>สัญชาติ  | นั่งรถชมสัตว์ 🗸                                                     |                                       |
| เวลาสิ้นสุด           |                                         | ประเภทบัตร          | ผู้ใหญ่                                                             |                                       |
| รายละเอียด<br>(TH)    | นั่งรถชมสัตว์ ต่างชาติ ผู้ใหญ่          | รายละเอียด<br>(ENG) | Night Safari Foreign Adult                                          |                                       |
| ราคา                  | 1200.00                                 | ZONE                | ZONE           ประดู Drop Off                                       | จำนวนครั้งที่เข้าชม<br><mark>3</mark> |
| ວັนເรົ່ມ              | 00-00-0000 🛗 วันที่สิ้นสุด 00-00-0000 🛗 |                     | <ul> <li>ชาวันน่า โชน</li> <li>▶ </li> <li>พรีเดเตอร์โชน</li> </ul> | 1 1                                   |
|                       | 🕀 แก้ไข                                 | 4.                  |                                                                     |                                       |

#### <u>ขั้นตอนการแก้ไขรายการจำหน่าย</u>

- 1. คลิกปุ่ม แก้ไข เมนูด้านขวามือ
- แก้ไขข้อมูลตามรายการที่ต้องการ แก้ไข
  - 2.1. รหัสบัตร
  - 2.2. เวลาเริ่ม
  - 2.3. เวลาสิ้นสุด
  - 2.4. รายละเอียด ภาษาไทย
  - 2.5. ราคา
  - 2.6. วันเริ่ม
  - 2.7. วันที่สิ้นสุด
- แก้ไขข้อมูลตามรายการที่ต้องการ แก้ไข
  - 3.1. กิจกรรม
  - 3.2. สัญชาติ
  - 3.3. ประเภทบัตร
  - 3.4. รายละเอียด ภาษาอังกฤษ
  - 3.5. ZONE
- 4. คลิกปุ่ม แก้ไข

# การตั้งค่า Counter / Shift

| Counter   of a |    |               |                |               |                |             | ปีด 5.      |
|----------------|----|---------------|----------------|---------------|----------------|-------------|-------------|
| aำดับ          | "  | ชื่อ Counter  | ประเภท Counter | วันหมดอายุบัเ | คร สถานะใช้งาน |             |             |
| 1              | 01 | Counter 1     | จำหน่ายบัตร    | 1             | ใช้งาน         | เพมรายการ   | <b>4</b> 3. |
| 2              | 02 | Counter 2     | จำหน่ายบัตร    | 1             | ใช้งาน         |             |             |
| 3              | 03 | Counter 3     | จำหน่ายบัตร    | 1             | ใช้งาน         | <b>←</b> 2. |             |
| 4              | 04 | ประชาสัมพันธ์ | ประชาสัมพันธ์  | 1             | ใช้งาน         |             |             |
| 5              | 05 | ออกบูท        | นอกสถานที่     | 180           | ใช้งาน         |             |             |
|                |    |               |                |               |                | แก้ไข       | <b>4</b> .  |
|                |    |               |                |               |                |             |             |
|                |    |               |                |               |                |             |             |
|                |    |               |                |               |                |             |             |
|                |    |               |                |               |                |             |             |
|                |    |               |                |               |                |             |             |
|                |    |               |                |               |                |             |             |
|                |    |               |                |               |                |             |             |
|                |    |               |                |               |                |             |             |
|                |    |               |                |               |                |             |             |
|                |    |               |                |               |                | -           |             |
|                |    |               |                |               |                |             | 4           |

| การเพิ่มรายการ Count                | er                                     |               |             |
|-------------------------------------|----------------------------------------|---------------|-------------|
| Counter An 1.                       |                                        | เพิ่มรายการ 🚽 | _ 2.        |
| เา                                  | ສົ່ນ Counter                           |               |             |
| รหัส<br>ชื่อ                        |                                        |               |             |
| ประเภท<br>Default วัน<br>หมดอายบัตร | 0 วัน                                  | •             | <b>—</b> 3. |
| บันทึกล่าสุด                        |                                        |               |             |
| บันท์                               | <u>ิ ใฑ้งาน</u> ← 4.<br>← 5.<br>ยกเลิก |               |             |

# ขั้นตอนการเพิ่มรายการ Counter

- 1. เลือกแถบ Counter
- 2. คลิกปุ่ม เพิ่มรายการ ด้านขวา
- 3. กรอกรายละเอียด
- 4. ติ๊กใช้งาน
- 5. คลิกปุ่ม บันทึก

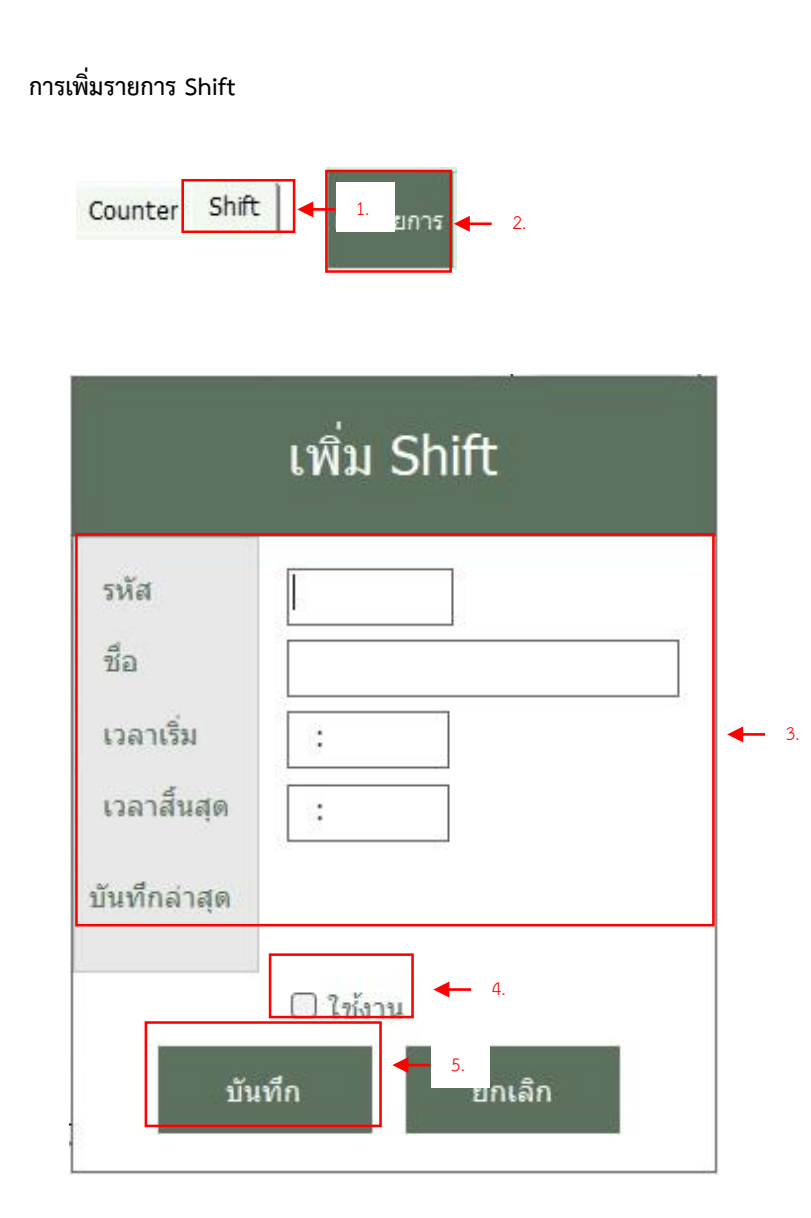

# <u>ขั้นตอนการเพิ่มรายการ Shift</u>

- 1. เลือกแถบ Shift
- 2. คลิกปุ่ม เพิ่มรายการ ด้านขวา
- 3. กรอกรายละเอียด
- 4. ติ๊กใช้งาน
- 5. คลิกปุ่ม บันทึก

| แ                          | กํไข Counter  |   |
|----------------------------|---------------|---|
| รหัส                       | 01            |   |
| ชื่อ                       | Counter 1     |   |
| ประเภท                     | จำหน่ายบัตร 🗸 | - |
| Default วัน<br>หมดอายุบัตร | 1 วัน         |   |
| บันทึกล่าสุด               |               |   |

การแก้ไขรายการ Counter

# <u>ขั้นตอนการแก้ไขรายการ Counter</u>

- 1. เลือกแถบ Counter
- 2. คลิกปุ่ม แก้ไข ด้านขวา
- 3. กรอกรายละเอียด
- 4. ติ๊กใช้งาน
- 5. คลิกปุ่ม บันทึก

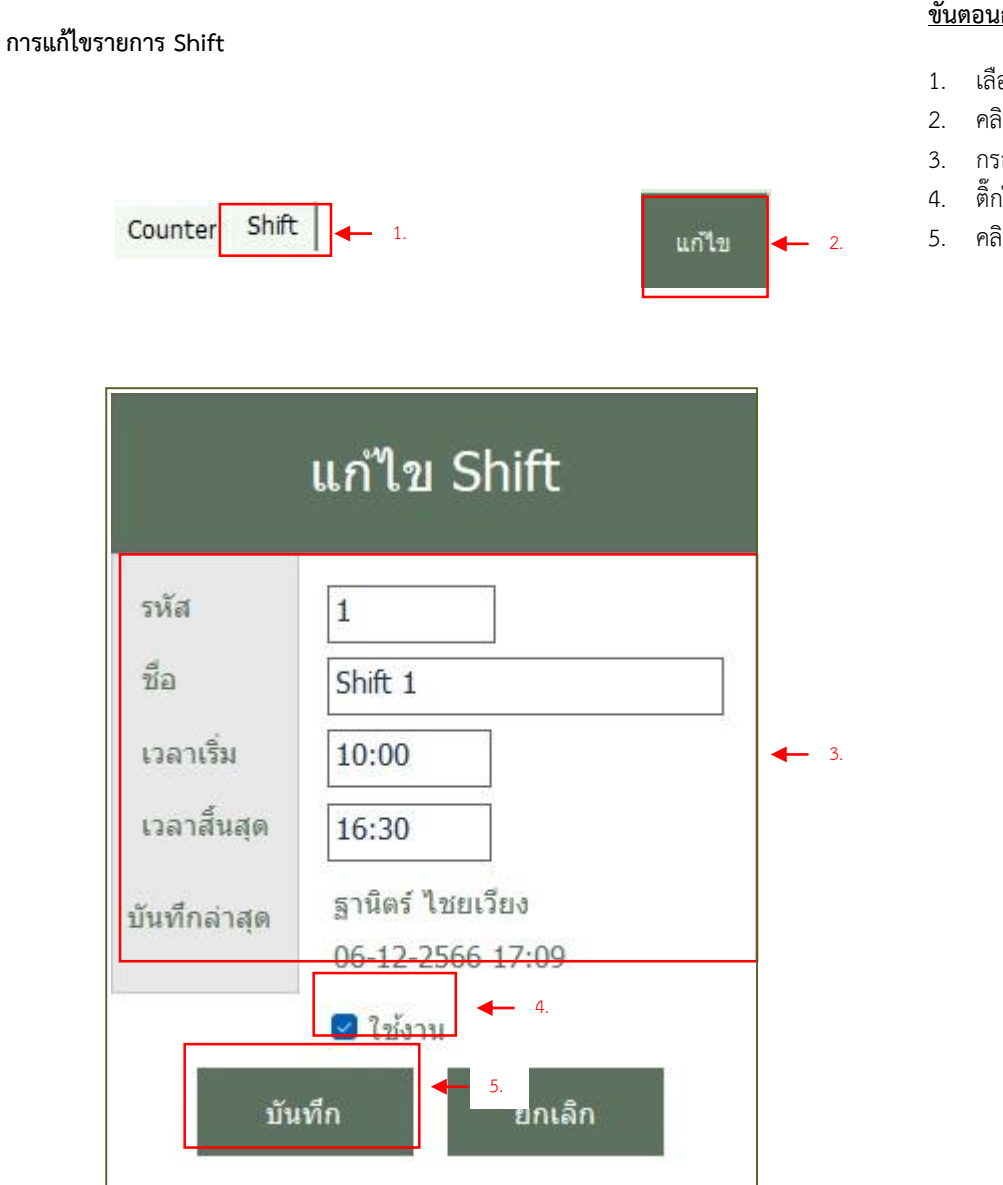

# ขั้นตอนการแก้ไขรายการ Shift

- เลือกแถบ Shift
- 2. คลิกปุ่ม แก้ไข ด้านขวา
- 3. กรอกรายละเอียด
- 4. ติ๊กใช้งาน
- คลิกปุ่ม บันทึก

# การลบรายการ Counter Counter Shift + 1. แก้ไข - 2.

| รหัส                      | 04                |
|---------------------------|-------------------|
| ชื่อ                      | ประชาสัมพันธ์     |
| ประเภท                    | ประชาสัมพันธ์ 🗸 🗸 |
| Default วัน<br>งนดอายบัตร | 1 วัน             |
| บันทึกล่าสุด              | ฐานิตร์ ไชยเวียง  |
|                           | 06-12-2566 16 3   |
|                           |                   |

# ขั้นตอนการลบรายการ Counter

- 1. เลือกแถบ Counter
- 2. คลิกปุ่ม แก้ไข ด้านขวา
- 3. ติ๊กใช้งาน ออก
- 4. คลิกปุ่ม บันทึก

| การลบรายการ Sh | ift                                                      |                                                                                                   |       |             | <u>ขั้นต</u>         | <u>่าอนการลบรายการ Shift</u>                                                  |
|----------------|----------------------------------------------------------|---------------------------------------------------------------------------------------------------|-------|-------------|----------------------|-------------------------------------------------------------------------------|
|                | Counter Shift                                            | <b>1</b> .                                                                                        | แก้ไข | <b>4</b> 2. | 1.<br>2.<br>3.<br>4. | เลือกแถบ Shift<br>คลิกปุ่ม แก้ไข ด้านขวา<br>ติ๊กใช้งาน ออก<br>คลิกปุ่ม บันทึก |
|                |                                                          | แก้ไข Shift                                                                                       |       |             |                      |                                                                               |
|                | รหัส<br>ชื่อ<br>เวลาเริ่ม<br>เวลาสิ้นสุด<br>บันทึกล่าสุด | 1<br>Shift 1<br>10:00<br>16:30<br>ฐานิตร์ ไชยเวียง<br>06-12-2566 17 3.<br>ใช้งาน 4.<br>พีก ยกเลิก |       |             |                      |                                                                               |

#### การตั้งโปรโมชั่น / Voucher

|                                                                                         |                                                                                                    | 1                                                                                               |                                                         |                                          |                                                                                                    |                       |                                                           |   |
|-----------------------------------------------------------------------------------------|----------------------------------------------------------------------------------------------------|-------------------------------------------------------------------------------------------------|---------------------------------------------------------|------------------------------------------|----------------------------------------------------------------------------------------------------|-----------------------|-----------------------------------------------------------|---|
| ตั้งแต่วันที่                                                                           | 00-00-0000 🛗 ถึงวันที่ 20-02-2567 🛗                                                                                                    | •<br>Q йия                                                                                      | า ประเภท                                                | n Promotion                              | ~                                                                                                    | ปิด                   |                                                           | _ |
|                                                                                         |                                                                                                    | 1000                                                                                            |                                                         |                                          |                                                                                                    |                       |                                                           |   |
| รหัส                                                                                    | รายการ                                                                                                    |                                                                                                 | วันเริ่ม                                                | วันสื้นสุด                               |                                                                                                    | Ð                     |                                                           |   |
| P01                                                                                     | ปีใหม่                                                                                                    |                                                                                                 | 01-01-2567                                              | 29-02-2567                               |                                                                                                    | เพิ่ม                 |                                                           |   |
| D160167                                                                                 | บัตรเครดิต KTC                                                                                                    |                                                                                                 | 01-01-2567                                              | 31-01-2567                               |                                                                                                    | Θ                     |                                                           |   |
| 0160167-2                                                                               | สวนสัตว์หรือราชพฤกษ์                                                                                                    |                                                                                                 | 01-01-2567                                              | 31-01-2567                               |                                                                                                    | ลบ                    |                                                           |   |
| P67-00004                                                                               | วันเด็ก                                                                                                    |                                                                                                 | 18-01-2567                                              | 20-01-2567                               | <b>←</b> 3.                                                                                                    | ß                     | i i                                                       |   |
|                                                                                         |                                                                                                    |                                                                                                 |                                                         |                                          |                                                                                                    | แก้ไข                 | ∎←                                                        |   |
|                                                                                         |                                                                                                    |                                                                                                 |                                                         |                                          |                                                                                                    | Ē                     |                                                           |   |
|                                                                                         |                                                                                                    |                                                                                                 |                                                         |                                          |                                                                                                    |                       |                                                           |   |
|                                                                                         |                                                                                                    |                                                                                                 |                                                         |                                          |                                                                                                    | แนบไฟล์               | ◀─-                                                       |   |
|                                                                                         |                                                                                                    |                                                                                                 |                                                         |                                          |                                                                                                    | แบบไฟล์               |                                                           |   |
|                                                                                         |                                                                                                    |                                                                                                 |                                                         |                                          | ~                                                                                                    | แบบไฟล์               |                                                           |   |
| 18317111180                                                                             |                                                                                                    |                                                                                                 |                                                         | มีไฟล์                                   | <b>*</b>                                                                                                    | แบบไฟล์               |                                                           |   |
| หมายเหตุ                                                                                |                                                                                                    | จำนวน                                                                                           | C                                                       | มีไฟล์                                   | *                                                                                                    | แมบไฟล์               |                                                           |   |
| หมายเหตุ                                                                                |                                                                                                    | จำนวน<br>ชำระขั้นต่                                                                             | n 0.00                                                  | ม์ไฟล์<br>• ส่วนลดซึ่ง                   | • 🔿 อภินันทนา                                                                                                    | แนบใฟล์               |                                                           | 2 |
| หมายเหตุ                                                                                |                                                                                                    | จำนวน<br>ชำระขั้นต่                                                                             | n 0.00                                                  | มัไฟล์<br>• ส่วนลดชื่ม<br>• แลกบัตร      | <ul> <li>O อภินันทนาย</li> </ul>                                                                                                    | แนบไฟล์               | <b>  ←</b> 4                                              | 1 |
| หมายเหตุ<br>รหัส                                                                        | รายการ                                                                                                    | จำนวน<br>ชำระขั้นดี<br>ส่วนลด %                                                                 | ก 0.00<br>ส่วนลด(บาท)                                   | มิไฟล์<br>• ส่วนลดซึ่ง<br>• แลกบัตร      | <ul> <li>• O อภิมันทนาย</li> <li>• • • • • • • • • • • • • • • • • • •</li></ul>                                                                                                    | <u>แนบใฟส์</u><br>การ |                                                           |   |
| หมายเหตุ<br>รหัส<br>A                                                                   | รายการ<br>เดินชมสัตว์ ต่างชาติ ผู้ใหญ่                                                                                                    | จำนวน<br>ช่าระขั้นต่<br>ส่วนลด %<br>10.00                                                       | ก 0.00<br>ส่วนลด(บาท) ▲<br>0.00                         | ม<br>มีไฟล์<br>O ส่วนลดซึ่ง<br>O แลกบัตร | <ul> <li>อ อภินันทนาย</li> <li>• เพิ่ม</li> </ul>                                                                                                    | <u>แบบไฟล์</u><br>การ | <b>↓</b> 4<br><b>↓</b> 4<br><b>→</b> 8.                   |   |
| หมายเหตุ<br>รหัส<br>A<br>C                                                              | รายการ<br>เดินขมสัตว์ ต่างชาติ ผู้ใหญ่<br>เดินชมสัตว์ ต่างชาติ เด็ก                                                                                                    | จำนวน<br>ข่าระขั้นต่ำ<br>ส่วนลด %<br>10.00<br>10.00                                             | ດ<br>0.00<br>(ປາທ)<br>0.00<br>0.00                      | ม<br>มีไฟล์<br>อ ส่วนลดซึ่ง<br>O แลกบัตร | <ul> <li>๑ () อภินันทนาย</li> <li>๑ () พื่ม</li> </ul>                                                                                                    | นบบไฟล์               | <b>4</b> 4                                                |   |
| หมายเหตุ<br>รหัส<br>A<br>C<br>A                                                         | รายการ<br>เดินชมสัตว์ ต่างชาติ ผู้ใหญ่<br>เดินชมสัตว์ ต่างชาติ เด็ก<br>เดินชมสัตว์ คนไทย ผู้ใหญ่                                                                                            | จำนวน<br>ช่าระขั้นดี่<br>ส่วนลด %<br>10.00<br>10.00<br>10.00                                    | า 0.00<br>ส่วนลด(บาท) ≏<br>0.00<br>0.00<br>0.00         | ม<br>มิไฟล์<br>⊂ ส่วนลดซึ่ง<br>⊂ แลกบัตร | <ul> <li>● (พื่ม     <li>● เข้ม     <li>● เข้ม</li> </li></li></ul>                                                                                                    | นบบไฟส์<br>การ •      | <b>4</b><br><b>4</b><br><b>8</b> .<br><b>7</b> .          |   |
| หมายเหตุ<br>รหัส<br>A<br>C<br>A<br>C                                                    | รายการ<br>เดินชมสัดว์ ต่างชาติ ผู้ใหญ่<br>เดินชมสัดว์ ต่างชาติ เด็ก<br>เดินชมสัดว์ ดนไทย ผู้ใหญ่<br>เดินชมสัดว์ คนไทย ผู้ใหญ่<br>เดินชมสัดว์ คนไทย เด็ก                                     | จำนวน<br>ช่าระขั้นดี่<br>ส่วนลด %<br>10.00<br>10.00<br>10.00<br>10.00                           | ก 0.00<br>ส่วนลด(บาท) ←<br>0.00<br>0.00<br>0.00<br>0.00 | มิไฟล์<br>• ส่วนลดซึ่<br>• แลกบัตร       | <ul> <li>๑ อภินันทนาย</li> <li>• เพิ่ม</li> <li>• อม</li> </ul>                                                                                                    | นบบไฟส์<br>การ •      | <b>4 4 8</b> . <b>7</b> .                                 |   |
| หมายเหตุ<br>รหัส<br>A<br>C<br>G<br>A<br>C<br>C<br>E<br>A                                | รายการ<br>เดินชมสัตว์ ต่างชาติ ผู้ใหญ่<br>เดินชมสัตว์ ต่างชาติ เด็ก<br>เดินชมสัตว์ คนไทย ผู้ใหญ่<br>เดินชมสัตว์ คนไทย เด็ก<br>นั่งรถชมสัตว์ ต่างชาติ ผู้ใหญ่                                | จำนวน<br>ช่าระขั้นดี<br>ส่วนลด %<br>10.00<br>10.00<br>10.00<br>10.00<br>10.00<br>10.00          | <pre></pre>                                             | มิไฟล์<br>• ส่วนลดซึ่<br>• แลกบัตร       | <ul> <li>■     <li>○         อภินันทนาย     </li> <li>●         เพิ่ม     </li> <li>●         ■         ■         ■         ■         ■         ■         ■         ■         ■         ■         ■         ■         ■         ■         ■         ■         ■         ■         ■         ■         ■         ■         ■         ■         ■         ■         ■         ■         ■         ■         ■         ■         ■         ■         ■         ■         ■         ■         ■         ■         ■         ■         ■         ■         ■         ■         ■         ■         ■         ■         ■         ■         ■         ■         ■         ■         ■         ■         ■         ■         ■         ■         ■         ■         ■         ■         ■         ■         ■         ■         ■         ■         ■         ■         ■         ■         ■         ■         ■         ■         ■         ■         ■         ■         ■         ■         ■         ■         ■         ■         ■         ■         ■         ■         ■         ■         ■         ■         ■         ■         ■         ■         ■         ■         ■         ■         ■         ■         ■         ■         ■         ■</li></li></ul> | uuulwi<br>n15 ←       | 4 8.<br>7.<br>6.                                          |   |
| หมายเหตุ<br>รหัส<br>A<br>C<br>-<br>A<br>-<br>C<br>-<br>A<br>-<br>C<br>-<br>FA<br>-<br>C | รายการ<br>เดินชมสัตว์ ต่างชาติ ผู้ใหญ่<br>เดินชมสัตว์ ต่างชาติ เด็ก<br>เดินชมสัตว์ คนไทย ผู้ใหญ่<br>เดินชมสัตว์ คนไทย เด็ก<br>นั่งรถชมสัตว์ ต่างชาติ ผู้ใหญ่<br>นั่งรถชมสัตว์ ต่างชาติ เด็ก | จำนวน<br>ช่าระขั้นดี<br>ส่วนลด %<br>10.00<br>10.00<br>10.00<br>10.00<br>10.00<br>10.00<br>10.00 | <pre></pre>                                             | มิไฟล์<br>• ส่วนลดซึ่<br>• แลกบัตร       | <ul> <li>■     <li>■     </li> <li>■     </li> </li></li></li></li></li></li></li></li></li></li></li></li></li></li></li></li></li></li></li></li></li></li></li></li></li></li></li></li></li></ul>                                                                                                    | uuulwă                | <ul> <li>4</li> <li>8.</li> <li>7.</li> <li>6.</li> </ul> |   |

- 1. แถบตัวกรองข้อมูลเพื่อค้นหาข้อมูล
- 2. ตัวเลือกประเภทในการจัดการ โปรโมชั่น และ Voucher

5.

- 3. รายการแสดงรายชื่อโปรโมชั่น
- 4. รายละเอียดรายการโปรโมชั่น
- 5. รายชื่อบัตรที่เข้าร่วมโปรโมชั่น
- 6. ปุ่มแก้ไขรายการบัตรที่เข้าร่วมโปรโมชั่น
- 7. ปุ่มลบรายการบัตรที่เข้าร่วมโปรโมชั่น
- 8. ปุ่มเพิ่มรายการบัตรที่เข้าร่วมโปรโมชั่น
- ปุ่มแนบไฟล์รายละเอียดกับโปรโมชั่นที่จัดตั้ง
- 10. ปุ่มแก้ไขรายละเอียดของโปรโมชั่นที่จัดตั้ง
- 11. ปุ่มลบรายละเอียดของโปรโมชั่นที่จัดตั้ง
- 12. ปุ่มเพิ่มรายละเอียดของโปรโมชั่นที่จัดตั้ง
- 13. ปุ่มปิดการทำงานหน้า โปรโมชั่น / Voucher

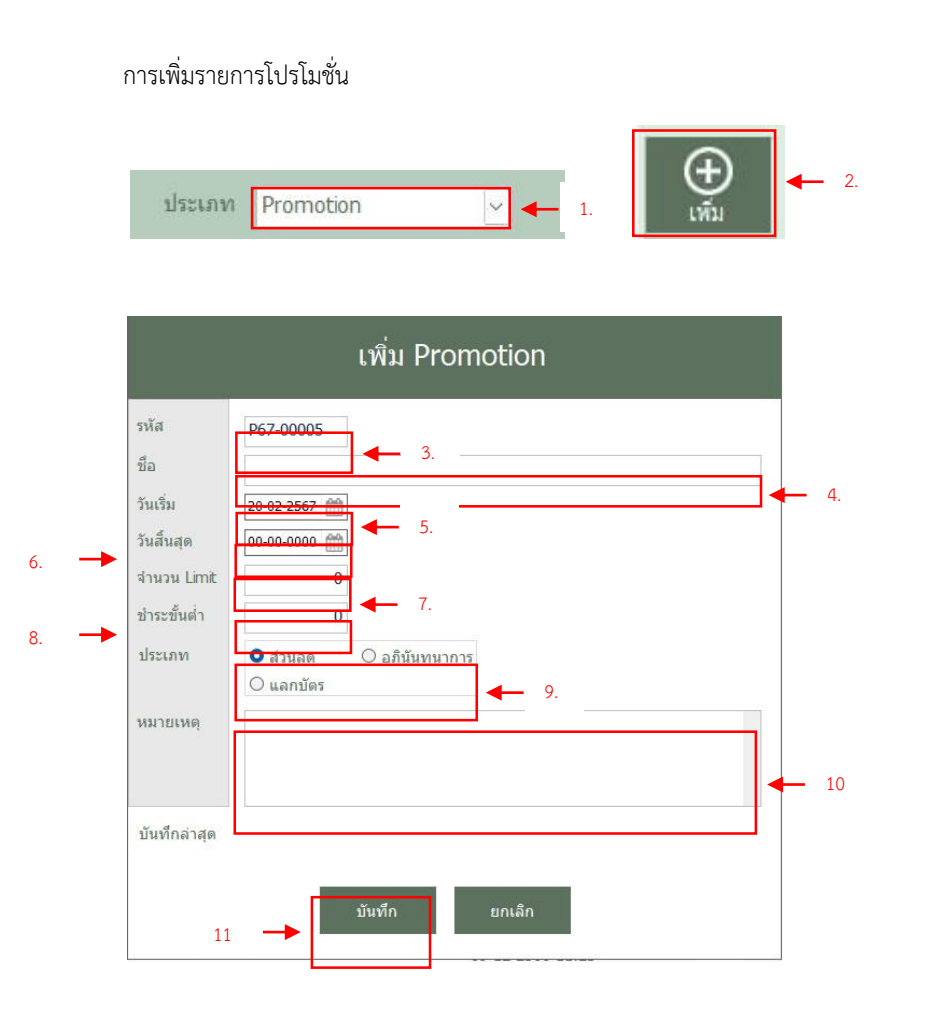

# <u>ขั้นตอนการเพิ่มรายการโปรโมชั่น</u>

- เลือกประเภทรายการด้านบนเป็น Promotion
- คลิกปุ่ม เพิ่ม ด้านขวาบน จะปรากฏ หน้าต่างเพื่อกรอกข้อมูล
- กรอกรหัสที่ต้องการ หมายเหตุ: รหัสจะรันอัตโนมัติตามการ ตั้งค่าและเลขโปรโมชั่นล่าสุด
- 4. กรอกชื่อโปรโมชั่น
- 5. กำหนดวันเริ่ม
- กำหนดวันสิ้นสุด หมายเหตุ: เมื่อต้องการกำหนดให้ โปรโมชั่นใช้งานได้ถึงวันดังกล่าว
- 7. กรอกจำนวนการใช้งานในการใช้ต่อวัน
- 8. กรอกจำนวนการชำระเงินขั้นต่ำ
- 9. ติ๊กเลือกประเภทของโปรโมชั่น
- 10. กรอกหมายเหตุ ถ้ามี
- 11. กดปุ่มบันทึก

#### การเพิ่มรายการ Voucher

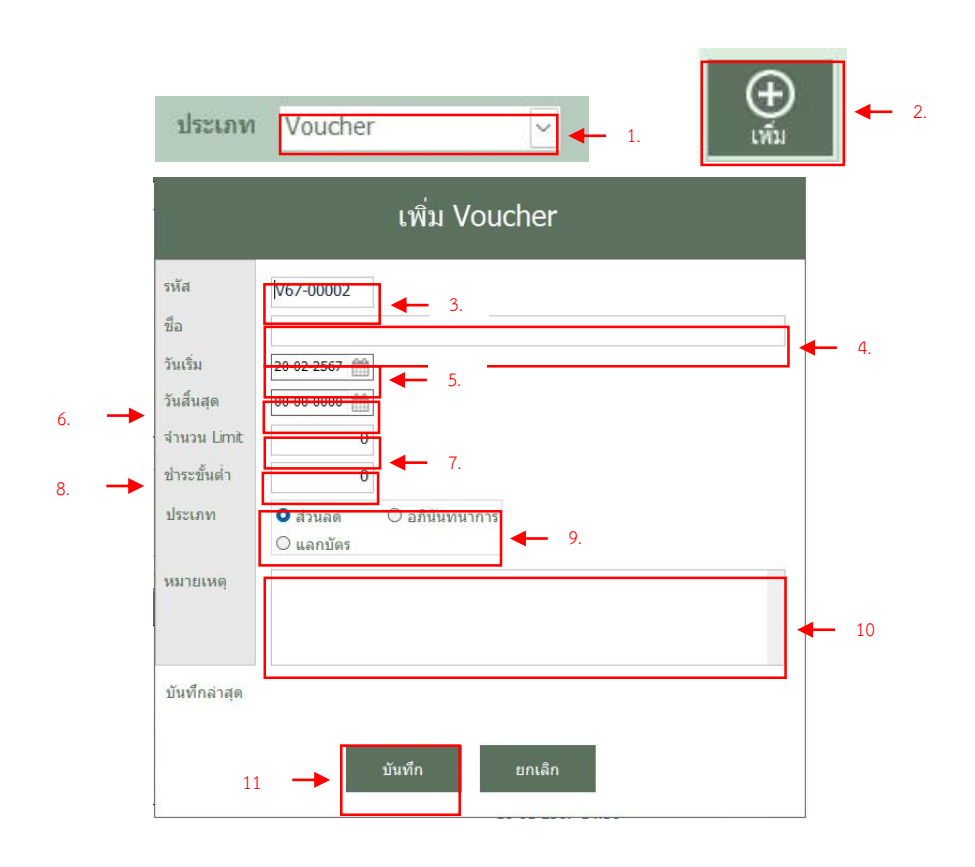

#### ขั้นตอนการเพิ่มรายการ Voucher

- เลือกประเภทรายการด้านบนเป็น Voucher
- คลิกปุ่ม เพิ่ม ด้านขวาบน จะปรากฏ หน้าต่างเพื่อกรอกข้อมูล
- กรอกรหัสที่ต้องการ หมายเหตุ: รหัสจะรันอัตโนมัติตามการ ตั้งค่าและเลขโปรโมชั่นล่าสุด
- 4. กรอกชื่อ Voucher
- 5. กำหนดวันเริ่ม
- กำหนดวันสิ้นสุด หมายเหตุ: เมื่อต้องการกำหนดให้ โปรโมชั่นใช้งานได้ถึงวันดังกล่าว
- 7. กรอกจำนวนการใช้งานในใช้ต่อวัน
- 8. กรอกจำนวนการชำระเงินขั้นต่ำ
- 9. ติ๊กเลือกประเภทของ Voucher
- 10. กรอกหมายเหตุ ถ้ามี
- 11. กดปุ่มบันทึก

#### การแก้ไขรายการ โปรโมชั่น

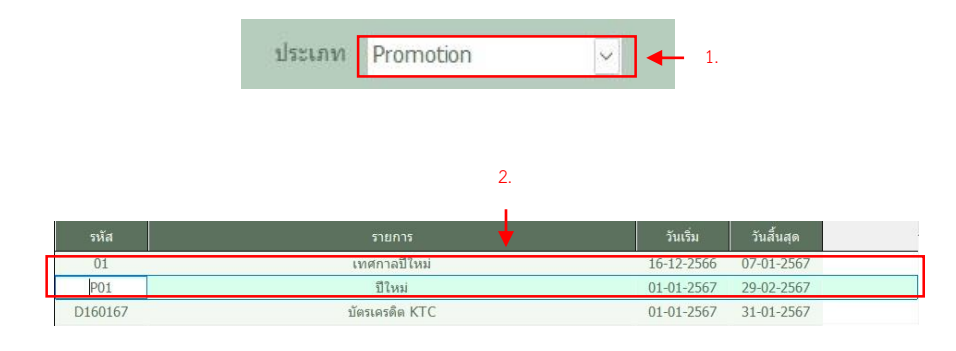

# 🖉 แก้ไข 3.

#### แก้ไข Promotion รหัส P01 ชื่อ ปีใหม่ วันเริ่ม 01-01-2567 🛗 วันสิ้นสุด 29-02-2567 🋗 จำนวน Limit 0 ช่าระขั้นต่ำ 0.00 4. ประเภท 0 ส่วนลด O อภินันทนาการ O แลกบัตร หมายเหตุ ป บันทึกล่าสุด 06-02-2567 15:41 บันทึก 5.

# <u>ขั้นตอนการแก้ไขรายการ โปรโมชั่น</u>

- เลือกประเภทรายการด้านบนเป็น Promotion
- 2. เลือกรายการที่ต้องการจะแก้ไข
- คลิกปุ่ม แก้ไข ด้านขวาบน จากนั้นจะ ปรากฏ หน้าต่างแก้ไขข้อมูล
- 4. แก้ไขข้อมูลที่ต้องการแก้ไข
- 5. คลิกปุ่ม บันทึก

#### การแก้ไขรายการ Voucher

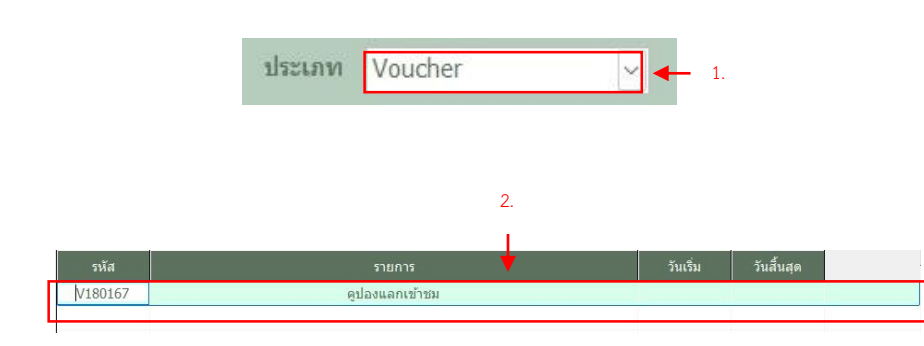

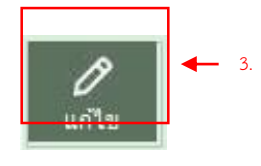

# ขั้นตอนการแก้ไขรายการ Voucher

- 1. เลือกประเภทรายการด้านบนเป็น Voucher
- 2. เลือกรายการที่ต้องการจะแก้ไข
- คลิกปุ่ม แก้ไข ด้านขวาบน จากนั้นจะ ปรากฏ หน้าต่างแก้ไขข้อมูล
- 4. แก้ไขข้อมูลที่ต้องการแก้ไข
- 5. คลิกปุ่ม บันทึก

|                                                                                             | แก้ไข Voucher                                                                                                    |            |
|---------------------------------------------------------------------------------------------|----------------------------------------------------------------------------------------------------|------------|
| รหัส<br>ชื่อ<br>วันเริ่ม<br>วันสิ้นสุด<br>จำนวน Limit<br>ช่าระขั้นต่ำ<br>ประเภท<br>หมายเหตุ | <ul> <li>№180167</li> <li>๑ปองแลกเข้าชม</li> <li>00-00-0000 (m)</li> <li>00-00-0000 (m)</li> <li>0</li> <li>0</li> <li>0</li> <li>0</li> <li>0</li> <li>0</li> <li>0</li> <li>0</li> <li>0</li> <li>1</li> <li>0</li> <li>0</li> <li></li></ul> | <b>←</b> 4 |
| บันทึกล่าสุด                                                                                | ฐานิตร์ ไชยเวียง<br>18-01-2567 14:30                                                                                                    |            |
| 5.                                                                                          | 🛶 บันทึก ยกเลิก                                                                                                    |            |

#### การอัพไฟล์เอกสาร 1. □1. □1. □1.0101677 บัตรเตรดิต KTC 01-01-2567 31-01-2567 □1:01-01-2567 31-01-2567 □1:01-02567 31-01-2567 1:01-02567 31-01-2567 1:01-02567 31-01-2567 1:01-02567 20:01-2567 1:01-02567 20:01-2567 1:01-02567 1:01-02567

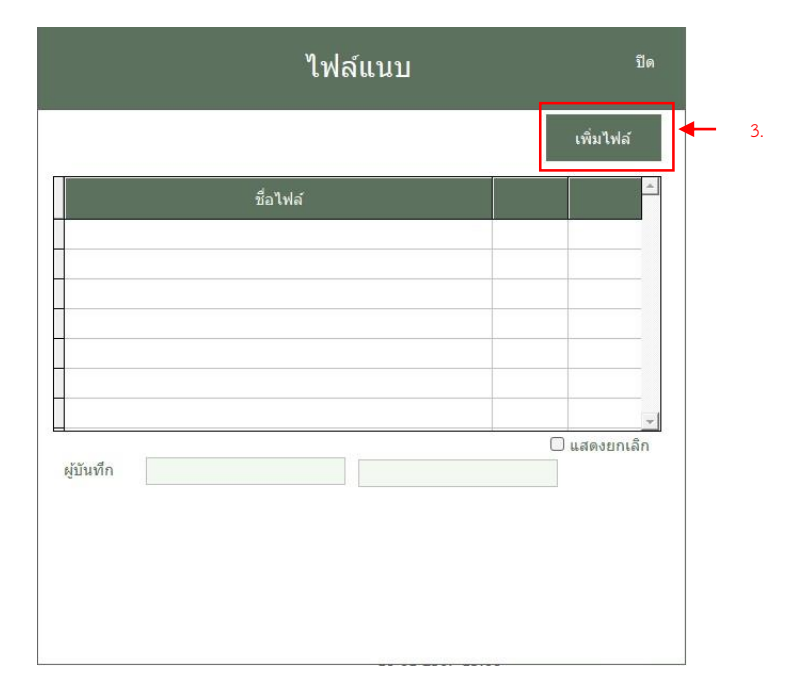

# <u>ขั้นตอนการอัพไฟล์เอกสาร</u>

- 1. เลือกรายการที่ต้องการแนบไฟล์
- กดปุ่มแนบไฟล์ ด้านขวามือบน จากนั้นจะปรากฏ หน้าต่างแนบไฟล์
- คลิกปุ่มเพิ่มไฟล์ หลักจากนั้นจะ ปรากฏ หน้าต่างเลือกไฟล์ที่ต้องการ แนบ

หมายเหตุ: คลิก Allow ให้กับการ ทำงาน

#### การเรียกดูไฟล์เอกสารแนบ

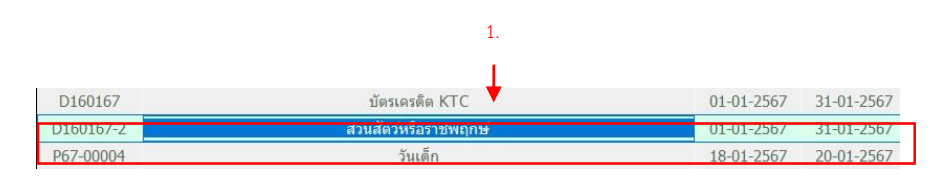

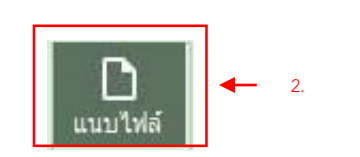

| ไฟล์แนบ              | ปิด        |
|----------------------|------------|
|                      | เพิ่มไฟล์  |
| ชื่อไฟล์             | <u> </u>   |
| ▶ แนวทางคำตอบแทน.PDF | เปิด สบ 3. |
|                      |            |
|                      |            |
|                      |            |
|                      | Ŧ          |
| <u>ผู้บัน</u> ทึก    |            |

# ขั้นตอนการเรียกดูไฟล์เอกสาร

- 1. เลือกรายการที่ต้องการเรียกดูไฟล์ แนบ
- กดปุ่มแนบไฟล์ ด้านขวามือบน 2. จากนั้นจะปรากฏ หน้าต่างแนบไฟล์ คลิกปุ่ม เปิด ในรายชื่อไฟล์ที่ต้องการ
- 3. เรียกดูเอกสาร

#### การลบไฟล์เอกสารแนบ

|           | 1.                   |            |            |
|-----------|----------------------|------------|------------|
| รหัส      | รายการ               | วันเริ่ม   | วันสิ้นสุด |
| P01       | ปีใหม่               | 01-01-2567 | 29-02-2567 |
| D160167   | บัตรเครดิด KTC       | 01-01-2567 | 31-01-2567 |
| D160167-2 | สวนสัตว์หรือราชพฤกษ์ | 01-01-2567 | 31-01-2567 |
| P67-00004 | วันเด็ก              | 18-01-2567 | 20-01-2567 |

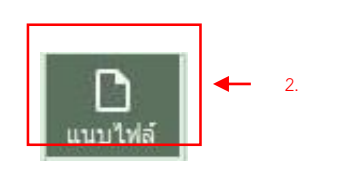

#### ขั้นตอนการลบไฟล์เอกสารแนบ

- 1. เลือกรายการที่ต้องการเรียกดูไฟล์ แนบ
- 2. กดปุ่มแนบไฟล์ ด้านขวามือบน จากนั้นจะปรากฏ หน้าต่างแนบไฟล์
   คลิกปุ่ม ลบ ในรายชื่อไฟล์ที่ต้องการ
- ลบไฟล์เอกสารแนบนั้น ๆ
- 4. คลิกปุ่ม ยืนยัน การทำงาน

| ไฟล์แนบ                          | บืด          |     |
|----------------------------------|--------------|-----|
|                                  | เพิ่มไฟล์    |     |
| ชื่อไฟล์<br>• แนวทางคำตอบแทน.PDF |              | • 3 |
| <b>ผู้บันทึก</b>                 | 🗌 แสดงยกเล็ก |     |

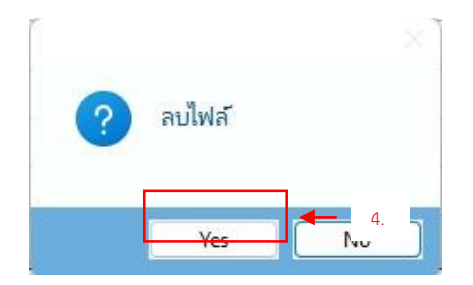

# การเพิ่มรายละเอียดบัตรในโปรโมชั่น

|           | 1                    |            |            |
|-----------|----------------------|------------|------------|
| รหัส      | รายการ               | วันเริ่ม   | วันสิ้นสุด |
| P01       | ปีใหม่               | 01-01-2567 | 29-02-2567 |
| D160167   | บัตรเครดิต KTC       | 01-01-2567 | 31-01-2567 |
| D160167-2 | สวนสัตว์หรือราชพฤกษ์ | 01-01-2567 | 31-01-2567 |
| P67-00004 | วันเด็ก              | 18-01-2567 | 20-01-2567 |

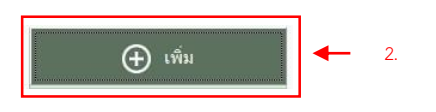

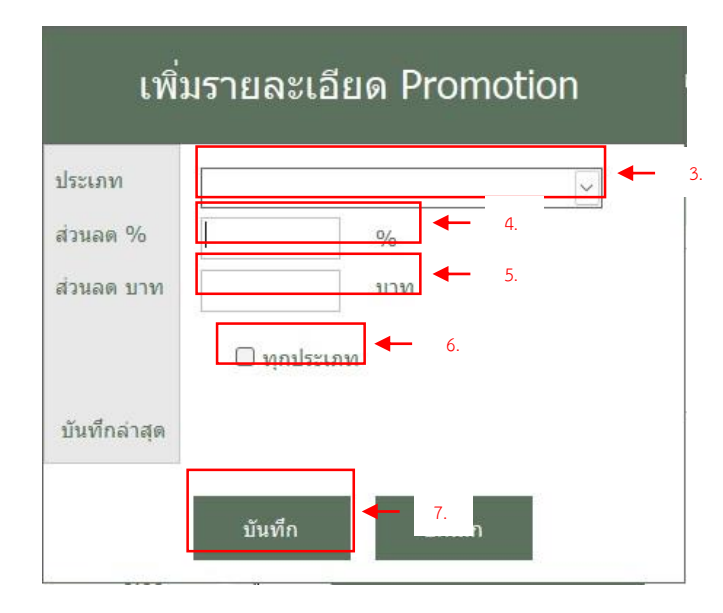

#### <u>ขั้นตอนการเพิ่มรายละเอียดบัตรใน</u> <u>โปรโมชั่น</u>

- 1. เลือกรายการโปรโมชั่น / Voucher
- คลิกปุ่ม เพิ่ม ด้านขวาล่าง จากนั้นจะ ปรากฏหน้าต่างกรอกข้อมูล
- เลือกประเภทบัตรที่ต้องการเพิ่มลงใน รายละเอียดโปรโมชั่น

| เดินชมสัตว์ คนไทย ผู้ใหญ่                    | JTA |
|----------------------------------------------|-----|
| เดินชมสัตว์ คนไทย เด็ก                       | JTC |
| เดินชมสัตว์ ต่างชาติ ผู้ใหญ่                 | JFA |
| เดินชมสัตว์ ต่างชาติ เด็ก                    | JFC |
| นั่งรถชมสัตว์ คนไทย ผู้ใหญ่                  | NTA |
| นั่งรถชมสัตว์ คนไทย เด็ก                     | NTC |
| <mark>นั่งรถชมสัตว์ ต่างชาติ ผ</mark> ู้ใหญ่ | NFA |

- 4. กรอกส่วนลด (เปอร์เซ็นต์)
- 5. กรอกส่วนลด (บาท)
- ติ๊กทุกประเภท กรณีที่ต้องการเพิ่ม บัตรทั้งหมด
- 7. คลิกปุ่ม บันทึก

# การลบรายละเอียดบัตรในโปรโมชั่น

| รหัส      | 1.<br>รายการ         | ວັນເรົ່ມ   | วันสิ้นสด  |
|-----------|----------------------|------------|------------|
| P01       | ปีใหม่               | 01-01-2567 | 29-02-2567 |
| D160167   | บัตรเครดิต KTC       | 01-01-2567 | 31-01-2567 |
| D160167-2 | สวนสัตว์หรือราชพฤกษ์ | 01-01-2567 | 31-01-2567 |
| P67-00004 | 5                    | 10.01.2567 | 20.01.2567 |

| รหัส | รายการ 🕈                    | ส่วนลด % | ส่วนลด(บาท) | 1 |
|------|-----------------------------|----------|-------------|---|
| JFC  | เดินชมสัตว์ ต่างชาติ เด็ก   | 100.00   | 0.00        | 7 |
| TC   | เดินบมสัตร์ คนไทย เด็ก      | 100.00   | 0.00        | - |
| NFC  | นั่งรถชมสัตว์ ต่างชาติ เด็ก | 100.00   | 0.00        |   |
| NTC  | นั่งรถชมสัตว์ คนไทย เด็ก    | 100.00   | 0.00        |   |
|      |                             |          |             |   |
|      |                             |          |             |   |
|      |                             |          |             |   |

2.

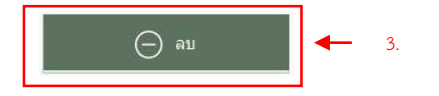

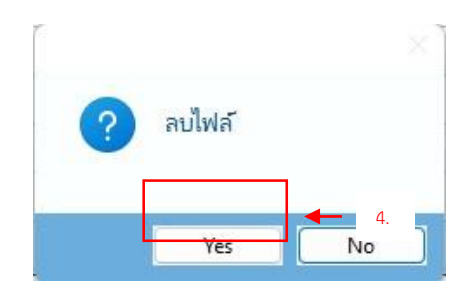

#### ขั้นตอนการลบรายละเอียดบัตรใน โปรโมชั่น

- 1. เลือกรายการโปรโมชั่น / Voucher
- เลือกรายการบัตรในลายละเอียด
   โปรโมชั่น เพื่อทำการยกเลิก
- 3. คลิกปุ่ม ลบ ด้านขวาล่าง
- 4. คลิกปุ่ม ยืนยันการลบ

# การแก้ไขรายละเอียดบัตรในโปรโมชั่น

|           | 1.                   |                           |            |
|-----------|----------------------|---------------------------|------------|
| รหัส      | รายการ               | วันเริ่ม                  | วันสิ้นสุด |
| P01       | ปีใหม่               | 01- <mark>01-256</mark> 7 | 29-02-2567 |
| D160167   | บัตรเครดีต KTC       | 01-01-2567                | 31-01-2567 |
| D160167-2 | สวนสัตว์หรือราชพฤกษ์ | 01-01-2567                | 31-01-2567 |
| P67-00004 | วันเดิก              | 18-01-2567                | 20-01-2567 |

| รหัส | รายการ                    | ส่วนลด % | ส่วนลด(บาท) | _   |
|------|---------------------------|----------|-------------|-----|
| JFC  | เดินชมสัตว์ ต่างชาติ เด็ก | 100.00   | 0.00        |     |
| лс   | เดินชมสตว์ คนไทย เด็ก     | 100.00   | 0.00        | F . |
| NFC  | นั่งรถชมสัตว์ ต่างชาเ     | 100.00   | 0.00        |     |
| NTC  | นั่งรถชนสัตว์ คนไทย       | 100.00   | 0.00        |     |

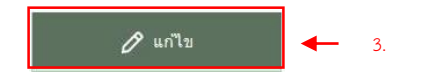

| ไระเภท     | เดินชมสัตว์ ต่างข | ราติ เด็ก 🗸 🗸 |   |
|------------|-------------------|---------------|---|
| ่วนลด %    | 100.00            | %             | - |
| ร่วนลด บาท | 0.00              | บาท           |   |
|            |                   |               |   |
|            |                   |               |   |

#### <u>ขั้นตอนการแก้ไขรายละเอียดบัตรใน</u> <u>โปรโมชั่น</u>

- 1. เลือกรายการโปรโมชั่น / Voucher
- เลือกรายการบัตรในลายละเอียด โปรโมชั่น เพื่อทำการแก้ไข
- คลิกปุ่ม แก้ไข ด้านขวาล่าง จากนั้นจะ ปรากฏหน้าต่างข้อมูลรายการ
- 4. กรอกข้อมูลแก้ไขต่าง ๆ
- 5. คลิกปุ่ม บันทึก

#### การปิด Drawer

|              | 1.<br>↓      |        | ปิด Dra                     | wer      | 2.                 |                    |   |            | 4.<br>↓   |
|--------------|--------------|--------|-----------------------------|----------|--------------------|--------------------|---|------------|-----------|
| Counter      | ออกบูท       | $\sim$ | ประเภทบัตร                  | ราคาบัตร | จำนวน<br>ชาย       | จำนวน<br>เงิน(บาท) |   | ประเภทชำระ | จำนวนเงิน |
| Shift        | Shift 1      | Ŷ      | นั่วรถชมสัตว์ คนไทย ผู้ใหญ่ | 300      | 6                  | 1,800.00           |   | เงินสด     | 1,650.00  |
| ชื่อ-ผู้เปิด | nick         |        |                             |          | -                  |                    |   | OR Code    | 150.00    |
| เงินส่ารอง   | 500.00       | บาท    |                             |          |                    |                    |   |            |           |
| งินคงแหล็อ   | 2,150.00     | บาท    |                             |          |                    |                    |   |            |           |
| ชื่องาน      |              |        |                             |          |                    |                    |   |            |           |
| วันที่เปิด   | 19-02-2567 🛗 | 09:13  |                             |          |                    |                    |   |            |           |
| วันที่ปิด    | 00-00-0000 🛗 |        |                             |          |                    |                    | 1 |            |           |
| บัน          | ทึก ยกเลิก   |        | 3. 🛶                        | ទ<br>ឥ   | วม<br>วนลด<br>เทธิ | 1,800.00           |   | 531        | 1,800.00  |

- 1. รายละเอียดของรายการ Counter และ Shift ที่ได้เปิดทำการไว้
- 2. รายละเอียดรายการบัตรที่ได้จัดจำหน่าย ภายใน Counter และ Shift ที่ได้เปิดทำการไว้
- 3. รายละเอียดยอดรวม , ส่วนลด และ ยอดสุทธิ ของการจัดจำหน่ายภายใน Counter และ Shift ที่ได้เปิดทำการไว้
- 4. รายละเอียดประเภทในการชำระเงิน ที่ได้จัดจำหน่ายบัตรภายใน Counter และ Shift ที่ได้เปิดทำการไว้
- 5. รายละเอียดยอดรวมเงินของประเภทการชำระเงิน ที่ได้จัดจำหน่ายบัตรภายใน Counter และ Shift ที่ได้เปิดทำการไว้
- 6. ปุ่มบันทึก การปิด Drawer
- 7. ปุ่มยกเลิก การปิด Drawer

#### WI-TK-01 Rev.1 11/02/2568

#### วิธีบันทึกการปิด Drawer

| ประเภทบัตร                | ราคาบัตร | สำนวน<br>ขาย | จำนวน<br>เงิน(บาท) |
|---------------------------|----------|--------------|--------------------|
| ังรถชมสัตว์ คนไทย ผู้ใหญ่ | 300      | 6            | 1,800.00           |
|                           |          |              |                    |

ปิด Drawer

| ประเภทช่าระ | จำนวนเงิน |
|-------------|-----------|
| เงินสด      | 1,650.00  |
| QR Code     | 150.00    |
|             |           |

| Counter                 | ออกบูท       | ~     |
|-------------------------|--------------|-------|
| Shift                   | Shift 1      | ~     |
| ชื่อ-ผู้เปิด            | nick         |       |
| เงินส่ารอง              | 500.00       | บาท   |
| นค <mark>งแ</mark> หลือ | 2,150.00     | บาท   |
| ชื่องาน                 |              |       |
| วันที่เปิด              | 19-02-2567 🛗 | 09:13 |
| วันที่ปิด               | 00-00-0000 🛗 |       |

#### ขั้นตอนการบันทึกการปิด Drawer

- คลิกปุ่ม ปิดDrawer ด้านซ้ายมือ จากนั้นจะปรากฏหน้าต่างปิด Drawer หมายเหตุ: รายละเอียดหน้าจอ ดูตาม หัวข้อ การปิด Drawer
- ตรวจสอบข้อมูลการขายประเภทบัตร และยอดต่าง ๆ
- ตรวจสอบข้อมูลประเภทชำระและ ยอดต่าง ๆ
- 4. ตรวจสอบข้อมูล Drawer
- คลิกปุ่ม บันทึก จะปรากฏหน้าต่าง ยืนยัน

| Username : nick | nick |
|-----------------|------|
| UserName        | NICK |
| PIN             | [    |
| Caps Lock Off   |      |

5.1. จากนั้นกรอก PIN เพื่อยืนยัน

# ระบบจำหน่ายบัตรแบบ E-ticket

| เข้าสู่ระบบ<br><sup>ข้อปีรักษ</sup> |                                                   |
|-------------------------------------|---------------------------------------------------|
| รหัสผ่าน                            |                                                   |
| ต้านหน่ง :                          |                                                   |
| ขอ-นามสกุล :<br>เข้าสู่ระบบ         | CHIANG MAI<br>NIGHT SAFARI<br>เชียงใหม่โนท์ชาฟารี |
|                                     |                                                   |

# เข้าสู่ระบบ ช่อผู้ใช้งาน nick วหัสผ่าน .... ทำแหน่ง : ชื่อ-นามสกุล : nick มินดีตอนรับ

## ขั้นตอนการลงชื่อเข้าใช้

- 1. คลิกเพื่อขยายหน้าจอในโหมดเต็มจอ
- 2. กรอกข้อมูล ชื่อผู้ใช้งาน
- กรอกข้อมูล รหัสผ่าน จากนั้นกดปุ่ม Enter หรือ คลิกขั้นตอนต่อไป
- 4. คลิกเพื่อเช็คข้อมูลผู้ใช้งาน

5. แสดงรายละเอียดของผู้ใช้งาน

 คลิกเพื่อเข้าสู่ระบบ หรือ กดปุ่ม Enter

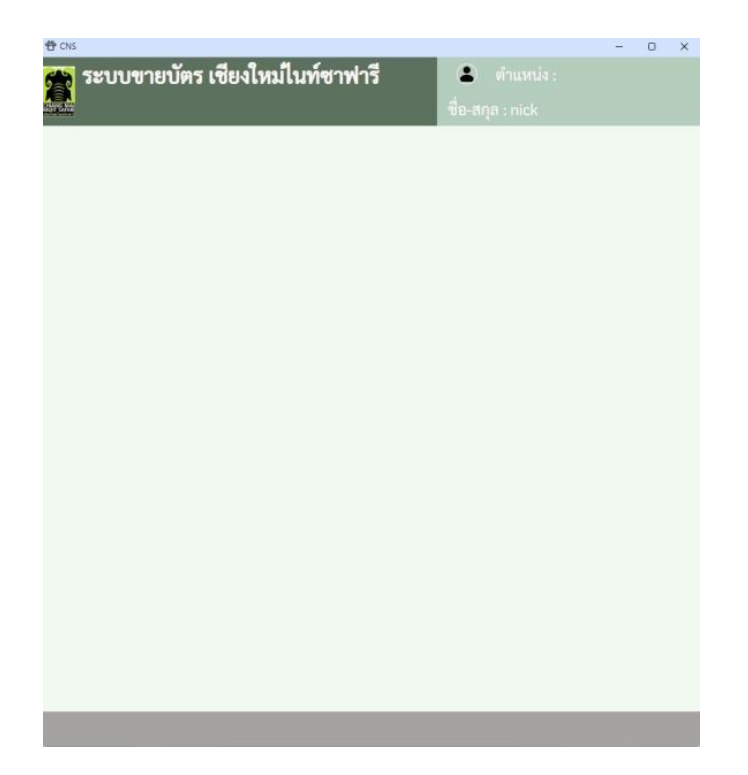

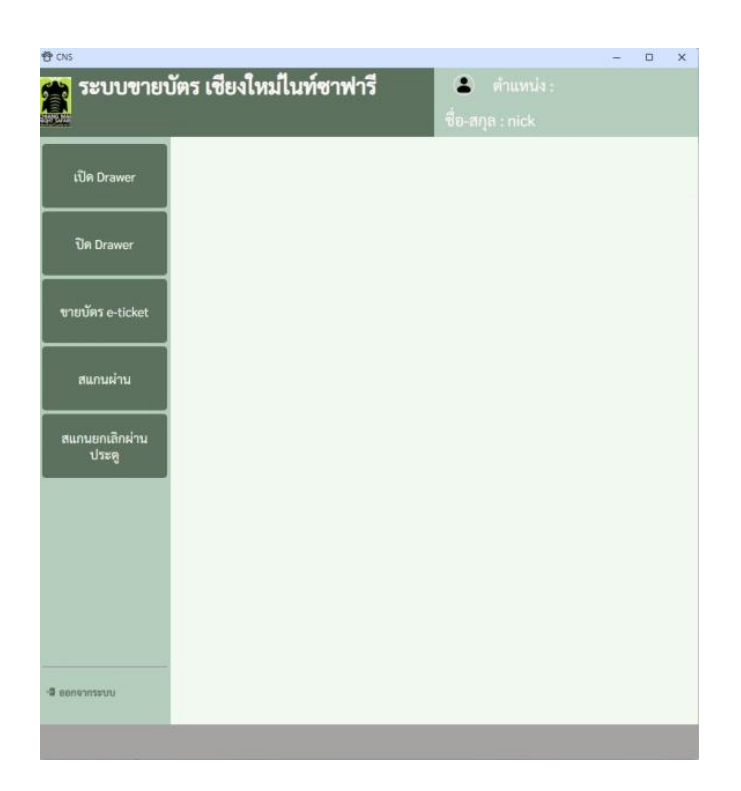

#### รายละเอียดหน้าจอ

- คลิกเพื่อแสดงรายการเมนู หมายเหตุ: หากหน้าจอการทำงาน ใหญ่กว่านี้ เมนูจะแสดงอัตโนมัติ
- 2. พื้นที่แสดงการทำงานต่าง ๆ

- 3. เมนู เปิด Drawer
- 4. เมนู ปิด Drawer
- 5. เมนู ขายบัตร e-ticket
- 6. เมนู สแกนผ่าน
- 7. เมนู ยกเลิกสแกนผ่านประตู
- 8. ปุ่มออกจากระบบการทำงาน

| Г |                    |            |          | -   |    |
|---|--------------------|------------|----------|-----|----|
|   |                    | เปิด Drawe |          | 1   |    |
|   | counter            |            | •        |     |    |
|   | shift.             |            | •        |     |    |
|   | ซื่อ-ผู้เปิด       | nick       |          |     |    |
|   | เงินพอน            |            | บาท      | ◀── | 1. |
|   | ชื่องาน/โปร        |            |          |     |    |
|   | วันหมดอายุ<br>บัตร | 02/19/2024 | •        |     |    |
|   | วันที่             | 02/19/2024 | Ö        |     |    |
|   | 1383               | 12:13      |          |     |    |
|   | B                  | บันทึก     | ⊐ ยกเลิก |     |    |
|   |                    |            |          |     |    |
|   |                    |            |          |     |    |
|   |                    |            |          |     |    |

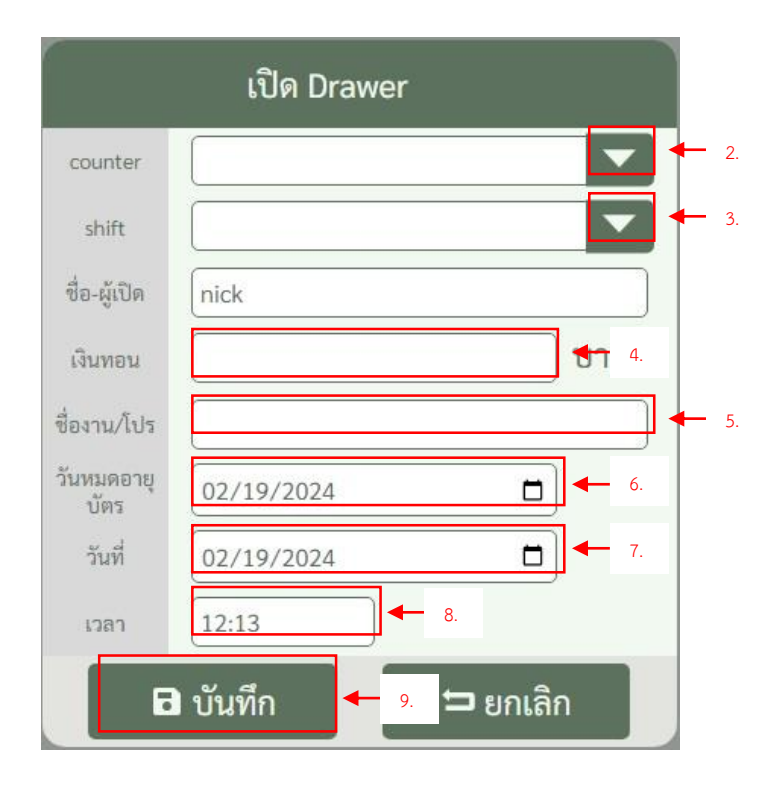

# ขั้นตอนการเปิด Drawer

1. หน้าจอแสดงการทำงาน Drawer

- 2. กดปุ่มแสดงตัวเลือก Counter
- 3. กดปุ่มแสดงตัวเลือก Shift
- 4. กรอกจำนวนเงินทอน
- เลือกชื่องาน/โปรโมชั่น หมายเหตุ: การเลือกชื่องานจะเป็น การเลือกโปรโมชั่นที่จะใช้งานเป็น ส่วนลดตั้งต้นในการขายนั้น ๆ
- กำหนดวันหมดอายุ
- 7. กำหนดวันที่
- 8. กำหนดเวลา
- 9. กดบันทึกรายการ

# งานขายบัตร

| • cis<br>ระบบข<br>มหระมา ขายบัตร | า <b>ยบัตร เชียงใหม่ในท์ซาฟารี</b><br>ร ออกบูท Shift 1 |                         | 1 |         |                    | 🔹 ต่ำ<br>ชื่อ-สกุล : nick |             |                   | - 0 X                         |                        |
|----------------------------------|--------------------------------------------------------|-------------------------|---|---------|--------------------|---------------------------|-------------|-------------------|-------------------------------|------------------------|
| เปิด Drawer                      | เลือก วันที่ เวลา ประเภทลูกค้า                         | ซื่อถูกค้า              |   | กิจกรรม | จำนวนเงิน<br>-     | สวนอด                     | สุทธิ       | <u>ประเภทขำระ</u> | (+)<br>เพิ่มรายการ            | <b>←</b> 4.            |
| ปิด Drawer                       |                                                        |                         |   |         |                    |                           |             |                   | ยกเลิก<br>รายการ              | <b>←</b> 5.            |
| ขายบัตร e-ticket                 |                                                        |                         |   |         |                    |                           |             |                   | แก้ไ <del>ขร</del> ายการ<br>Q | <b>←</b> 6.            |
| สแกนผ่าน                         |                                                        |                         |   |         |                    |                           |             |                   | ค้นหารายการ<br>ชาย<br>โ       | <ul><li>₹ 7.</li></ul> |
| สแกนยกเลิกผ่านประตู              | ชื่อตัวแทนจำหน่าย<br>ชื่อ-นามสกุล<br>เลขบัตรประชาชน    |                         | ^ |         | ยอดรวม 🦳<br>ส่วนลด |                           |             | บาท<br>บาท        | ศัคธอก<br>ถิงศ์ E-ticket      | <b>←</b> 8.            |
|                                  | เลขหนังสือเดินทาง<br>วันเวิ่ม                          | วันสั้นสุด              |   | មរ      | อดรวมสุทธิ         |                           | ດ້ານການເອົາ | บาท               |                               |                        |
| 2.                               | จัทรัล<br>E-mail<br>เมชร์โทรศักร์<br>อายุ จำนวมชาย     | ประเทศ<br>จำนวนหญิง รวม |   |         |                    |                           |             |                   | ◀ 3.                          |                        |
| <br>ออกจากระบบ                   |                                                        |                         |   |         |                    |                           |             |                   |                               |                        |

- 1. ตารางแสดงรายการขาย
- 2. แสดงรายละเอียดของรายการขาย
- แสดงรายละเอียดการชำระของ รายการขาย
- 4. ปุ่ม เพิ่มรายการ
- 5. ปุ่ม ยกเลิกรายการ
- ปุ่ม แก้ไขรายการ
- 7. ปุ่ม ค้นหารายการขาย
- 8. ปุ่ม คัดลอกลิงค์ e-ticket

# การเพิ่มรายการจำหน่ายบัตร E-ticket

| 1.<br>2.    | รายการประเภทบัตรต่าง ๆ<br>รายละเอียดรายการซื้อ                                             |                |           |               | 🔹 ตำแหน่ง<br>ชื่อ-สกุล : nick  |                   |       |     |
|-------------|--------------------------------------------------------------------------------------------|----------------|-----------|---------------|--------------------------------|-------------------|-------|-----|
| 3           | รายละเ <del>อียดการชำระเริ่ม และ</del>                                                     | ราคา           | จำนวน     | รหัส          | ชนิดบัตร                       | ราคา              | จำนวน |     |
| J.          |                                                                                            | 50.00          | 0 \$      | JFA           | เดินชมสัตว์ ต่างชาติ ผู้ใหญ่   | 400.00            | 0     | ปิด |
|             | รูปแบบการสง E-mail                                                                         | 25.00          | 0 \$      | JFC           | เดินชมสัตว์ ต่างชาติ เด็ก      | 200.00            | 0     |     |
|             |                                                                                            | 300.00         | 0 \$      | NFA           | นั่งรถชมสัตว์ ต่างชาติ ผู้ใหญ่ | 1200.00           | 0     |     |
|             |                                                                                            | 150.00         | 0 \$      | NFC           | นั่งรถชมสัตว์ ต่างชาติ เด็ก    | 600.00            | 0;    |     |
| สแกา        | มคำน<br>กล่ามประดู<br>ซื้อสารเลาะจำหน่าย<br>ซื้อสารเลาอุด<br>เลขอิกประชาณ<br>หนัสโอเมือการ |                |           | ยอด<br>ส่ว    | ครวม<br>วนลด<br>[              | บาท<br>บาท<br>มาท |       | Ì   |
| 2           | วันเริ่ม 02/19/2024 🗂 วันสิ้น                                                              | สุด 02/19/2024 |           | ประเภทชำร     | เะเงิน เงินสด                  | - +               |       |     |
| Ζ.          | จังหวัด Q ประว                                                                             | ทศ             | ٩         | ตัวเลือกส่ง E | mail เลือกส่งเป็นลิงค์ e-tick  | et 🔹              |       |     |
| •ລີ ອອກຈາກຈ | รายม                                                                                       | ja 2331        | ÅÅ<br>UTQ |               | ารการทำระ                      | จำนวนเงิน<br>-    |       | 3.  |

| รหัส            | ชนิดบัตร                                               | ราคา                         | จำนวน              | รหัส        | ชนิดบัตร            | ราคา    | จำนวน |             |
|-----------------|--------------------------------------------------------|------------------------------|--------------------|-------------|---------------------|---------|-------|-------------|
| ້ຳຍາດລາ         | การกรอกใส่ล้ำบาบบัตร                                   |                              |                    |             | ์ ต่างชาติ ผู้ใหญ่  | 400.00  | 0 ‡   |             |
| 08908           |                                                        | _                            |                    | _           | เว์ ต่างชาติ เด็ก   | 200.00  | 0 \$  |             |
| 1 เลือ          | อกรายการบัตรประเภทต่าง ๆ                               | ที่ละกรอกลำ                  | UD11 O             | <b>←</b> 2. | ว์ ต่างชาติ ผู้ใหญ่ | 1200.00 | 0 \$  |             |
| 2. กร<br>3. สา: | อกข้อมูลจำนวน ในช่องกรอก<br>มารถใช้งาน ป่มลกศร ขึ้น ลง | ทั้งอมูล<br>เพื่อเพิ่ม ลด จ์ | ำนวนได้ <u>3</u> . | _           | ตว์ ต่างชาติ เด็ก   | 600.00  | 0 \$  | <b>↓</b> 1. |
|                 | 4 1)                                                   |                              |                    |             |                     |         |       |             |

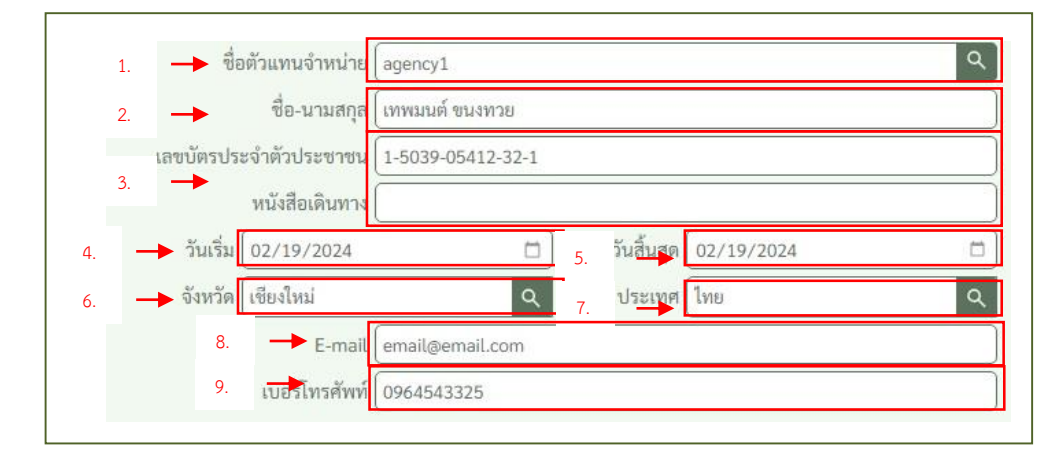

| อายุ  | จำนวนชาย | จำนวนหญิง | 10 - | ้≜≜์<br>อายุ |
|-------|----------|-----------|------|--------------|
| ALPHA | 0        | 0         | 0    |              |
| GEN Z | 0        | 0         | 0    |              |
| GEN Y | 1        | 0         | 0    |              |

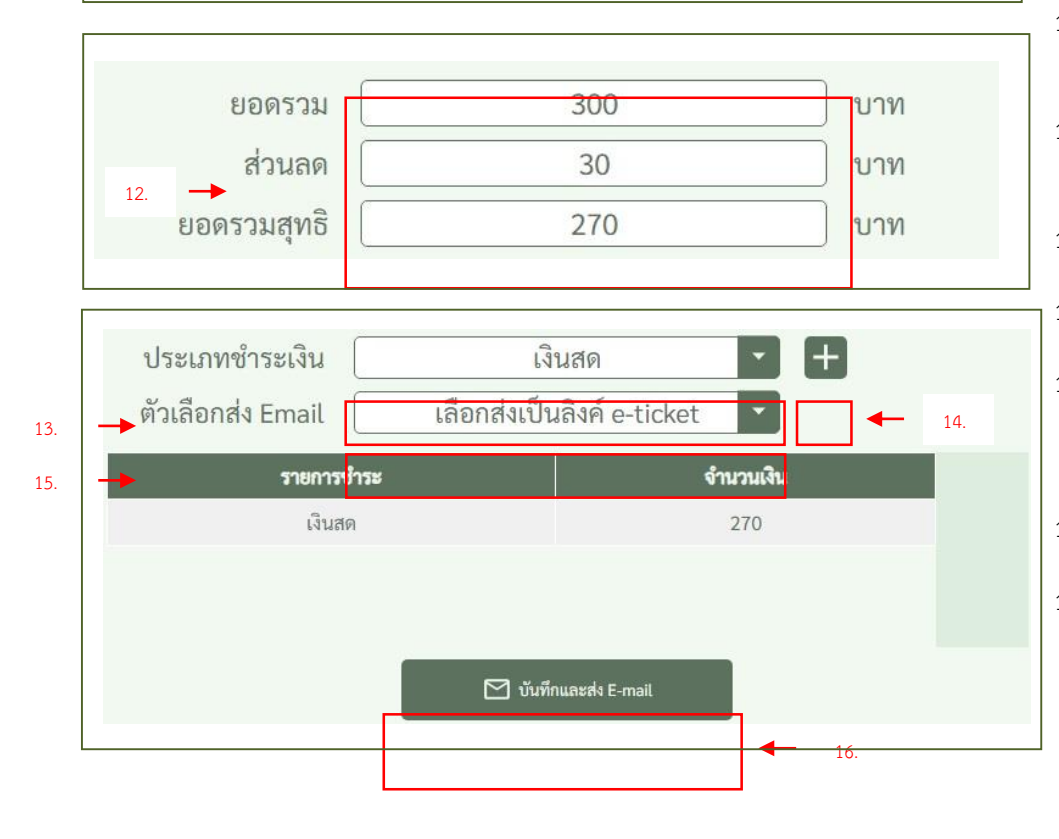

#### <u>ขั้นตอนการเพิ่มรายละเอียดการขาย</u>

- ค้นหาและเลือกตัวแทนจำหน่าย/บริษัท ทัวร์ หมายเหตุ: วิธีการดูหัวข้อ การเลือกชื่อ ตัวแทนจำหน่าย/บริษัททัวร์
- 2. กรอกชื่อ นามสกุล
- กรอก เลขบัตรประจำตัวประชาชน หรือ กรอกเลขหนังสือเดินทาง หมายเหตุ: กรอกอย่างใดอย่างหนึ่งได้
- 4. เลือกวันเริ่มต้นบัตร
- เลือกวันสิ้นสุดบัตร หมายเหตุ: ข้อ 4 และ 5 ค่าเริ่มต้นเป็นค่า วันปัจจุบัน
- ค้นหาและเลือกจังหวัด หมายเหตุ: วิธีการดูหัวข้อ การเลือก จังหวัด
- ค้นหาและเลือกประเทศ หมายเหตุ: วิธีการดูหัวข้อ การเลือก ประเทศ
- 8. กรอกข้อมูล E-mail
- กรอกข้อมูล เบอร์โทรศัพท์ หมายเหตุ: ข้อ 8 และ 9 กรอกอย่างใด อย่างหนึ่งได้
- กรอกรายการกลุ่มอายุ
   หมายเหตุ: วิธีการดูหัวข้อ วิธีบันทึกกลุ่ม
   อายุ
- ค้นหาและเลือก Promotion หมายเหตุ: วิธีการดูหัวข้อ การเลือก Promotion
- แสดงยอดเงิน รวม , ส่วนลด และ ยอด รวมสุทธิ
- เลือกรายการ ประเภทชำระเงิน หมายเหตุ: ค่าเริ่มต้นเป็นเงินสด
- เลือกรายการชำระเงิน แบบ หลาย ประเภท หมายเหตุ: วิธีการดูหัวข้อ การเลือก

หมายเหตุ: วธการดูหวขอ การเลอก ประเภทชำระเงินมากกว่า 1

 เลือกตัวเลือกในการส่ง E-mail หมายเหตุ: ค่าเริ่มต้นส่งเป็นลิงค์

 คลิกบันทึกและส่ง E-mail หมายเหตุ: หากไม่ได้กรอก E-mail ระบบ จะไม่ส่ง E-mail

#### ขั้นตอนการเลือกชื่อตัวแทน/บริษัททัวร์

- คลิกไปที่ช่อง ชื่อตัวแทนจำหน่าย จะ ปรากฏ หน้าต่างค้นหาตัวแทน จำหน่าย
- กรอกข้อมูลที่จะค้นหา ตัวแทน จำหน่าย
  - หมายเหตุ: ในกรณีที่ต้องการค้นหา
- รายการข้อมูล ตัวแทนจำหน่าย
   3.1. ทำการเลือกข้อมูลที่ต้องการ
   4. คลิกปุ่มบันทึก
- รัยเทนจำหน่าย
   รัง

   จับนทึก
   4. แลิก

   1
   บันทึก
   4. แลิก

   1
   1
   1

   1
   1
   1

   1
   1
   1

   1
   1
   1

   1
   1
   1

   1
   1
   1

   1
   1
   1

   1
   1
   1

   1
   1
   1

   1
   1
   1

   1
   1
   1

   1
   1
   1

   1
   1
   1

   1
   1
   1

   1
   1
   1

   1
   1
   1

   1
   1
   1

   1
   1
   1

   1
   1
   1

   1
   1
   1

   1
   1
   1

   1
   1
   1

   1
   1
   1

   1
   1
   1

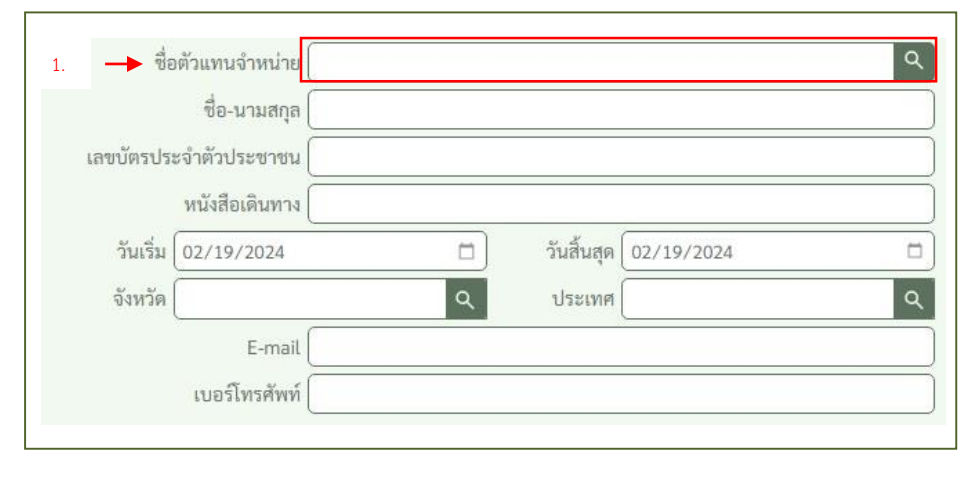

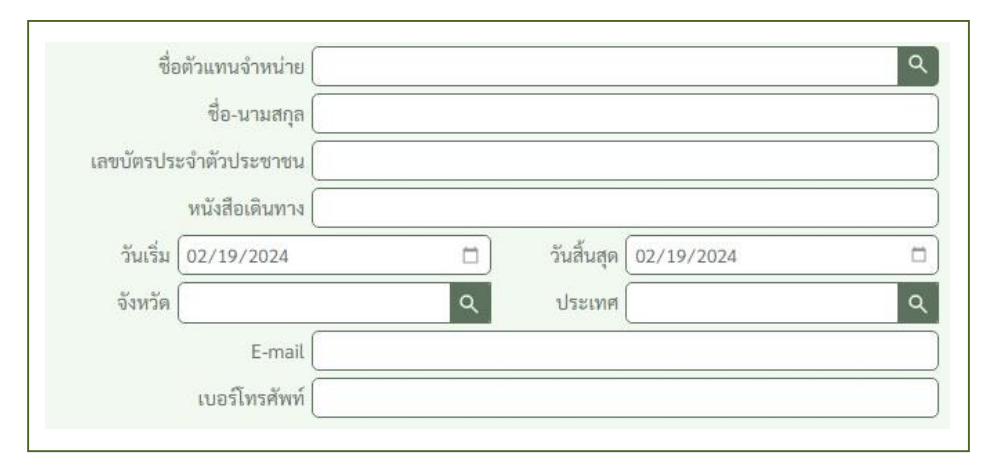

2.

#### <u>ขั้นตอนการเลือกจังหวัด</u>

- คลิกไปที่ช่อง จังหวัด จะปรากฏ หน้าต่างค้นหาจังหวัด
- กรอกข้อมูลที่จะค้นหา จังหวัด หมายเหตุ: ในกรณีที่ต้องการค้นหา
- รายการข้อมูล จังหวัด
   3.1. ทำการเลือกข้อมูลที่ต้องการ
- 4. คลิกปุ่มบันทึก

จังหวัด × 🖯 บันทึก กเลิก 4. รหัส รายการ กรุงเทพมหานคร 11 สมุทรปราการ 12 นนทบุรี ปทุมธานี 3 13 14 พระนครศรีอยุธย 14 พระนครศรีอยุธยา 15 อ่างทอง ลพบุรี 16

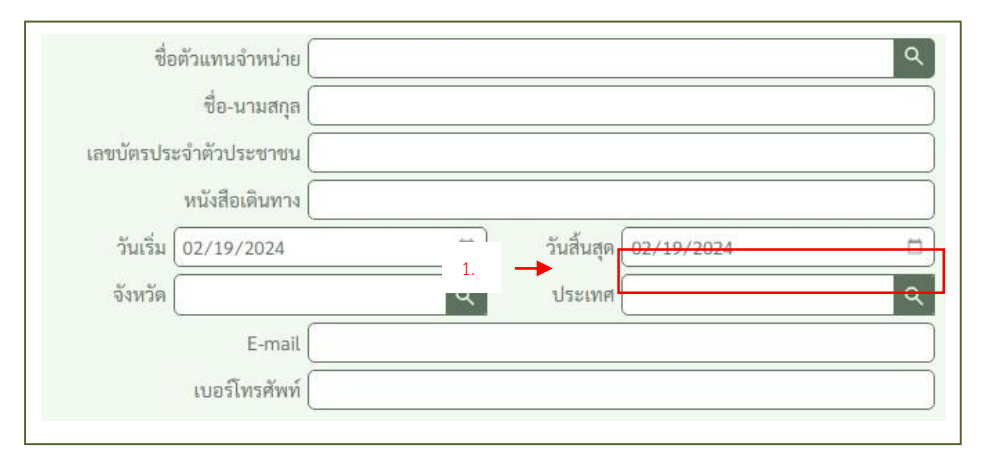

# <u>ขั้นตอนการเลือกประเทศ</u>

- คลิกไปที่ช่อง ประเทศ จะปรากฏ หน้าต่างค้นหาประเทศ
- กรอกข้อมูลที่จะค้นหา ประเทศ หมายเหตุ: ในกรณีที่ต้องการค้นหา
- รายการข้อมูล ประเทศ
   3.1. ทำการเลือกข้อมูลที่ต้องการ
- 4. คลิกปุ่มบันทึก

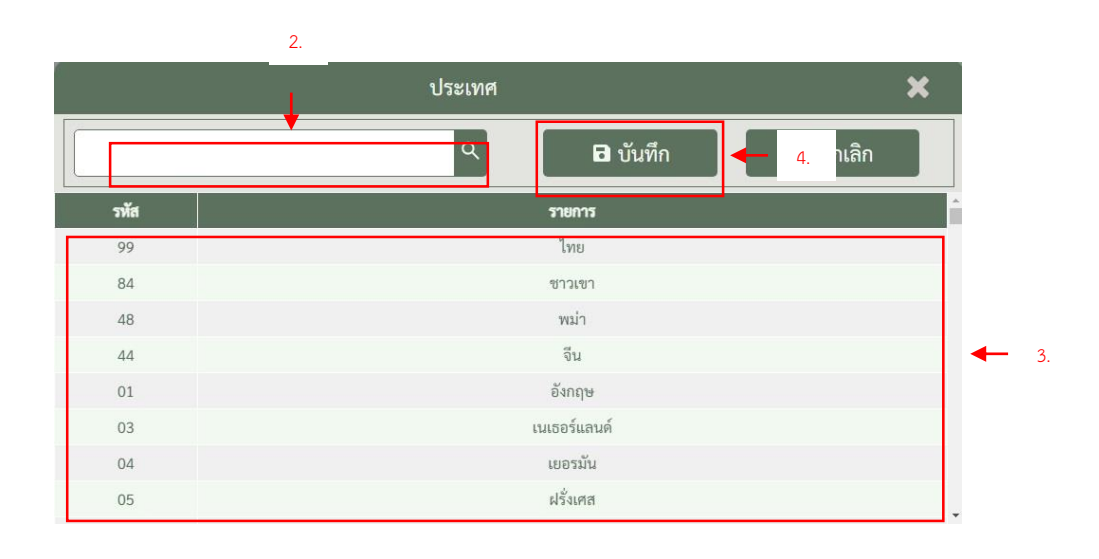

| 1 | อายุ | จำนวนชาย  | จำนวนหญิง | รวม | <b>่∔≜้</b><br>อายุ |
|---|------|-----------|-----------|-----|---------------------|
|   |      |           |           |     |                     |
|   |      |           |           |     |                     |
|   |      | Promotion |           |     | ٩                   |

|                                     | รายการช่วงอายุ     | ×        |
|-------------------------------------|--------------------|----------|
| ALPHA<br>( ช่วงอายุ 1-7 ปี )        | 0 ชาย 0 หญิง 0 รวม | บัตร : 1 |
| GEN Z<br>( ช่วงอายุ 8*20 ปี )       | 0 ชาย 0 หญิง 0 รวม | 1        |
| GEN Y<br>( ช่วงอายุ 21-37 ปี )      | 1 ชาย 0 หญิง 0 รวม | J.       |
| GEN X<br>( ช่วงอายุ 38-53 ปี )      | 0 ชาย 0 หญิง 0 รวม | - 2.     |
| Baby Boomer<br>( อายุ 54 ปีขึ้นไป ) | 0 ชาย 0 หญิง 0 รวม |          |
| บันท์                               | in 4. ยกเลิก       |          |

# ขั้นตอนการบันทึกกลุ่มอายุ

- คลิกที่ปุ่ม อายุ จะปรากฏหน้าต่าง ให้ กรอกข้อมูลช่วงกลุ่มอายุ
- 2. กรอกข้อมูลตามช่วงอายุที่ต้องการ
- แสดงจำนวนบัตรที่ทำการขายในแต่ละ ครั้ง

หมายเหตุ: จำนวนรายการกลุ่มอายุ จะต้องสอดคล้องกับจำนวนบัตร

4. คลิกปุ่มบันทึก
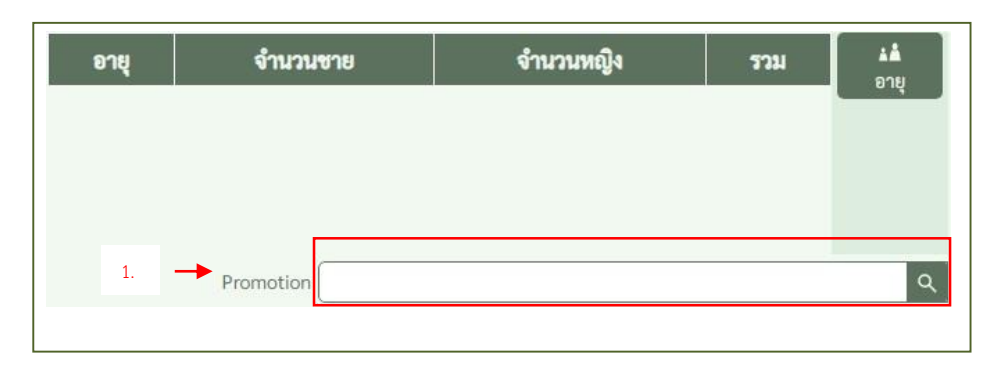

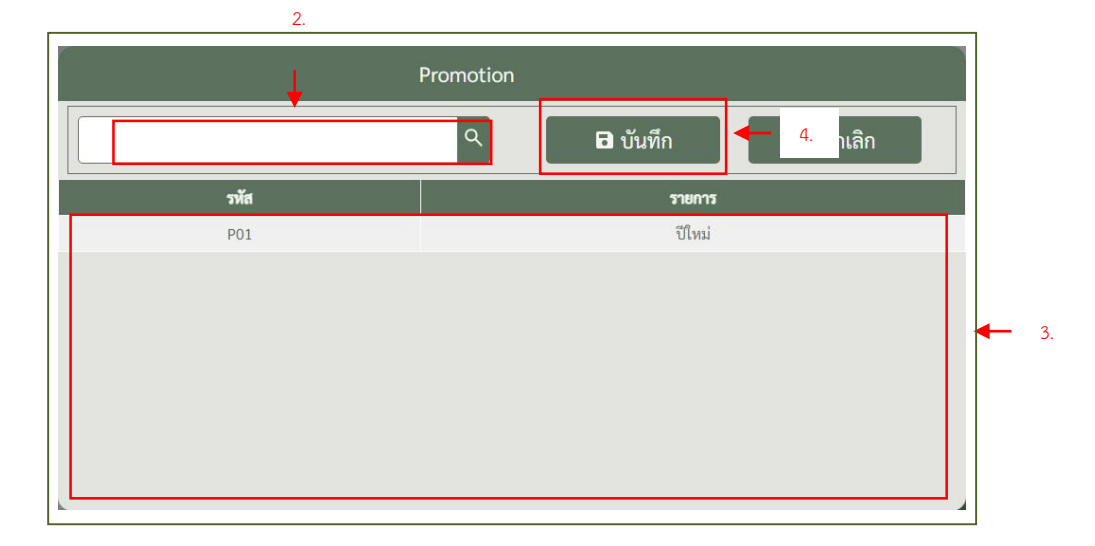

### <u>ขั้นตอนการเลือกโปรโมชั่น</u>

- คลิกไปที่ช่อง Promotion จะปรากฏ หน้าต่างค้นหา Promotion
- กรอกข้อมูลที่จะค้นหา Promotion หมายเหตุ: ในกรณีที่ต้องการค้นหา
- รายการข้อมูล Promotion หมายเหตุ: ข้อมูลที่เห็นเป็นข้อมูล จำลอง

3.1. ทำการเลือกข้อมูลที่ต้องการ

4. คลิกปุ่มบันทึก

| ประเภทชำระเงิน<br>ตัวเลือกส่ง Email | เงิน | มสด 🔽 🕂 🖣    | <b>⊢</b> 1. |
|-------------------------------------|------|--------------|-------------|
| รายการชำระ                          | ;    | จำนวนเงิน    |             |
| เงินสด                              |      |              |             |
|                                     |      |              |             |
|                                     |      |              |             |
|                                     |      | 100 A 10 100 |             |

#### <u>ขั้นตอนการเลือกประเภทชำระเงิน</u> มากกว่า 1

- คลิกปุ่มเครื่องหมายบวก จะปรากฏ หน้าต่างให้กรอก รายการประเภท ชำระเงิน
- กรอกจำนวนเงินแต่ละประเภทที่จะ แยกชำระ
- จำนวนเงินที่กรอกจะแสดงในช่องนี้ หมายเหตุ: จำนวนเงินที่แก้ไขจะต้อง เท่ากับจำนวนเงินรวม
- 4. คลิกปุ่มบันทึก
- จะแสดงรายการที่กรอกชำระมากกว่า
   1
- 6. คลิกปุ่มเพื่อทำการแก้ไขได้

|      | รายการประเภทชำระ |                      | ×           |
|------|------------------|----------------------|-------------|
| รหัส | ประเภท           | จำนวนเงิน            | เลขที่บัตร  |
| 1    | เงินสด           | 150                  |             |
| 2    | บัตรเครดิต       | 0                    |             |
| 3    | เงินโอน          | 0                    | <b>4</b> 2. |
| .4   | QR Code          | 150                  |             |
| 5    | รายได้ค้างรับ    | 0                    |             |
|      | จำนวนเงินรวม     | <u>มาท</u> 3.<br>บาท |             |
|      | บันทึก           | อกเช่ 4.             |             |
|      |                  |                      |             |

| ประเภทชำระเงิน<br>ตัวเลือกส่ง Email | เงินสด<br>เลือกส่งเป็นลิงค์ e | -ticket   |      |                   |   |    |
|-------------------------------------|-------------------------------|-----------|------|-------------------|---|----|
| รายการชำ                            | ខេ                            | จำนวนเงิน |      | <b>้</b><br>แก้ไข | - | 6. |
| เงินสด                              |                               | 150       | - 5. | รายการ<br>ชำระ    |   |    |
| OR Code                             |                               | 150       |      |                   |   |    |

| )n  | วันที่ เวลา ประเภท<br>ลูกค้า                                                            | ชื่อลู <i>เ</i>                            | าค้า 🔻 กิจกรรม          | จำนวนเงิน                        | ส่วนลด                     | สุทธิ | ประเภทชำระ | (±)<br>เพิ่มรายการ           |   |
|-----|-----------------------------------------------------------------------------------------|--------------------------------------------|-------------------------|----------------------------------|----------------------------|-------|------------|------------------------------|---|
| ะ   | <u>ลาเการแล้ไขราย</u>                                                                   | การล้ำหน่าย                                |                         |                                  |                            |       |            |                              |   |
| 164 |                                                                                         |                                            |                         |                                  |                            |       |            |                              |   |
|     | เลือกรายการขาย                                                                          | ยที่ต้องการจะแก้ไขรา                       | ยการ                    |                                  |                            |       |            |                              |   |
|     | คลิกป่ม แก้ไขรา                                                                         | ยการ                                       |                         |                                  |                            |       |            |                              | - |
| -   | 9                                                                                       |                                            |                         |                                  |                            |       |            |                              |   |
|     | 2.1 จากบับจะ                                                                            | ปรากกหน้าจอ รายล                           | ะเอียดต่าง ๆ ใบการแก้ไข | รายการบับ                        | ກ                          |       |            |                              | ſ |
|     | 2.1. จากนั้นจะ                                                                          | ปรากฏหน้าจอ รายล                           | ะเอียดต่าง ๆ ในการแก้ไข | รายการนั้น                       | ז                          |       |            |                              |   |
|     | 2.1. จากนั้นจะ                                                                          | ปรากฏหน้าจอ รายล                           | ะเอียดต่าง ๆ ในการแก้ไข | รายการนั้น •                     | ז                          |       |            |                              |   |
|     | 2.1. จากนั้นจะ                                                                          | ปรากฏหน้าจอ รายล                           | ะเอียดต่าง ๆ ในการแก้ไข | รายการนั้น                       | 1                          |       |            | Й<br>Алавол<br>Вла E. ticket |   |
|     | 2.1. จากนั้นจะ<br>ระกันเทนรักน่าย Isency<br>ร่องานสถุด Immu                             | ปรากฏหน้าจอ รายล<br>1<br>เชมพาย            | ะเอียดต่าง ๆ ในการแก้ไข | รายการนั้น •                     | 300.00                     |       | บาท        | คิลอก<br>ลิงค์ E-ticket      |   |
|     | 2.1. จากนั้นจะ<br>รืงตัวแทนจำหน่าย (อดูดาว<br>รืง-นามสกุล เทพนน<br>เลงบัตรประชาน [15036 | ปรากฏหน้าจอ รายล<br>1<br>โซมหาย<br>5512221 | ะเอียดต่าง ๆ ในการแก้ไข | รายการนั้น •<br>ยอดรวม<br>ส่วนลด | ן<br><u>300.00</u><br>0.00 |       | ບາກ<br>ບາກ | คัดลอก<br>ลิงศ์ E-ticket     |   |

|      | *                                                   |            |                      |       |             |                    |                        |    |    |
|------|-----------------------------------------------------|------------|----------------------|-------|-------------|--------------------|------------------------|----|----|
| รหัส | เลขบัตร                                             |            | ชนิดช                |       | กิจกรรม     | ราคา               | ⊗                      |    | 6  |
| ΝΤΔ  | NTA030000673                                        | บังรถชา    | เส้ตว์ คบไทย ผู้ใหก่ |       | เดินชมสัตว์ | 300.00             | ปิด                    | L. | 0. |
| 1.   | รายการบัตรแต่ละบัตร                                 |            |                      |       |             |                    | L                      | 1  |    |
| 2.   | รายละเอียดการขายครั้งนั้น ๆ                         |            |                      |       |             |                    | _                      |    |    |
| 3.   | รายละเอียดยอดเงินและประเภทก                         | ารชำระเงิน |                      |       |             |                    | บันทึกการ<br>แล้ไซ     | -  | 5. |
| 4.   | ปุ่ม ส่ง E-mail ซ้ำ                                 |            |                      |       |             |                    |                        | 4  |    |
| 5.   | ปุ่ม บันทึกการแก้ <sup>2.</sup>                     |            |                      |       |             |                    | ส่ง Email อีก<br>ครั้ง | -  | 4. |
| 6.   | ปุ่ม ปิดหน้าแก้ไข                                   |            |                      |       |             |                    |                        | 1  |    |
|      | •                                                   |            |                      |       | D           | บาท                | 1                      |    |    |
|      | เลขบัตรประจำตัวประชาชน 1-5039-05412-32-1            |            | ส่วนลด               | 0.00  |             | บาท                |                        |    |    |
|      | หนังสือเดินทาง                                      |            | ยอดรวมสุทธิ          | 300.0 | 0           | บาท                |                        |    |    |
|      | วันเริ่ม 19/02/2567 วันสิ้นสุด 19/02/2              | 567        | รายการชำร            | 8     | จำนวนเงิ    | . / แก้ไข          |                        |    |    |
|      | จังหวัด เชียงใหม่ Q ประเทศ โทย                      | ٩          | เงินสด               |       | 150.00      | รายการ<br>ชำระเงิน |                        | 3  |    |
|      | E-mail (email@email.com<br>เบอร์โพรศัพท์ โดรศรสาววร |            | QR Code              |       | 150.00      |                    |                        | 5. |    |
|      | อาย จำนวนขาย จำนวนขาย                               | 5701 AÁ É  |                      |       |             |                    |                        |    |    |
|      | ALPHA 0 0                                           | อายุ       |                      |       |             |                    |                        |    |    |
|      | GEN Z O O                                           | 0          |                      |       |             |                    |                        |    |    |
|      | aratu a a                                           |            |                      |       |             |                    |                        |    |    |
|      |                                                     |            |                      |       |             |                    |                        |    |    |

1.

|    | ชื่อ                | ตัวแทนจำหน่าย                | agency1    |          |            |            | ٩  |
|----|---------------------|------------------------------|------------|----------|------------|------------|----|
|    |                     | ชื่อ-นามสกุล                 | เทพมนต์ ขน | เงทวย    |            |            |    |
|    | เลขบัตรประ          | ะจำตัวประช <mark>า</mark> ชน | 1-5039-054 | 112-32-1 |            |            |    |
|    |                     | หนังสือเดินทาง               |            |          |            |            |    |
| 1. | วั <b>นเริ่</b> ม ( | 02/19/2024                   |            |          | วันสิ้นสุด | 02/19/2024 | E) |
|    | จังหวัด (           | เชียงใหม่                    |            | ٩        | ประเทศ     | ไทย        | ٩  |
|    |                     | E-mail                       | email@ema  | ail.com  |            |            |    |
|    |                     | เบอร์โทรศัพท์                | 096454332  | 5        |            |            |    |

#### <u>ขั้นตอนการแก้ไขรายละเอียดการจำหน่าย</u> <u>บัตร</u>

- สามารถกรอกข้อมูลแก้ไขรายละเอียด ด้านบนได้ทั้งหมด
- คลิกปุ่ม กลุ่มอายุเพื่อแก้ไขรายการ กลุ่มอายุ
- คลิกปุ่ม แก้ไขรายการชำระเงิน เพื่อ แก้ไขรายการ
- คลิกปุ่ม บันทึกแก้ไขด้านขวา เพื่อทำ การบันทึกการแก้ไขรายการทั้งหมด

| อายุ  | จำนวนซาย | จำนวนหญิง | 2 | <b>≜≜</b><br>อาย |
|-------|----------|-----------|---|------------------|
| ALPHA | 0        | 0         | 0 |                  |
| GEN Z | 0        | 0         | 0 |                  |
| CEN V | 1        | 0         | 0 |                  |

| รายการชำระ | <b>จำนวนเงิน</b><br>รายการ |
|------------|----------------------------|
| เงินสด     | 3. <u>ชำระเงิน</u>         |
| QR Code    | 150.00                     |
|            |                            |
|            |                            |
|            |                            |
|            |                            |

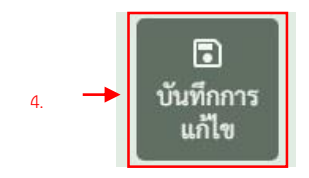

# การส่ง E-mail ซ้ำ

| เลือก<br>🔽 | <b>วันที่</b><br>19/02/2567 | <b>ເວລາ</b><br>17:00      | ประเภท<br>ลูกค้า<br>ทั่วไป   | <b>ชื่อถูกค้า</b><br>เททหมนต์ ขนงหวย | กิจกรรม<br>NTA(1) | จำนวนเ<br>300.0 | า <mark>ม ส่วนลด</mark><br>0.00 | 30 | ขั้นตอนการส่ง E-mail ช้ำ                                                                                                    |
|------------|-----------------------------|---------------------------|------------------------------|--------------------------------------|-------------------|-----------------|---------------------------------|----|----------------------------------------------------------------------------------------------------|
|            |                             |                           |                              |                                      |                   |                 |                                 |    | <ol> <li>เลือกรายการที่จะทำการส่ง Email อี<br/>ครั้ง</li> <li>คลิกปุ่ม แก้ไขรายการ</li> <li>คลิกปุ่ม ส่ง Email อีกครั้งด้านขวา<br/>เพื่อทำการส่ง Email อีกครั้งตาม<br/>รายการบัตรที่จำหน่าย</li> </ol> |
|            | 4                           | อตัวแทนจำหน่              | iาย agency1                  | *                                    | ŧ                 | ยอดรวม (        | 300.00                          |    |                                                                                                    |
|            |                             | ชื่อ-นามส<br>เลขบัตรประชา | กุล เทพมนต์ 1<br>ชน 15039054 | 412321                               |                   | ส่วนลด (        | 0.00                            |    |                                                                                                    |
|            | 1                           | ลขหนังสือเดินท            | nv [                         |                                      | ยอดร              | รวมสุทธิ 🛛      | 300.00                          | 6  |                                                                                                    |

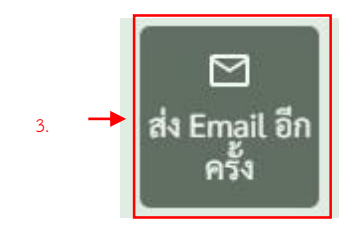

### การปิด Drawer

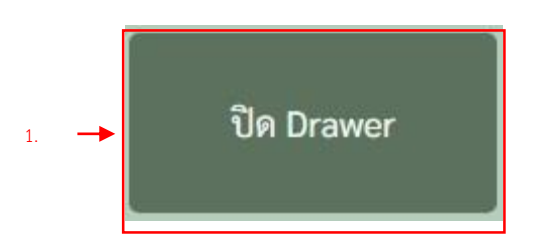

|    |                                                               |                                                      | ปิด Draw               | ver               |                                |                                            |                                 |
|----|---------------------------------------------------------------|------------------------------------------------------|------------------------|-------------------|--------------------------------|--------------------------------------------|---------------------------------|
|    | <b>ประเภทบัต</b><br>นั่งรถชมสัตว์ คนไท                        | <b>ร</b><br>เย ผู้ใหญ่                               | <b>ราคาบัตร</b><br>300 | จำนวน<br>ชาย<br>6 | <b>จำนวนเงิน(บาท)</b><br>1,800 | <del>ประเทพจำระ</del><br>เงินสด<br>QR Code | <del>จำนวน</del><br>1,65<br>150 |
| UI | 1,800 บาท                                                     | ส่วนลด                                               | 0 บาท ยอดร             | วมสุทธิ           | 1,800 บาท                      | รวม                                        | 1,800 บา                        |
|    | counter                                                       | โยอเเม็พ                                             |                        |                   |                                |                                            |                                 |
|    | shift<br>ชื่อ-ผู้เปิด                                         | Shift 1                                              |                        |                   |                                | 1/38                                       |                                 |
| -  | shift<br>ชื่อ-ผู้เปิด<br>เงินทอน<br>เงินส่งคืน<br>ซื่องาน/โปร | Shift 1           nick           500           2,300 |                        |                   |                                |                                            |                                 |

#### <u>ขั้นตอนการปิด Drawer</u>

- คลิกปุ่ม ปิด Drawer เมนูด้านซ้าย จะ ปรากฏหน้าต่างรายละเอียด ข้อมูลใน การปิด drawer
- รายละเอียดประเภทชำระทั้งหมดใน การขายภายในวัน
- รายละเอียดรายการขายบัตรแต่ละ ประเภท ในการขายภายในวัน
- รายละเอียด Drawer ของ Counter และ Shift ที่ใช้งาน หมายเหตุ: สามารถแก้ไขข้อมูลเงิน ทอนได้ และ วันปิดได้
- 5. คลิกปุ่ม บันทึกเพื่อทำกาปิด Drawer
- 6. คลิกบั้นทึกข้อมูล เพื่อยืนยัน

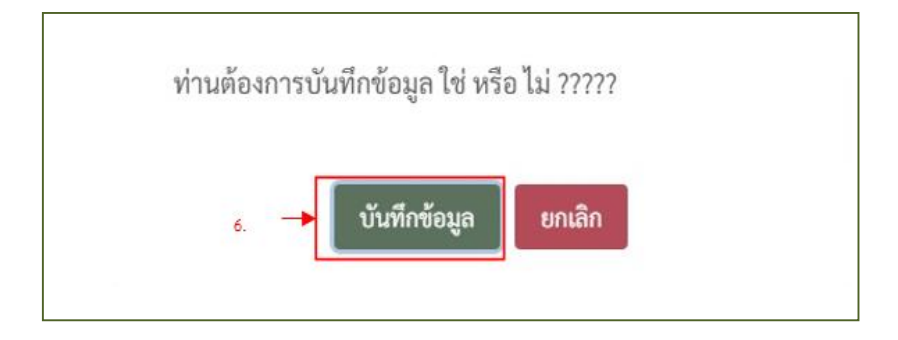

# ระบบพิมพ์บัตรเข้าชม กรณีซื้อผ่านเว็บ

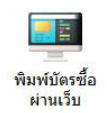

### ขั้นตอนการพิมพ์บัตรซื้อผ่านเว็บ

1.ใส่ช่วงวันที่

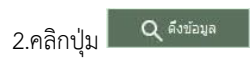

|        | วันที่เข้าชม | 24-02-2567 | 7 🛗 ถึง 24-0 | 2-2567 🋗 | สถานะ ทั้งหม      | IA 🗸                                  | 2ุศัมหา      |               |               |                        | 2ุ ตึงข้อมูล |   |
|--------|--------------|------------|--------------|----------|-------------------|---------------------------------------|--------------|---------------|---------------|------------------------|--------------|---|
| ລ່າດັນ | วันที่เข้าชม | _          | ข้อลูกค้า    | จ่านวน   | ประเภทชำระ        | ประเภทบัตร                            | โทรศัพท์     |               | ช่วงเวลาเข้าช | E-mail                 | สถานะพิมพ์   |   |
| 512165 | 24-02-2567   | ธนกฤษ สิ   | 1.           | 3        | Credit Card by Kr | บัตรนั่งรถชมสัตว์ - ผู้ใหญ่ ไทย 3     | 0861969975   | 1529900291089 | 16:30:00 -    | udomkantamat@hotmail.c | 2.           |   |
| 10564  | 24-02-2567   | ชมพูนุท ค  |              | 3        | Credit Card by Kr | บัตรนั่งรถชมสัตว์ - ผู้ใหญ่ ไทย 2 บัต | s 0818664557 | 3730500363593 | 16:30:00 -    | i din.kasika@gmail.com |              | E |
|        |              |            |              |          |                   |                                       |              |               |               |                        |              |   |

#### 3.ระบบแสดงข้อมูลที่ดึงออกมา

| ລຳດັນ  | วันที่เข้าชม | ชื่อลูกค้า           |   | ประเภทชำระ        | ประเภทบัตร                                      | โทรศัพท์     |               | ช่วงเวลาเข้าชม             | E-mail                    | สถานะพิมพ์ |
|--------|--------------|----------------------|---|-------------------|-------------------------------------------------|--------------|---------------|----------------------------|---------------------------|------------|
| 612165 | 24-02-2567   | ธนกฤษ สิริกรศักดิ์   | 3 | Credit Card by Kr | บัตรนั่งรถชมสัตว์ - ผู้ใหญ่ ไทย 3               | 0861969975   | 1529900291089 | 16:30:00 - 3               | udomkantamat@hotmail.c    | [-         |
| 610564 | 24-02-2567   | ชมพูนุท กสึกวัธน     | 3 | Credit Card by Kr | บัดรนั่งรถชมสัตว์ - ผู้ใหญ่ ไทย 2 บัตร          | 0818664557   | 3730500363593 | 16:30:00 - 2               | din.kasika@gmail.com      | [-         |
| 615668 | 24-02-2567   | ดิมาพร อัมนักมณ์     | 5 | Credit Card by Kr | บัตรนั่งรถชมสัตว์ - ผู้ใหญ่ ไทย 5               | 0994946916   | 1809900300948 | 16:30:00 - 3               | lospeach@gmail.com        | C          |
| 615645 | 24-02-2567   | Karol Slowinski      | 4 | Credit Card by Kr | safaritram - adultforeigner 2 safar             | +48794379667 | FD            | 16:30:00 - 2               | karol.slowinski@gmail.cor | [=         |
| 615627 | 24-02-2567   | กวินทรา คันธรส       | 2 | Credit Card by Kr | บัตรนั่งรถชมสัตว์ - ผู้ใหญ่ ไทย 2               | 0843306322   | 1100800526535 | 16:30:00 - 2               | kawintra.khan@gmmail.cc   | Ľ-         |
| 515616 | 24-02-2567   | กวินทรา คันธรส       | 5 | Credit Card by Kr | บัดรนั่งรถชมสัตว์ <mark>- ผู</mark> ้ใหญ่ ไทย 5 | 0843306322   | 1100800526535 | 16:30:00 - 2               | kawintra.khan@gmail.con   | [=         |
| 515461 | 24-02-2567   | วรพร พูลทวี          | 3 | Credit Card by Kr | บัตรนั่งรถชมสัตว์ - ผู้ใหญ่ ไทย 3               | 0855544992   | 3100601770513 | 16:30:00 - 3               | nongarm_ii@hotmail.com    | Ľ-         |
| 615449 | 24-02-2567   | Radoslaw Plochocki   | 1 | Credit Card by Kr | safaritram - adultforeigner 1                   | +66994698321 | EH8379433     | 16:30:00 - 2               | afirmowy.org@wp.pl        | C-         |
| 614819 | 24-02-2567   | กดัญญู ศีวาวุธ       | 3 | Credit Card by Kr | บัตรนั่งรถชมสัตว์ - ผู้ใหญ่ ไทย 3               | 0623256889   | 1739901919071 | 16:30 <mark>:00</mark> - 2 | katanyu.siw@student.mał   | Ľ-         |
| 514762 | 24-02-2567   | ธนพล ปั่นเกล้า       | 3 | Credit Card by Kr | บัครนั่งรถชมสัตว์ - ผู้ใหญ่ ไทย 2 บัคร          | 0863477432   | 3520100289711 | 16:30:00 - 3               | tpanklao@gmail.com        | Ľ-         |
| 613681 | 24-02-2567   | บุญลาภ ปั้นทองพันธุ์ | 2 | Credit Card by Kr | บัตรนั่งรถชมสัตว์ - ผู้ใหญ่ ไทย 2               | 0982626486   | 1709901382671 | 16:30:00 - 2               | dungduda628@gmail.com     | [-         |

**↑** 3.

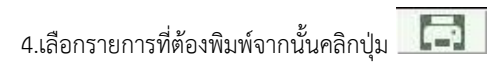

| ล่าดับ | วันที่เข้าชม | ชื่อลูกค้า                     |   | ประเภทช่าระ       | ประเภทบัตร                                                           | โทรศัพท์     | ID            | ช่วงเวลาเข้าชร | E-mail                    | สถานะพิมพ์ |      |  |
|--------|--------------|--------------------------------|---|-------------------|----------------------------------------------------------------------|--------------|---------------|----------------|---------------------------|------------|------|--|
| 612165 | 24-02-2567   | ธนกฤษ สิริกรศักดิ์             | 3 | Credit Card by Kr | าบัตรนั่งรถชมสัตว์ - ผู้ใหญ่ ไทย 3                                   | 0861969975   | 1529900291089 | 16:30:00 - 3   | udomkantamat@hotmail.c    |            |      |  |
| 610564 | 24-02-2567   | ชมพูนุท กสึกวัธ <mark>น</mark> | 3 | Credit Card by Kr | ' บัด <mark>ร</mark> นั่งรถชมสัตว์ - ผู้ใหญ่ <mark>ไทย</mark> 2 บัตร | 0818664557   | 3730500363593 | 16:30:00 - 2   | din.kasika@gmail.com      |            |      |  |
| 615668 | 24-02-2567   | ดิมาพร อัมนักมณี               | 5 | Credit Card by Kr | ี บัตรนั่งรถชมสัตว์ - ผู้ใหญ่ ไทย 5                                  | 0994946916   | 1809900300948 | 16:30:00 - 2   | lospeach@gmail.com        |            |      |  |
| 615645 | 24-02-2567   | Karol Slowinski                | 4 | Credit Card by Kr | safaritram - adultforeigner 2 safar                                  | +48794379667 | FD            | 16:30:00 - 2   | karol.slowinski@gmail.cor |            | -    |  |
| 615627 | 24-02-2567   | กวินทรา คันธรส                 | 2 | Credit Card by Kr | ' บัตรนั่งรถชมสัตว์ - <mark>ผู้</mark> ใหญ่ ไทย 2                    | 0843306322   | 1100800526535 | 16:30:00 - 2   | kawintra.khan@gmmail.co   |            | 4.   |  |
| 615616 | 24-02-2567   | กวินทรา คันธรส                 | 5 | Credit Card by Kr | ' บัตรนั่งรถชมสัตว์ - <mark>ผู้</mark> ใหญ่ ไทย 5                    | 0843306322   | 1100800526535 | 16:30:00 - 3   | kawintra.khan@gmail.con   |            | [=1] |  |
| 615461 | 24-02-2567   | วรพร พูลทวี                    | 3 | Credit Card by Kr | ' บัตรนั่งรถชมสัตว์ - ผู้ใหญ่ ไทย 3                                  | 0855544992   | 3100601770513 | 16:30:00 - 3   | nongarm_ii@hotmail.com    |            |      |  |
| 615449 | 24-02-2567   | Radoslaw Plochocki             | 1 | Credit Card by Kr | safaritram - adultforeigner 1                                        | +66994698321 | EH8379433     | 16:30:00 - 2   | afirmowy.org@wp.pl        |            |      |  |
| 614819 | 24-02-2567   | กตัญญู ศีวาวุธ                 | 3 | Credit Card by Kr | าบัตรนั่งรถชมสัตว์ - ผู้ใหญ่ ไทย 3                                   | 0623256889   | 1739901919071 | 16:30:00 - 2   | katanyu.siw@student.mał   |            |      |  |
| 614762 | 24-02-2567   | ธนพล ปั่นเกล้า                 | 3 | Credit Card by Kr | ' บัดรนั่งรถชมสัตว์ - ผู้ใหญ่ ไทย 2 บัตร                             | 0863477432   | 3520100289711 | 16:30:00 - 2   | tpanklao@gmail.com        |            |      |  |
| 613681 | 24-02-2567   | บุญลาภ ปั้นทองพันธุ์           | 2 | Credit Card by Kr | ขัดรนั่งรถชมสัตว์ - ผู้ใหญ่ ไทย 2                                    | 0982626486   | 1709901382671 | 16:30:00 - 3   | dungduda628@gmail.com     |            |      |  |

#### 5.ระบบทำการพิมพ์บัตรออกจาก Printer จากนั้นระบบจะแสดงสถานะการพิมพ์ ในคอลัมน์ สถานะพิมพ์ เป็น พิมพ์แล้ว

| ลำดับ  | วันที่เข้าชม | ชื่อลูกค้า                     | จำนวน | ประเภทชำระ        | ประเภทบัตร                                       | โทรศัพท์     | ID            | ช่วงเวลาเข้าช | E-mail                | สถานะพิมพ์ |  |
|--------|--------------|--------------------------------|-------|-------------------|--------------------------------------------------|--------------|---------------|---------------|-----------------------|------------|--|
| 612165 | 24-02-2567   | ธนกฤษ <mark>สิริกรศักด์</mark> | 3     | Credit Card by Kr | บัตรนั่งรถชมสัตว์ - ผู้ใหญ่ ไทย 3                | 0861969975   | 1529900291089 | 16:30:00 -    | udomkantamat@hotmail. | พิมพ์แล้ว  |  |
| 610564 | 24-02-2567   | ชมพูนุท กสึกวั <del>ธ</del> น  | 3     | Credit Card by Kr | บัตรนั่งรถชมสัตว์ - ผู้ใหญ่ ไทย 2 บัต            | 9 0818664557 | 3730500363593 | 16:30:00 -    | din.kasika@gmail.com  |            |  |
| 615668 | 24-02-2567   | ติมาพร อัมนักมณี               | 5     | Credit Card by Kr | บัตรนั่งรถชมสัตว์ - ผู้ใหญ่ ใ <mark>ท</mark> ย 5 | 0994946916   | 1809900300948 | 16:30:00 -    | lospeach@gmail.com    |            |  |
|        |              |                                |       |                   |                                                  |              |               |               |                       | 5.         |  |

#### <u>ขั้นตอนการค้นหาการพิมพ์บัตรซื้อผ่านเว็บ</u>

#### 1.ใส่ช่วงวันที่

# 2.คลิกปุ่ม Q ศัมหา

|        | วันที่เข้าชม | 1 24-02-2567 🎬 ถึง 24- | -02-2567 🛗 | สถานะ ทั้งหมด         | V                                | Q คับหา          |               |               |                        | Q สึงข้อมูล | I |
|--------|--------------|------------------------|------------|-----------------------|----------------------------------|------------------|---------------|---------------|------------------------|-------------|---|
| ລຳດັນ  | วันที่เข้าชม | ร้าลกค้า               | จำนวน      | ประเภทชำระ            | ประเภทบัตร                       | โทรศัพท์         | ID            | ช่วงเวลาเข้าข | 2 E-mail               | สถานะพิมพ์  | 1 |
| 612165 | 24-02-2567   | ธนกฤษ สี <sup>2</sup>  | 3          | Credit Card by Kr ນັອ | ารนั่งรถชมสัตว์ - ผู้ใหญ่ ไทย 3  | 2. 1975          | 1529900291089 | 16:30:00 -    | udomkantamat@hotmail.c |             |   |
| 610564 | 24-02-2567   | ชมพูนุท ก              | 3          | Credit Card by Kr ប័ទ | เรนั่งรถชมสัตว์ - ผู้ใหญ่ ไทย 2∶ | Ler. 001000-1557 | 3730500363593 | 16:30:00 -    | : din.kasika@gmail.com |             |   |

# 3.คลิกปุ่ม 💟

| วันที่เข้าชม | 24-02-2567 🎬 | ถึง | 24-02-2567 🎬 | สถานะ | ทั้งหมด                |  | 3  | มหา |
|--------------|--------------|-----|--------------|-------|------------------------|--|----|-----|
|              |              |     |              |       | The manufacture of the |  | 5. |     |

#### 4.เลือกสถานะที่ต้องการค้นหา

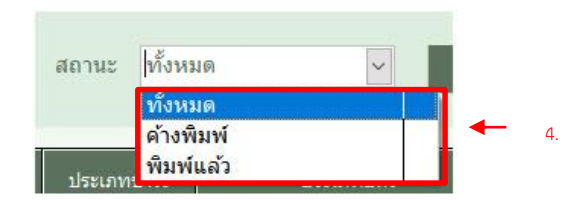

#### 5.ระบบจะกรองเฉพาะรายการตามสถานะที่ค้นหา

| ລຳດັນ  | วันที่เข้าชม | ชื่อลูกค้า                     |   | ประเภทชำระ        | ประเภทบัตร                                        | โทรศัพท์     |               | ช่วงเวลาเข้าชะ |                           | สถานะพิมพ์ |   |
|--------|--------------|--------------------------------|---|-------------------|---------------------------------------------------|--------------|---------------|----------------|---------------------------|------------|---|
| 512165 | 24-02-2567   | ธนกฤษ สิริกรศักดิ์             | 3 | Credit Card by K  | r บัตรนั่งรถชมสัตว์ - ผู้ใหญ่ ไทย 3               | 0861969975   | 1529900291089 | 16:30:00 -     | ; udomkantamat@hotmail.c  |            | Ľ |
| 510564 | 24-02-2567   | ชมพูนุท กสึกวัธ <mark>น</mark> | 3 | Credit Card by Ki | r บัตรนั่งรถชมสัตว์ - ผู้ใหญ่ ไทย 2 บัตร          | 0818664557   | 3730500363593 | 16:30:00 -     | din.kasika@gmail.com      |            | Ľ |
| 515668 | 24-02-2567   | ดิมาพ <mark>ร</mark> อัมนักมณ์ | 5 | Credit Card by Ki | r บัตรนั่งรถชมสัตว์ - ผู้ใหญ่ ไทย 5               | 0994946916   | 1809900300948 | 16:30:00 -     | lospeach@gmail.com        |            | Ľ |
| 515645 | 24-02-2567   | Karol Slowinski                | 4 | Credit Card by Ki | r safaritram - adultforeigner 2 safar             | +48794379667 | FD            | 16:30:00 -     | karol.slowinski@gmail.cor |            | Ē |
| 515627 | 24-02-2567   | กวินทรา คันธรส                 | 2 | Credit Card by Ki | r บัตรนั่งรถชมสัตว์ - <mark>ผู้</mark> ใหญ่ ไทย 2 | 0843306322   | 1100800526535 | 16:30:00 - 3   | kawintra.khan@gmmail.co   |            |   |
| 515616 | 24-02-2567   | กวินทรา <mark>ค</mark> ันธรส   | 5 | Credit Card by Ki | r บัตรนั่งรถชมสัตว์ - ผู้ใหญ่ ไทย 5               | 0843306322   | 1100800526535 | 16:30:00 -     | kawintra.khan@gmail.con   |            |   |
| 515461 | 24-02-2567   | วรพร พูลทวี                    | 3 | Credit Card by Ki | r บัตรนั่งรถชมสัตว์ - ผู้ใหญ่ ไทย 3               | 0855544992   | 3100601770513 | 16:30:00 - 3   | nongarm_ii@hotmail.com    |            | Ľ |
| 515449 | 24-02-2567   | Radoslaw Plochocki             | 1 | Credit Card by Ki | r safaritram - adultforeigner 1                   | +66994698321 | EH8379433     | 16:30:00 -     | afirmowy.org@wp.pl        |            | C |
| 514819 | 24-02-2567   | กดัญญู ศีวาวุธ                 | 3 | Credit Card by Ki | r บัตรนั่งรถชมสัตว์ - ผู้ใหญ่ ไทย 3               | 0623256889   | 1739901919071 | 16:30:00 -     | : katanyu.siw@student.mał |            | Ē |
| 514762 | 24-02-2567   | ธนพล ปั่นเกล้า                 | 3 | Credit Card by Ki | r บัตรนั่งรถชมสัตว์ - ผู้ใหญ่ ไทย 2 บัตร          | 0863477432   | 3520100289711 | 16:30:00 -     | tpanklao@gmail.com        |            | Ē |
| 513681 | 24-02-2567   | บฌลาภ ปั้นทองพันธ์             | 2 | Credit Card by Ki | r บัตรนั่งรถชมสัตว์ - ผ่ใหญ่ ไทย 2                | 0982626486   | 1709901382671 | 16:30:00 - 1   | dungduda628@gmail.com     |            | F |

# การเปลี่ยนรหัสผ่าน

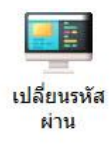

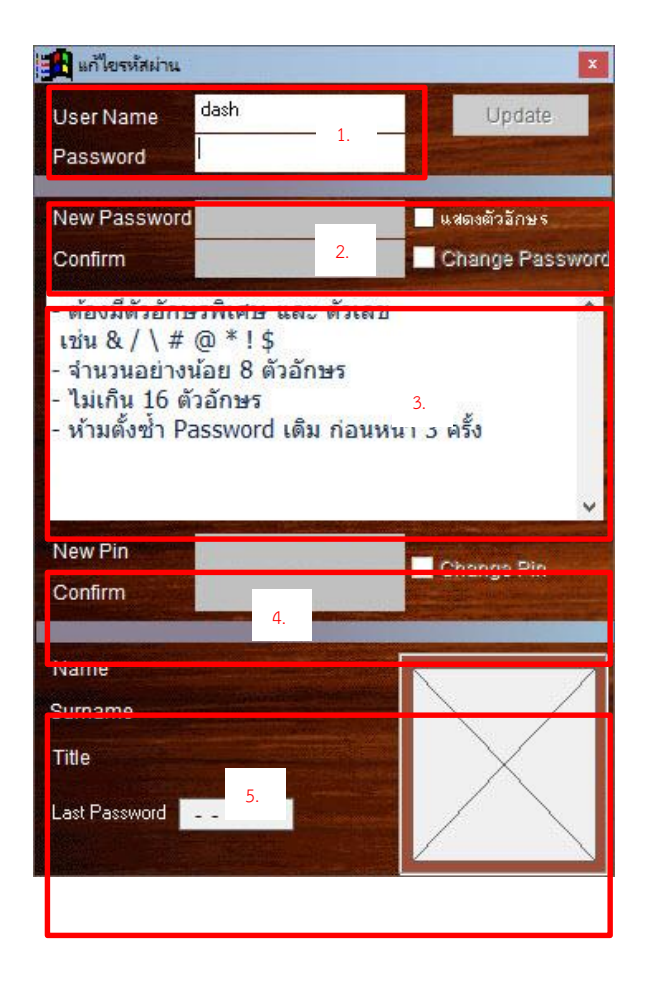

1.ช่องแสดง User name และ ช่องกรอก Password ปัจจุบัน

2.ช่องตั้งค่า New Password

- 3.ข้อความอธิบายเงื่อนไขการตั้ง Password
- 4.ช่องตั้งค่า New Pin

5.แสดง Name , Surname, Title, Last Password และรูปภาพของผู้ใช้งาน (จะแสดงเฉพาะกรณีที่กรอก Password ใน หมายเลข 1 ถูกต้องเท่านั้น)

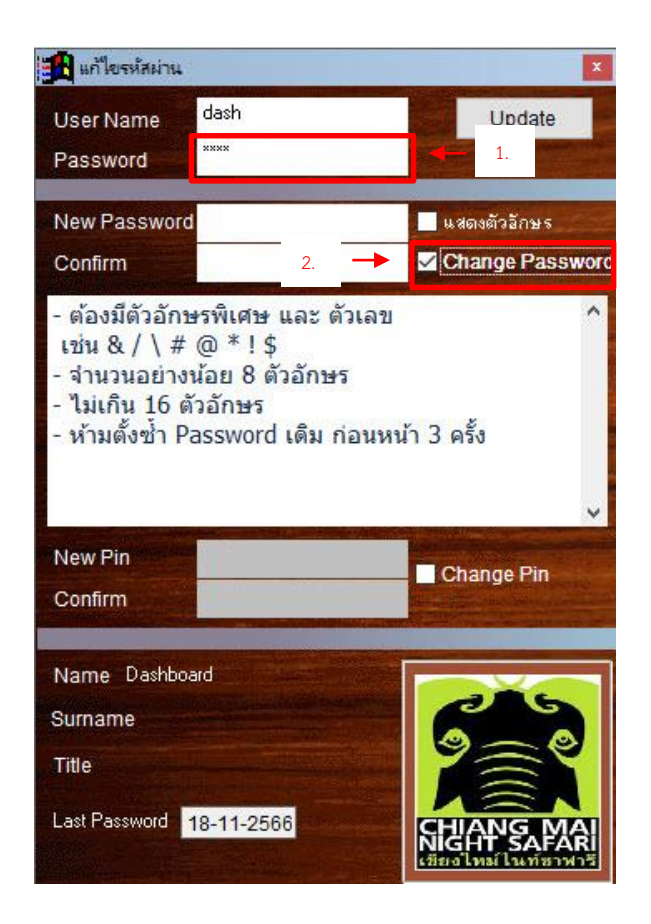

| 🏦 แก้ไขรหัสผ่าน                                                                   |                                                                     |                                             |                         | ×           |
|-----------------------------------------------------------------------------------|---------------------------------------------------------------------|---------------------------------------------|-------------------------|-------------|
| User Name<br>Password                                                             | dash<br>****                                                        | 4.                                          | Up                      | date        |
| New Passwor<br>Confirm                                                            | d *********<br>********                                             |                                             | ี่ แสด<br>3.<br>✔ Cha   | s<br>asswor |
| - ต้องมีตัวอัก<br>เช่น & / \ #<br>- จำนวนอย่าง<br>- ไม่เกิน 16<br>- ห้ามตั้งซ้ำ ⊮ | ษรพิเศษ แล<br>t @ *!\$<br>งน้อย 8 ตัวอั<br>ตัวอักษร<br>Password เดื | ะ ตัวเลข<br>ักษร<br>เม ก่อนหน้ <sup>-</sup> | า 3 <mark>ครั้</mark> ง | ^           |
| New Pin<br>Confirm                                                                |                                                                     |                                             | Change                  | Pin         |
| Name Dashbo                                                                       | pard <b>and</b>                                                     |                                             |                         |             |
| Surname                                                                           |                                                                     |                                             |                         |             |
| Title                                                                             |                                                                     |                                             | 7                       | SY          |
|                                                                                   |                                                                     |                                             |                         |             |

#### ขั้นตอนการปลี่ยน Password

1.กรอก Password ปัจจุบัน จากนั้นกดปุ่ม Enter ที่ Keyboard

2.ติ๊ก Check box ตรง Change Password

3.กรอก Password ใหม่ ในช่องกรอก New Password และกรอกยืนยัน Password ใหม่ ในช่องกรอก Confirm

4.คลิกปุ่ม Update

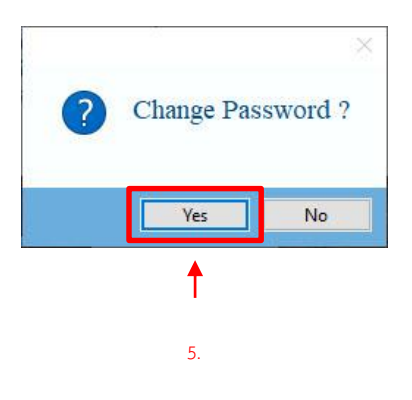

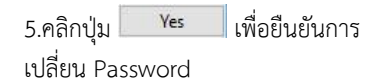

#### 🚹 แก้ไขรหัสผ่าน dash User Name Update xxx 1. Password New Password แ สดงตัวอักษร Confirm Change Password - ต้องมีตัวอักษรพิเศษ และ ตัวเลข ~ เช่น & / \ # @ \* ! \$ - จำนวนอย่างน้อย 8 ตัวอักษร - ไม่เกิน 16 ตัวอักษร ห้ามตั้งซ้ำ Password เดิม ก่อนหน้า 3 ครั้ง New Pin 2 🗹 Change Pin Confirm Name Dashboard Surname Title Last Password 18-11-2566

#### ขั้นตอนการปลี่ยน Pin

1.กรอก Password ปัจจุบัน จากนั้นกดปุ่ม Enter ที่ Keyboard

2.ติ๊ก Check box ตรง Change Pin

| 🏭 แก้ไขรหัสผ่าน                                                                         |                                                                    |                               |                            | x     |
|-----------------------------------------------------------------------------------------|--------------------------------------------------------------------|-------------------------------|----------------------------|-------|
| User Name<br>Password                                                                   | dash<br>****                                                       | 4.                            | Update                     |       |
| New Password<br>Confirm                                                                 |                                                                    | F                             | แสดงตัวอักษร<br>Change Pas | sword |
| - ต้องมีตัวอักษ<br>เช่น & / ∖ #<br>- จำนวนอย่างง<br>- ไม่เกิน 16 ตั<br>- ห้ามตั้งช้ำ Ра | หรพิเศษ และ<br>@ * ! \$<br>น้อย 8 ตัวอัก<br>วอักษร<br>assword เดิง | ะ ตัวเลข<br>เษร<br>ม ก่อนหน้า | 3 ครั้ง                    | < >   |
| New Pin<br>Confirm                                                                      | ****                                                               |                               | Cha 3. n                   |       |
| Name Dashboa                                                                            | ard                                                                |                               |                            |       |
| Surname                                                                                 |                                                                    |                               |                            |       |
| Title                                                                                   |                                                                    |                               | 7                          |       |
| Last Password                                                                           | 8-11-2566                                                          |                               | HIANG N                    |       |

3.กรอก Pin ใหม่ ในช่องกรอก New Pin และกรอกยืนยัน Pin ใหม่ ในช่องกรอก Confirm

| 4.คลิกป่ม | Update |
|-----------|--------|
| 9         |        |

| ? | Change Pi | ×<br>n? |
|---|-----------|---------|
|   | Yes       | No      |
|   | 1         |         |
|   | 5.        |         |

5.คลิกปุ่ม **Yes** เพื่อยืนยันการ เปลี่ยน Pin

#### กรณีบัตรฟรี ลูกค้าสัมพันธ์ counter ลูกค้าสัมพันธ์

#### 1. การบันทึกประเภทลูกค้าสัมพันธ์ ในการออกบัตรฟรี 0 ÷ 0 ÷ 0 ÷ JFA 400.00 JTA เดินข โดว์ คนไทย ผู้ใหญ่ ัตว์ ต่างชาติ ผู้ใหญ่ + + + + 0 JTC เดินชมสัตว์ คนไทย เด็ก 25.00 JFC เดินชมสัตว์ ต่างชาติ เด็ก 200.00 14 นั่งรถชมสัตว์ คนไทย ผู้ใหญ่ NFA นั่งรถชมสัตว์ ต่างชาติ ผู้ใหญ่ NTA 300.00 1200.00 \* 0 📫 NTC นั่งรถชมสัตว์ คนไทย เด็ก 150.00 0 NFC นั่งรถชมสัตว์ ด่างชาติ เด็ก 600.00

| ไระเภทลูกค้า<br>ชื่อลกค้า                                             | ₹ 2.           | Í  |
|-----------------------------------------------------------------------|----------------|----|
| ลขบัตรประชาชน<br>ลขหนังสือเดินทาง<br>เังหวัด<br>ประเทศ<br>บอรโทรศัพท์ |                | R. |
| กลุ่มอายุ                                                             | ชาย หญิง รวม 📥 |    |
|                                                                       |                |    |
| สมาชิก<br>มริษัททัวร์                                                 | Promotion      |    |

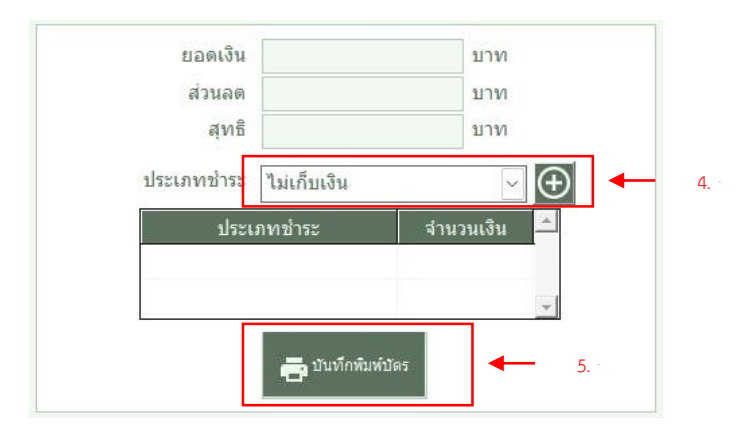

#### <u>ขั้นตอนการบันทึกประเภทลูกค้าสัมพันธ์</u> <u>ในการออกบัตรฟรี</u>

 เลือกรายการชนิดบัตรที่ต้องการออก บัตรฟรี

-

 คลิกเลือกประเภทลูกค้าที่ counter ลูกค้าสัมพันธ์ สามารถออกได้ จากนั้น จะปรากภตัวเลือก ดังนี้

| 03 |
|----|
| 04 |
| 05 |
|    |

หมายเหตุ: ข้อมูลที่เห็นดังกล่าวเป็น ข้อมูลจำลอง

- กรอกข้อมูลรายละเอียดต่าง ๆ หาก จำเป็น
- แสดงรายการประเภทชำระเป็น ไม่ เก็บเงิน
- 5. คลิกบันทึกและพิมพ์บัตร

#### ขั้นตอนการแนบไฟล์ เมื่อมีการออก บัตรฟรี

| ระเภทลกค้า | เวลา  | ประเภทช่าระ | ชื่อลุกด้า |         | ก็จกรรม | สำนวนเงิน | ส่วนลด   | สทธิ | ดปอง 🐣 | 6      |
|------------|-------|-------------|------------|---------|---------|-----------|----------|------|--------|--------|
| าระสงฆ่    | 12:17 | ไม่เก็บเงิน |            | NTA(14) |         | 4,200.00  | 4,200.00 |      |        | เพิ่มก |
|            |       |             |            |         |         |           |          |      |        | 6      |
|            |       |             |            |         |         |           |          |      |        | ยกเล   |
|            |       |             |            |         |         |           |          | 2.   |        | 4      |
|            |       |             |            |         |         |           |          |      |        | u,     |

1.

| เลขบัตร<br>NTA020000022<br>NTA020000023 |                                           | ชนิดบัตร                                                                                                |                                                                                                    | ก็จกรรม                                                                                                    |                                                                                                    | จำนวนครั้งที่<br>พิมพ์<br>1                                                                                                    | พิมพ์ซ้ำ                                                                                                    |                                                                                                    |
|-----------------------------------------|-------------------------------------------|----------------------------------------------------------------------------------------------------|----------------------------------------------------------------------------------------------------|----------------------------------------------------------------------------------------------------|----------------------------------------------------------------------------------------------------|----------------------------------------------------------------------------------------------------|----------------------------------------------------------------------------------------------------|----------------------------------------------------------------------------------------------------|
|                                         |                                           | นั่งรถชมสัตว์ คนไทย ผู้ใหญ่                                                                             |                                                                                                    | นั่งรถชมสัตว์                                                                                                    | 300.00                                                                                                    |                                                                                                    | 8                                                                                                    |                                                                                                    |
|                                         |                                           | นั่งรถชมสัตว์ คนไทย ผู้ใหญ่                                                                             |                                                                                                    | นั่งรถชมสัตว์                                                                                                    | 300.00                                                                                                    | 2                                                                                                    |                                                                                                    |                                                                                                    |
| NTA020000024                            |                                           | นั่งรถชมสัตว์ คนไทย ผู้ใหญ่                                                                             |                                                                                                    | นั่งรถชมสัตว์                                                                                                    | 300.00                                                                                                    | Э.                                                                                                    | 3                                                                                                    |                                                                                                    |
| NTA020000025<br>NTA020000026            |                                           | นั่งรถชมสัตว์ คนไทย ผู้ใหญ่<br>นั่งรถชมสัตว์ คนไทย ผู้ใหญ่                                              |                                                                                                    | นั่งรถชมสัตว์                                                                                                    | 300.00<br>300.00                                                                                                    |                                                                                                    | <u>.</u>                                                                                                    |                                                                                                    |
|                                         |                                           |                                                                                                    |                                                                                                    | นั่งรถชมสัตว์                                                                                                    |                                                                                                    |                                                                                                    |                                                                                                    |                                                                                                    |
| เค้า                                    | พระสงฆ์                                   |                                                                                                    | วันจำหน่าย                                                                                                    | 05-03-2567 🛗                                                                                                    | บัตรไข่ไ                                                                                                    | ด้ถึง 05-03-                                                                                                    | 2567 🛗                                                                                                    |                                                                                                    |
|                                         |                                           |                                                                                                    | อีเมล                                                                                                    |                                                                                                    |                                                                                                    |                                                                                                    |                                                                                                    |                                                                                                    |
|                                         | ע<br>NTA0<br>NTA0<br>NTA0<br>NTA0<br>NTA0 | เลขบัตร<br>NTA0200000022<br>NTA020000023<br>NTA020000024<br>NTA020000025<br>NTA020000026<br>าค้า พระสงช | เลขบัตร บนิตบัตร<br>NTA0200000022 นี่จรถชมสัตร์ คนไทย ผู้ไหญ่<br>NTA0200000023 นี่จรถชมสัตร์ คนไทย ผู้ไหญ่<br>NTA0200000024 เนื้รรถชมสัตร์ คนไทย ผู้ไหญ่<br>NTA0200000025 เนื้รรถชมสัตร์ คนไทย ผู้ไหญ่<br>NTA0200000026 เนื้รรถชมสัตร์ คนไทย ผู้ไหญ่ | เลขบัตร ขชิดบัตร<br>NTA0200000022 นี้จรถชมสัตร์ ดนไทย ผู้ใหญ่<br>NTA0200000023 นี้จรถชมสัตร์ ดนไทย ผู้ใหญ่<br>NTA0200000024 นี้จรถชมสัตร์ ดนไทย ผู้ใหญ่<br>NTA0200000025 นี้จรถชมสัตร์ ดนไทย ผู้ใหญ่<br>NTA0200000026 นี้จรถชมสัตร์ ดนไทย ผู้ใหญ่ | เลขบัตร         ชนิดบัตร         ศิจกรรม           NTA0200000022         น้อรถชมเล้ตร์ คนไทย ผู้ไหญ่         น้อรถชมเล้ตร์           NTA0200000023         น้อรถชมเล้ตร์ คนไทย ผู้ไหญ่         น้อรถชมเล้ตร์           NTA0200000024         น้อรถชมเล้ตร์ คนไทย ผู้ไหญ่         น้อรถชมเล้ตร์           NTA0200000025         น้อรถชมเล้ตร์ คนไทย ผู้ใหญ่         น้อรถชมเล้ตร์           NTA0200000026         น้อรถชมเล้ตร์ คนไทย ผู้ใหญ่         น้อรถชมเล้ตร์           NTA0200000026         น้อรถชมเล้ตร์ คนไทย ผู้ใหญ่         น้อรถชมเล้ตร์           NTA0200000026         น้อรถชมเล้ตร์ คนไทย ผู้ใหญ่         น้อรถชมเล้ตร์           กลังกรามเล้ตร์ คนไทย         บ้างกรามเล้ตร์         กระสงชม์ | เลขบัตร บบิตบัตร กิจกรรม ราคา<br>NTA0200000022 นิ่งรถชมสัตร์ คนไทย ยู่ใหญ่ นิ่งรถชมสัตร์ 300.00<br>NTA0200000023 นิ่งรถชมสัตร์ คนไทย ยู่ใหญ่ นิ่งรถชมสัตร์ 300.00<br>NTA0200000024 นิ่งรถชมสัตร์ คนไทย ยู่ใหญ่ นิ่งรถชมสัตร์ 300.00<br>NTA0200000025 นิ่งรรชมสัตร์ คนไทย ยู่ใหญ่ นิ่งรถชมสัตร์ 300.00<br>NTA0200000026 นิ่งรถชมสัตร์ คนไทย ยู่ใหญ่ นิ่งรถชมสัตร์ 300.00<br>NTA0200000026 นิ่งรถชมสัตร์ คนไทย ยู่ใหญ่ นิ่งรถชมสัตร์ 300.00 | เลชบัตร         บนิตบัตร         กิจกรรม         ราคา         จับบายรังกัน<br>ของที่           NTA0200000022         นังรถชมเล้ตร์ คนไทย ผู้ไหญ่         นังรถชมเล้ตร์         300.00         1           NTA0200000023         นังรถชมเล้ตร์ คนไทย ผู้ไหญ่         นังรถชมเล้ตร์         300.00         1           NTA0200000024         นังรถชมเล้ตร์ คนไทย ผู้ใหญ่         นังรถชมเล้ตร์         300.00         3           NTA0200000025         นังรถชมเล้ตร์ คนไทย ผู้ใหญ่         นังรถชมเล้ตร์         300.00         1           NTA0200000026         นั่งรถชมเล้ตร์ คนไทย ผู้ใหญ่         นังรถชมเล้ตร์         300.00         1           NTA0200000026         นั่งรถชมเล้ตร์ คนไทย ผู้ใหญ่         นั่งรถชมเล้ตร์         300.00         1           NTA0200000026         นั่งรถชมเล้ตร์ คนไทย ผู้ใหญ่         นั่งรถชมเล้ตร์         300.00         1           NTA0200000026         นั่งรถชมเล้ตร์         นิจรเชชไต้ดีง         05:03:2567         1           กต้า         มีเล่าหน่าย         มีเมเล         มีเมเล         1 | เลขบัตร บนิตบัตร กิจกรรม ราคา รังนาตร์จรี พิมห์ข้า<br>NTA0200000022 นิ้อรถขมสัตร์ คนไทย ยู่ใหญ่ นิ่งรถขมสัตร์ 300.00 1<br>NTA0200000023 นิ้อรถขมสัตร์ คนไทย ยู่ใหญ่ นิ่งรถขมสัตร์ 300.00 3.<br>NTA0200000024 นิ้งรถขมสัตร์ คนไทย ยู่ใหญ่ นิ่งรถขมสัตร์ 300.00 1<br>NTA0200000025 นิ้งรถขมสัตร์ คนไทย ยู่ใหญ่ นิ่งรถขมสัตร์ 300.00 1<br>NTA0200000026 นิ้งรถขมสัตร์ คนไทย ยู่ใหญ่ นิ่งรถขมสัตร์ 300.00 1<br>NTA0200000026 นิ้งรถขมสัตร์ คนไทย ยู่ใหญ่ นิ่งรถขมสัตร์ 300.00 1<br>NTA0200000026 นิ้งรถขมสัตร์ คนไทย ยู่ใหญ่ นิ่งรถขมสัตร์ 300.00 1<br>NTA0200000026 นิ้งรถขมสัตร์ คนไทย ยู่ใหญ่ นิ่งรถขมสัตร์ 300.00 1<br>คำ พระสงฆ์ ♥ |

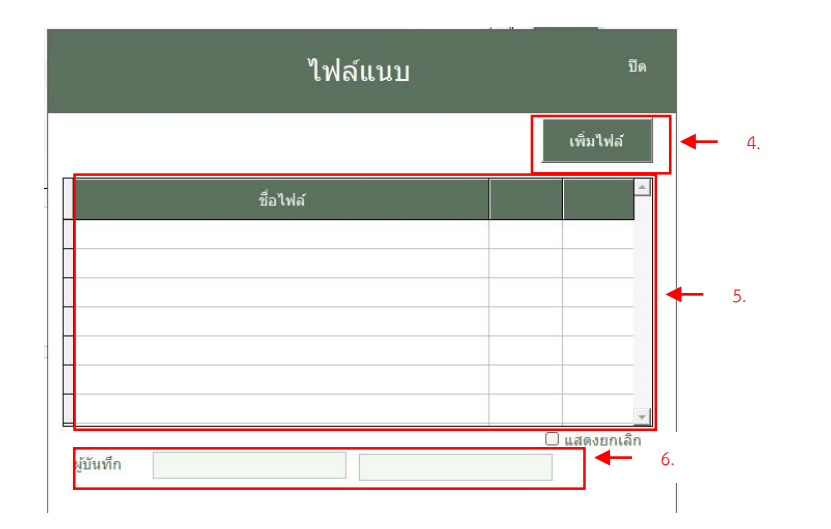

#### ขั้นตอนการแนบไฟล์ เมื่อมีการออกบัตร ฟรี

- เลือกรายการขายบัตรที่ต้องการทำ การแนบไฟล์
- จากนั้นคลิกปุ่ม แก้ไข เพื่อเข้าไปยัง หน้าแก้ไข

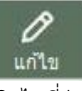

3. คลิกไปที่ปุ่ม แนบไฟล์

แนบไฟล์

เพื่อเข้าสู่หน้าจัดการไฟล์แนบ

- คลิกที่ปุ่ม เพิ่มไฟล์ จากนั้นจะปรากฏ หน้าต่างให้เลือกไฟล์ที่ต้องการจะแนบ กับรายการขาย
- 5. ชื่อไฟล์ที่เลือกจะปรากฏในรายการ
- 6. แสดงรายชื่อผู้ที่แนบไฟล์นั้น ๆ

# ระยะเวลาในการปฏิบัติงานแต่ละขั้นตอน

 การจำหน่ายบัตรเข้าชม และการออกบัตรเข้าชมประเภทต่างๆ ให้กับนักท่องเที่ยวที่เข้ามาใช้ บริการในเชียงใหม่ในท์ซาฟารีนั้น งานบริหารบัตรเข้าชมจะต้องดำเนินการในการจำหน่ายบัตรเข้าชมใน ทันทีทันใด เมื่อได้รับการสรุปจำนวน และประเภทบัตรเข้าชมที่แน่นอนจากนักท่องเที่ยว

 การสรุปยอดจำหน่ายบัตรเข้าชมในแต่ละวัน จะต้องจัดทำให้แล้วเสร็จภายในสิ้นวัน เพื่อที่จะต้อง ส่งยอดเงินรายได้ และรายงานสรุปการจำหน่ายบัตรเข้าชมให้กับงานการเงิน เพื่อตรวจสอบความถูกต้อง และลงบันทึกเป็นรายได้ของเชียงใหม่ในท์ซาฟารี ในวันถัดไป

# กฎหมายที่เกี่ยวข้องกับงานบริหารบัตรเข้าชม

 ประกาศคณะกรรมการบริหารการพัฒนาพิงคนคร เรื่องการกำหนดอัตราค่าธรรมเนียมเข้าชมสวนสัตว์ เชียงใหม่ในท์ซาฟารี พ.ศ. 2566

 ระเบียบสำนักงานพัฒนาพิงคนคร (องค์การมหาชน) ว่าด้วยหลักเกณฑ์และวิธีการจ่ายค่าตอบแทนให้แก่ ผู้ส่งเสริมกิจการจำหน่ายบัตรของสำนักงานเชียงใหม่ในท์ซาฟารี พ.ศ. 2558

 ประกาศสำนักงานพัฒนาพิงคนคร (องค์การมหาชน) เรื่อง แนวทางและวิธีปฏิบัติในการจ่ายค่าตอบแทน ให้แก่ผู้ส่งเสริมกิจการจำหน่ายบัตรของสำนักงานเชียงใหม่ในท์ซาฟารี พ.ศ. 2566

## แผนรองรับกรณีฉุกเฉิน

เมื่อเกิดกรณีฉุกเฉิน เช่นไฟฟ้าดับ ไม่สามารถใช้งานระบบจำหน่ายบัตรได้ งานบริหารบัตรเข้าชมจะมี แผนรองรับโดยการนำบัตรฉีก มาจำหน่าย ซึ่งระยะเวลาในการตัดสินใจในการนำบัตรฉีกมาจำหน่ายกรณีเกิด เหตุขึ้น จะใช้เวลาในการตัดสินใจไม่เกิน 5 นาที ซึ่งบัตรฉีกนี้จะมีสำรองไว้ในตู้จัดเก็บของงานบริหารบัตรเข้า ชมอยู่ก่อนแล้ว

หากมีการจำหน่ายบัตรฉีก เจ้าหน้าที่จะทำการจำหน่ายบัตรฉีกให้นักท่องเที่ยวตามปกติ โดยยังไม่มี การลงระบบ และเมื่อระบบจำหน่ายบัตรสามารถใช้การได้แล้ว เจ้าหน้าที่บริหารบัตรเข้าชมจะทำการนำบัตร ฉีก เข้าสู่ระบบจำหน่ายบัตร เพื่อให้ระบบทำการคำนวณยอดการจำหน่าย และพิมพ์รายงานรวมเป็นยอดการ จำหน่ายเดียวกันกับบัตรที่ถูกพิมพ์โดยระบบจำหน่ายบัตร เพื่อทำการสรุปยอดจำหน่ายบัตรประจำวันส่งให้ งานการเงิน